# APOLLO 18 MISSION SIMULATION

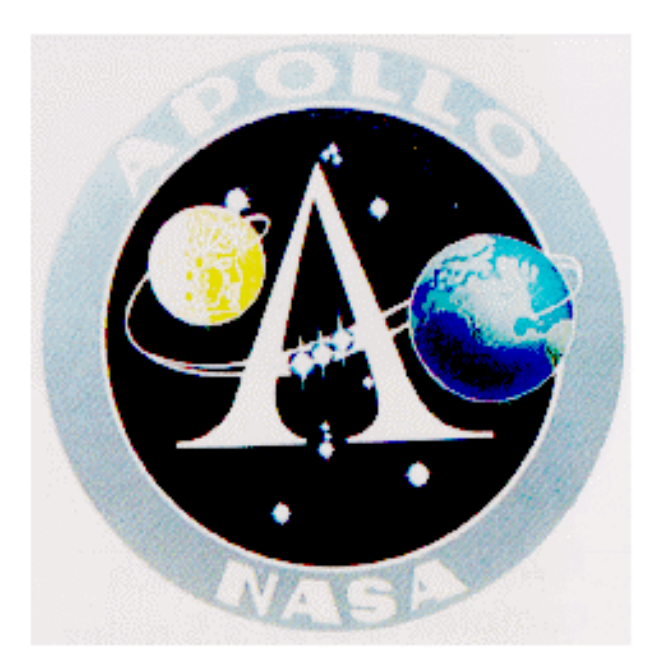

# MISSION FLIGHT PLAN

JSC-2225 GENERIC, REV G

AIM SOFTWARE, LTD. COPYRIGHT (c) 1997

# OVERVIEW

JSC LUNAR GENERIC, REV G 7/72

# <u>OVERVIEW</u>

Apollo - The Moon Missions is a game simulation that places you into the rigorous Apollo astronaut training program.

In order to experience an actual mission, you will be required to learn in detail the Apollo rocket and spacecraft systems.

These hardware systems include the Saturn V multi-stage rocket system, the command module, the service propulsion system and the lunar module.

Players need to first thoroughly review the Training Disk and complete all of the astronaut written and flight simulation tests. Once all training tests have been completed satisfactorily, you will be assigned a top-secret Apollo mission. Players are allowed to go directly to the Kennedy Space Center launch complex 39 and begin a launch without any training. **However, this is not advisable.** 

If you wish to launch without training, select 'Game Options' from the main screen. Then select 'Load Game.' Choose the file 'Launch' and press OK. Then, on the main screen, select 'Liftoff.' You will be presented with a prompt screen allowing you to either continue on to launch, or train in the simulator of your choice.

# HOW DO I INSTALL THE GAME?

To install *Apollo - The Moon Missions*, first place the Taurus Littrow Mission Disk into your CD player. If you have Windows 95, and autorun is active, the game setup will start automatically. If autorun is not enabled, or if you are using Windows 3.1, select Explorer or File Manager and double click the corresponding setup icon. ('Setup' for Windows 95 or 'Setup 16' for Windows 3.1) The install screen will appear. Press 'Install' and follow the screen prompts.

# IMPORTANT INSTALL NOTES

This simulation requires 90 MB of storage space on your hard drive. If you have less than 32 MB of system ram, and your video display card does not have 4 MB, then you must play the Training Disk in 256 color mode.

# THE TRAINING DISK MUST BE PLAYED IN 256 COLOR, 640x480 MODE.

# THE TAURUS LITTROW MISSION DISC SHOULD BE PLAYED USING 16 BIT OR TRUE COLOR.

If you experience a drastic color shift, system crash or system freeze while reviewing the Training Disk, check your system display (located in Win 3.1 File Manager or Win 95 Settings control panel) to make sure you are in 256 color and 640x480 mode.

# DO NOT HAVE ANY OTHER PROGRAMS RUNNING (SCREEN SAVERS, ANSWERING MACHINES, ETC.) WHEN YOU INSTALL THIS PRODUCT.

# HOW DO I START?

All astronaut trainees should become familiar with the command module, lunar module panels and the spacecraft systems.

Select 'Command Module' or 'Lunar Module' in Astronaut Training. Work your way through all the buttons and listen to the description of each system. During a mission, you will be required to know where all systems buttons are located and how they work with each other.

# Manned space flight is very dangerous. Activating or shutting down the wrong system hardware may kill you.

In space, you are traveling over 4,000 feet per second, and time is of the essence. In most cases, such as a launch or mission flight, you are given only 5 or 10 seconds to find a system button, enter a gimbal rate, complete a thrust duration / percentage setting or switch on vital spacecraft hardware systems.

# Astronauts must know their spacecraft and all of its accompanying systems.

Apollo Astronaut Trainees should learn the Apollo flight profile. This includes the lunar landing and the EVA (Extra Vehicular Activity.)

It is strongly advisable for all Apollo Astronauts to complete the written tests and the flight simulations. By accomplishing these, Trainees will have the necessary experience to dock, land and deal with in-flight mission emergencies.

# THE GAME

The game box should contain this user's manual (Apollo Flight Plan,) CD-ROM Training Disc, CD-ROM Apollo Taurus Littrow Mission Disc, and a product registration card.

The purpose of this Flight Plan is to supply you, the pilot, with the appropriate steps and procedures to successfully complete a manned lunar mission. It is a good idea to use this Flight Plan during the mission. Some mission control center (MCC) radio transmissions may not be received or might be garbled, which is called LOS (loss of signal). Use of this Flight Plan may be helpful to pilots during LOS periods.

Inexperienced players should thoroughly review the CD-ROM Training Disc before attempting a complete mission.

# **COMMUNICATING WITH MISSION CONTROL**

Communicating with mission control is the most important element for successful completion of the Apollo mission. All radio traffic to and from the spacecraft is done via the primary and secondary spacecraft radio equipment.

Communication from mission control is sent to the player at a realistic transmission rate, requiring the player to acquire highly developed listening skills.

It is critical that the player listen carefully to all commands, and respond when appropriate. Failure to do so will result in hardware failure and/or the mission being terminated.

# WHAT IS LOS?

Loss of signal. Players should note that there are periods of LOS when the spacecraft is out of range from NASA ground track stations. During these periods, there will be no communication from MCC, and the pilot must solve all flight and hardware problems him/her self.

By reviewing the Training Disc, the player will receive adequate instruction as to the workings of the Apollo space flight hardware and procedures necessary to safely complete the mission.

# PLAYER RESPONSE

The following are the key phrases that the game and mission control will understand and you must reply to (type out and be ready to enter) when called: **GO, COPY, NO GO.** Generally, during major events such as liftoff, major engine burns and landing you will be asked to respond to mission control.

# NOTE:

All communication with mission control is accomplished by mouse clicking the AOS button on panels CSM3 & LM3. This is done for all major mission events. Listen for "Apollo 18" or "Apollo, do you copy?"

All astronauts must respond to mission control.

# THE MISSION

Players are assigned missions depending on their level of competency after attending the Manned Spacecraft Training Division, located on the Training Disc.

Upon completion of each training level (Rookie, Pilot, Commander), the player must prove his/her proficiency through written testing and Apollo flight simulation.

After successfully completing all testing, the pilot is assigned a specific mission.

Once in progress, missions are scored by the following criteria:

- 1 launching on time
- 2 trans lunar insertion (TLI) burn performed on time
- 3 nominal course correction burns
- 4- accurate spacecraft docking
- 5 accurate lunar landing
- 6 successful extra vehicular activity (EVA)
- 7 on-time lunar liftoff
- 8 proper management of fuel and consumables
- 9 accurate reentry

After completing a successful mission, players are eligible for awards, such as mission patches, rank insignias and mission certificates. (See "Awards" section)

# LEVELS OF DIFFICULTY

The simulators are divided into three levels: Rookie, Pilot, and Commander.

Each player must take a written computer test that includes background information and hardware orientation. There are several sets of tests for each level to ensure performance capability.

Once the player has completed the Rookie level, he/she is entitled to attend a flight simulator session, starting with a simulated Saturn V launch and reentry.

The second area of testing is the Pilot level. This level includes a more difficult written test and flight simulation which includes lunar module and command module docking.

The third and final level is the Commander level, which is the most challenging. Players must be proficient in all aspects of the Apollo mission. This level culminates with a moon landing simulation and liftoff.

Once all three levels have been successfully completed, players are exposed to a top-secret Department of Defense (DOD) briefing, and given their lunar mission.

After successful completion of the first mission, players are given the opportunity to partake in upcoming missions by contacting:

# AIM SOFTWARE, LTD. http://aimgames.com

# THE FLIGHT PLAN

The game designers have replicated, as closely as possible, actual NASA flight plan books so that the player may have as realistic a space flight experience as possible.

The Flight Plan is divided into eight sections:

- 1 Overview
- 2 Glossary

3 - Cue cards: this information allows the player a quick glance at upcoming mission events.

- 4 CSM caution and warning indicators
- 5 Lunar module caution and warning indicators
- 6 Apollo 18 mission
- 7 Spacecraft systems
- 8 Lunar map

This book should be used during the mission for review, and during periods of LOS (loss of signal) when the player must determine, diagnose and correct hardware problems.

# THE COMMAND MODULE

The command module is divided into five panels:

1 - CSM-1: this panel is used by the command module pilot for liftoff and reentry. Players may switch to the other command module panels by selecting CSM-2 or CSM-3.

2 - CSM-2: this panel is used by the spacecraft commander to monitor all command module vital functions. Players may switch to the other command module panels by selecting CSM-1 or CSM-3.

3 - CSM-3: this panel is used by the lunar module pilot, and displays most of the command module's systems. Players may switch to the other command module panels by selecting CSM-1 or CSM-2.

4 - CSM-4: this panel is only visible when the align sight button is activated on panel CSM-2. This panel is used only for LM docking.

5 - CSM-4/Starfinder: this panel is only visible when the align sight button is activated on panel CSM-2, and the Starfinder system is engaged. This panel is used for guidance and course adjustments, usually before engine firings.

**NOTE**: Your Starfinder has a pre-loaded star map. Player must match the appropriate stars with the three circles on the crew optical align sight to insure a precise trajectory.

Further information regarding command module systems and flight hardware can be obtained from the CD-ROM Training Disc.

# THE LUNAR MODULE

The lunar module is divided into four panels:

1 - LM-1: this panel is used by the spacecraft commander to land on the moon. It includes the horizon indicator and the IMU computer display. Players may switch to the other lunar module panels by selecting LM-2 or LM-3.

2 - LM-2: this panel contains the radar display which is critical for the pitchover phase of the lunar landing mission. It also includes the primary lunar module system controls. Players may switch to the other lunar module panels by selecting LM-1 or LM-3.

3 - LM-3: this panel contains all the vital engineering systems for the lunar module. Players may switch to the other lunar module panels by selecting LM-1 or LM-2.

It is essential that the player monitor LM-1, LM-2, and LM-3 during the descent to the lunar surface.

4a - LM-4 (LANDING PHASE) Landing Display: this panel is used for landing the lunar module precisely at the pre-determined landing site. Access can be obtained by selecting the align sight system, located on LM-2, and engaging the landing display.

4b - LM-4 (DOCKING PHASE) Align Sight: this panel is used for docking with the command module once the lunar descent has been completed. Access can be obtained by selecting the align sight system located on LM-2.

Further information regarding lunar module systems and flight hardware can be obtained from the CD-ROM Training Disc.

# THE SATURN V ROCKET

The Saturn V rocket is controlled from the command module panels CSM-1, CSM-2, and CSM-3.

The rocket is discarded shortly after liftoff when the spacecraft reaches Earth orbit. A detailed description of the Saturn V rocket is available on the CD-ROM Training Disc.

# KENNEDY SPACE CENTER

All space flight launches occur from the Kennedy Space Center.

Access to the Kennedy Space Center is available by placing the Taurus Littrow Mission Disc into the CD-ROM player.

# JOHNSON SPACE CENTER

The Johnson Space Center is the central location for all manned spacecraft training activities.

It should also be noted that from the time the Saturn V rocket clears the tower at Kennedy Space Center, mission management is conducted from the Mission Control Center located at the Johnson Space Center.

Players must test and practice flight simulation at JSC before they can launch into space. The Johnson Space Center is only available on the Training Disc.

# **AWARDS**

Upon successful completion of training, players are eligible to purchase flight patches.

| Patch #1: Pilot wings (customized name) | \$9.95 |
|-----------------------------------------|--------|
| Patch #2: Saturn V rocket patch         | \$9.95 |
| Patch #3: Command Module patch          | \$9.95 |
| Patch #4: Lunar Module patch            | \$9.95 |
| Patch #5: Apollo 18 Mission patch       | \$9.95 |

Additional patches are available upon successful completion of the mission. Also, other merchandise is available by contacting.

AIM SOFTWARE, LTD. http://aimgames.com

# FUTURE MISSIONS

Additional top-secret missions are available upon successful completion of Apollo 18.

These future missions will challenge the player in every aspect of space flight, including lunar surface excursions with the lunar rover, and dangerous lunar exploration.

Additionally, the missions will involve ancient hidden lunar mysteries that the U.S. government keeps highly confidential and classified. These lunar mysteries may reveal secrets that the government does not want exposed to the world.

To purchase upcoming missions, special spacecraft upgrades, merchandise or game information, ask your local software retailer, or contact AIM SOFTWARE, LTD. on the internet at:

# http://www.aimgames.com

# **PRODUCTION CREDITS**

| Developed by:              | AIM Software, Ltd.                             |
|----------------------------|------------------------------------------------|
| Produced &<br>Designed by: | Allan Kuskowski                                |
| Programming:               | Ricardo Barrera<br>Robert Bowlds               |
| programming:               | Allan Kuskowski<br>Scott Sahlman<br>Kevin Bohn |
| 2-D art:                   | Ricardo Barrera<br>Allan Kuskowski             |
| Digital production:        | Antron Productions                             |
| 3-D designer:              | Anthony Mabin                                  |
| 3-D artists:               | Sam Spade<br>Jim Livolsi<br>Malibu Jim         |
| Production:                | Joe Callaghan<br>Tom Rozek<br>Kevin Bohn       |
|                            |                                                |

Music composed

| by:                              | Bob Vandiver                                                                   |
|----------------------------------|--------------------------------------------------------------------------------|
| Music recorded at:               | Orin du Chat Studios<br>Portland, Oregon                                       |
| Sound effects<br>production:     | Lee Monahan                                                                    |
| Sound effects recorded at:       | AIM Software, Ltd.<br>Las Vegas, Nevada                                        |
| Voice talent:                    | Jim Kocher<br>Mary Vandiver<br>Allan Kuskowski                                 |
| Video segment<br>producer:       | Mary Vandiver                                                                  |
| Director of photography:         | Tom Rozek                                                                      |
| TelePrompTer<br>(Houston, TX):   | Kevin Vinter<br>On Location                                                    |
| TelePrompTer<br>(Hollywood, CA): | Bobby Crandell<br>L. Greenberg Electronic Teleprompting                        |
| AVI CODEC:                       | Motion Pixels<br>Scottsdale, Arizona                                           |
| AVI<br>processing:               | Steve Russel<br>Mike Smith                                                     |
| Actors:                          | Jim Waters Jim Kocher<br>General KnappWilliam Knight<br>Dr. HansonJoan Marlowe |
| Production<br>personnel:         | Joe Callaghan<br>John Williams                                                 |

| Testing: | AND Testing BV. |
|----------|-----------------|
| -        | Damon LeGeyt    |
|          | Brian Procter   |
|          | Dan Aguilar     |
|          | Joe Callaghan   |

Special thanks to the NASA Manned Spacecraft Center, Houston, Texas:

Steve Nesbitt - Chief of External Affairs Branch

James Hartfield - Public Information Specialist

Charles Clendaniel - Public Affairs Officer Debbie Sharp - Public Affairs Officer Eileen Walsh - Public Affairs Officer

# This game is dedicated to the courageous men and women of America's space program.

Contact: www.aimgames.com for pre-flight briefing data on all upcoming missions.

APOLLO 19, 20, 21, 22, 23 & 24 are your next missions.

Look for *Apollo - The Deluxe Edition* with EVA, which includes the lunar rover and the complete moon mission package. Available at your local retailer, or contact Project Two Interactive or AIM Software, Ltd. on the internet at:

http://www.aimgames.com

Copyright 1997 AIM Software, Ltd. Las Vegas, NV

# GLOSSARY

JSC LUNAR GENERIC, REV G 7/72

# Glossary

# 801 Alarm

This indicator warns the crew of computer memory and data overload

# A Battery

This button activates the A battery, which supplies emergency back-up electricity for the lunar module systems

### Ablating Materials

Special heat-dissipating materials on the surface of a spacecraft that vaporize during reentry

### Abort

The unscheduled termination of a mission prior to its completion

# Abort Arm

This button arms the lunar module abort sequence computer which can be fired manually or under computer control during the descent stage only

# A Bus

This button allows electrical current to flow through the single A bus circuit, providing power to the command module's CSM 1, and in the lunar module panel 1

#### Accelerometer

An instrument to sense accelerative forces and convert them into corresponding electrical quantities usually for controlling, measuring, indicating or recording purposes

#### AC Gauge

This gauge indicates total usable alternating current available on board the spacecraft. Located in both the CSM and LM

# Adapter Skirt

A flange or extension of a stage or section that provides a ready means of fitting another stage or section to it

# <u>AGS</u>

This button activates the automated guidance system. During an aborted landing attempt, this system stabilizes and controls the lunar ascent stage

# Align Sight

This button activates the optical targeting device which allows the lunar module and command module to dock with each other

# <u>Altitude</u>

This indicator allows the pilot to read the altitude relative to the Earth or lunar surface. This is done in feet as well as miles

# Amps Gauge

This gauge indicates total usable amperage supplied by all fuel cells and batteries on board the spacecraft

# Antenna Mast Bravo

This button deploys the bravo directional antenna system, which is used for narrow band communication and data transmission and reception

## Antenna Mast Omni

This button deploys the omni directional antenna mast system, which is used for wide band communication and data transmission and reception

# Antipode

Point on surface of planet exactly 180 degrees opposite from reciprocal point on a line projected through center of body. In Apollo usage, antipode refers to a line from the center of the Moon through the center of the Earth and projected to the Earth surface on the opposite side. The antipode crosses the mid-Pacific recovery line along the 165th meridian of longitude once each 24 hours.

#### AOS

This indicator, when lit with a green light, tells the crew they have acquisition of signal with mission control

#### Apocynthion

Point at which object in lunar orbit is farthest from the lunar surface - object having been launched from body other than Moon. (Cynthia, Roman goddess of Moon)

#### Apogee

The point at which a Moon or artificial satellite in its orbit is farthest from Earth

#### Apolune

Point at which object launched from the Moon into lunar orbit is farthest from lunar surface, e.g.: ascent stage of lunar module after staging into lunar orbit following lunar landing

#### Arm Joystick

This button activates the joystick controller, which is used during docking maneuvers

#### Ascent Descent Rate

This button activates the display and shows the lunar module ascent rate after liftoff from the lunar surface, or the descent rate when descending to the lunar surface

#### Ascent Fuel

This gauge gives the crew a graphic description of the lunar module ascent stage fuel status

#### Ascent Stage

This button starts the ignition sequence for the lunar module's ascent engine

# Ascent Tank

This button opens the ascent tank fuel valve on the LM

#### Ascent Track

The ascent track button is located below the velocity display screen. When activated, this indicator gives the pilot a detailed view of the vehicle launch window which includes "not to exceed" limits and warnings

# <u>Attitude</u>

The position of an aerospace vehicle as determined by the inclination of its axis to some frame of reference; for Apollo, an inertial, space-fixed reference is used

# A Under Volt

This indicator warns the crew that the A electrical bus is not passing proper electrical current and voltage

#### Auto Pilot (Indicator)

This indicator alerts the crew that the auto pilot has failed

#### Auto Pilot (Button)

Located in both the command and lunar modules, this button activates the primary auto pilot for the entire space vehicle. This

includes propulsion, reaction control, flight guidance, environmental control, and life support

#### Auto Sequence

Located in the engine command panels of both the CSM and LM, this button starts the computer control of the engine ignition sequence. It is used to control all of the Saturn rocket and the CSM-LM engine systems

#### Back-Up Battery (Gauge)

Located in the LM electrical status panel, this gauge indicates the available back-up battery electrical power

#### Back-Up Battery (Button)

This button, when activated, supplies the spacecraft with emergency power. The life expectancy of these batteries is not longer than 5 minutes. Located in both the CSM and LM

#### **Back-Up Computer**

This button activates the emergency computer system that acts as a back-up for guidance, engine control, and life support, if the primary computer system fails. Located in both the CSM and LM

#### Battery A (Button)

This button activates the A battery, which supplies emergency backup electricity for the service propulsion system and the command module.

It is used primarily during reentry

#### Battery A (Gauge)

This gauge exhibits total DC voltage stored in the A battery system. Located in the CSM and LM  $\,$ 

# Battery A Low

This indicator warns the crew of low electrical current in the command module primary A battery. Located in both the CSM and LM

### Battery B (Button)

This button activates the B battery which supplies emergency backup electricity for the service propulsion system and the command module.

It is used primarily during reentry

#### Battery B (Gauge)

This gauge exhibits total DC voltage stored in the B battery system. Located in the CSM and LM  $\,$ 

#### Battery B Low

This indicator warns the crew of low electrical current in the command module primary B battery. Located in both the CSM and LM  $\,$ 

#### Battery C (Button)

This button activates the C battery which supplies emergency backup electricity for the service propulsion system and the command module.

It is used primarily during reentry

## Battery C (Gauge)

This gauge exhibits total DC voltage stored in the C battery system. Located in both the CSM and LM

#### Battery C Low

This indicator warns the crew of low electrical current in the command module primary C battery. Located in both the CSM and LM  $\,$ 

# B Battery

This button activates the B battery, which supplies emergency backup electricity for the lunar module systems.

#### <u>B Bus</u>

This button allows electrical current to flow through the single B bus circuit, providing power to the command module's CSM 2, and in the lunar module panel 2

#### B Under Volt

This indicator warns the crew that the B electrical bus is not passing proper electrical current and voltage

#### <u>Burnout</u>

The point when combustion ceases in a rocket engine

#### Bus Tie-Line

This button connects 2 or all 3 of the electrical bus sub-systems together allowing the spacecraft additional electrical current in time of emergency or final reentry

# Cabin Pressure (Button)

This button adjusts the lunar module cabin pressure by opening and closing the main oxygen valve

# Cabin Pressure (Indicator)

This indicator warns the crew that a serious problem has occurred with the lunar module cabin atmosphere

# **Cabin Repressurization**

This button controls the atmosphere inside the space vehicle. It is used to adjust the cabin atmosphere after docking with the lunar module

#### Canard

A short, stubby wing-like element affixed to the launch escape tower to provide CM blunt end forward aerodynamic capture during an abort

#### Caution and Warning

This button activates the entire spaceship's caution and warning system. Located in both the CSM and LM

#### C Battery

This button activates the C battery, which supplies emergency backup electricity for the lunar module systems

# <u>C Bus</u>

This button allows electrical current to flow through the single C bus circuit, providing power to the command module's CSM 3, and in the lunar module panel 3

### **Celestial Guidance**

The guidance of a vehicle by reference to celestial bodies

#### **Celestial Mechanics**

The science that deals primarily with the effect of force as an agent in determining the orbital paths of celestial bodies

#### Cell 1 Gauge

This gauge is located in the electrical status panel of the CSM. It allows the crew to check fuel cell 1 electrical status which includes temperature and output voltage

#### Cell 2 Gauge

This gauge is located in the electrical status panel of the CSM. It allows the crew to check fuel cell 2 electrical status which includes temperature and output voltage

#### Cell 3 Gauge

This gauge is located in the electrical status panel of the CSM. It allows the crew to check fuel cell 3 electrical status which includes temperature and output voltage

#### Channel 1

This display allows the crew to tune the primary radio reception frequency so they may receive voice transmission from mission control and the command module or lunar module

#### Channel 2

This display allows the crew to tune the secondary radio reception frequency so they may receive voice transmission from mission control and the command module or lunar module

#### **Chutes Deploy**

This button is used during reentry to deploy the 3 main parachutes, allowing the spacecraft to land gently in the ocean

#### **Cislunar**

Adjective referring to space between Earth and the Moon, or between Earth and Moon's orbit

#### Closed Loop

Automatic control units linked together with a process to form an endless chain

# Computer

This indicator alerts the crew to lunar module and/or command module basic computer problems

#### Computer Status

This button displays the entire computer system, including diagnostic functions. Located in both the CSM and LM

#### **Contact**

This green light indicator allows the crew to see when the lunar module contact probes located on the descent stage make contact with the lunar surface

# <u>CSM</u>

Command service module

# CSM Breaker

This button is the primary electrical circuit breaker for the command service module and its supporting systems

# CSM RCS

This button is used to enable the command service module's reaction control systems

#### CSM System

This button activates primary essential systems in the command module

### C Under Volt

This indicator warns the crew that the C electrical bus is not passing proper electrical current and voltage

#### Data Display

This button turns on the data radar display screen

#### Data Radar Display

This video screen displays all command module system data as well as radar and tracking information

#### DC Gauge

This gauge indicates total usable direct current available on the spacecraft. Located in both the CSM and LM

#### Deboost

A retrograde maneuver which lowers either perigee or apogee of an orbiting spacecraft. Not to be confused with deorbit

## **Declination**

Angular measurement of a body above or below celestial equator, measured north or south along the body's hour circle. Corresponds to Earth surface latitude

#### Delta V

Velocity change

#### Descent Fuel Gauge

This gauge gives the crew a graphic description of the lunar module descent stage fuel status

#### Descent Stage

This button starts the ignition sequence for the lunar module's descent engine

#### Descent Tank

This button opens the descent tank fuel valve

#### **Digital Computer**

A computer in which quantities are represented numerically and which can be used to solve complex problems

#### <u>Dock</u>

This button allows the pilot to engage the docking mechanism, or it allows the pilot to release the lunar module from the command module

### Down-Link

The part of a communication system that receives, processes and displays data from a spacecraft

#### ECS Rates

This button engages the environmental control system, which includes oxygen, heating, and cooling. Located in both the CSM and LM

#### ECS Breaker

This button controls main electrical current to the environmental control system and its supporting hardware

#### Engine Breaker

This button acts as a primary electrical circuit breaker for the main propulsion system. Located in both the CSM and LM  $\,$ 

#### Engine Fail

This indicator warns the crew that the primary engine has failed, and an abort sequence must be initiated. Located in both the CSM and LM  $\,$ 

#### Engine Heater

This button activates the engine heating system and prevents fuel and oxidizers from freezing. Located in both the CSM and LM

#### Entry Corridor

The final flight path of the spacecraft before and during Earth reentry

#### Entry Track

The entry track indicator is located below the velocity display screen. When activated, this indicator gives the pilot a detailed view of the Earth return corridor, which includes "not to exceed" limits and warnings

#### **Ephemeris**

Orbital measurements (apogee, perigee, inclination, period, etc.) of one celestial body in relation to another at given times. In space flight, the orbital measurements of a spacecraft relative to the celestial body about which it orbited

### Escape Velocity

The speed a body must attain to overcome a gravitational field, such as that of Earth; the velocity of escape at the Earth's surface is 36,700 feet-per-second

### EVA Charge

This button, when activated, recharges the oxygen in the astronauts' extra vehicular activity backpacks

#### Explosive Bolts

Bolts destroyed or severed by a surrounding explosive charge which can be activated by an electrical impulse

#### External Camera

This button, when depressed, allows the crew to view external camera feeds supplied by the launch pad or onboard camera systems. Located in both the CSM and LM

## Fairing

A piece, part or structure having a smooth, stream-lined outline, used to cover a non-streamlined object or to smooth a junction

### Flight Control System

A system that serves to maintain attitude stability and control during flight

#### Frequency 1

This display allows the crew to tune the primary radio to the appropriate transmission frequency so they may transmit voice and data to mission control and the lunar module and command module

#### Frequency 2

This display allows the crew to tune the secondary radio to the appropriate transmission frequency so they may transmit voice and data to mission control and the lunar module and command module

# Fuel Cell

An electrochemical generator in which the chemical energy from the reaction of oxygen and a fuel is converted directly into electricity

# Fuel Cell 1

This button activates fuel cell 1, which is the primary source of electrical production for the spacecraft

#### Fuel Cell 1 Fail

This indicator warns the crew that fuel cell 1 has failed, and that batteries must be employed to supply electrical energy to the spacecraft

### Fuel Cell 1 Gauge

This gauge is located in the electrical status panel. It allows the pilot to check fuel cell 1 electrical status which includes temperature and output voltage

### Fuel Cell 1 Temperature

This indicator alerts the crew that the fuel cell 1 temperature is above limits

# Fuel Cell 2

This button activates fuel cell 2, which along with fuel cell 1, is the primary source of electrical production for the spacecraft

### Fuel Cell 2 Fail

This indicator warns the crew that fuel cell 2 has failed, and that batteries must be employed to supply electrical energy to the spacecraft

### Fuel Cell 2 Gauge

This gauge is located in the electrical status panel. It allows the pilot to check fuel cell 2 electrical status which includes temperature and output voltage

#### Fuel Cell 2 Temperature

This indicator alerts the crew that the fuel cell 2 temperature is above limits

# Fuel Cell 3

This button activates fuel cell 3, which is the primary source of electrical production for the service propulsion system and the command module

#### Fuel Cell 3 Fail

This indicator warns the crew that fuel cell 3 has failed, and that batteries must be used to supply electrical energy to the command module

#### Fuel Cell 3 Gauge

This gauge is located in the electrical status panel. It allows the pilot to check fuel cell 3 electrical status which includes temperature and output voltage

#### Fuel Cell 3 Temperature

This indicator alerts the crew that the fuel cell 3 temperature is above limits

#### Fuel Flow

11

This button activates the fuel pump which supports the primary service propulsion and RCS systems

#### Fuel Low

This indicator warns the crew that the primary engine or the reaction control system propellants are dangerously low. Located in both the CSM and LM  $\,$ 

#### Fuel Pump (Button)

This button switches on or off the primary fuel pump for the engines and the RCS

#### Fuel Pump (Indicator)

This indicator warns the crew that the lunar module or command module fuel pump has failed

#### Fuel System

This button activates the lunar module fuel system

#### G or G Force

Force exerted upon an object by gravity or by reaction to acceleration or deceleration, as in a change of direction: one g is the measure of force required to accelerate a body at the rate of 32.16 feet-persecond

# Gear Lock

This button extends the lunar module's landing gear

# Gimbal Rates

This button displays the entire spacecraft engine gimbal data. Located in both the CSM and LM  $\,$ 

#### Gimbaled Motor

A rocket motor mounted on gimbal; i.e.: on a contrivance having two mutually perpendicular axis of rotation, so as to obtain pitching and yawing correction moments

# G/N

This button activates the lunar module's guidance and navigation system

# GNCS Rates

This button controls the guidance navigational control system, which is used to adjust and control the spaceship trajectory and guidance related functions

#### Guidance System

A system which measures and evaluates flight information, correlates this with target data, converts the result into the conditions necessary to achieve the desired flight path, and communicates this data in the form of commands to the flight control system

#### H2O Stir

This button activates a mechanical stirring device which works in conjunction with the electrical heater to prevent the water tank from freezing

#### H2O System

This indicator alerts the crew to a serious malfunction with the spacecraft water system

#### <u>Hatch</u>

This button opens and closes the spacecraft hatch

#### **Heliocentric**

Sun-centered orbit or other activity which has the Sun at its center

## <u>Helium</u>

This gauge is located in the electrical status panel on the CSM, and the cryogenics panel in the LM. It indicates total helium reserves on board the spacecraft which are required, in addition to oxidizer and hydrazine, to provide fuel for the service propulsion system

#### Helium Flow

This button opens the primary valve which allows helium to flow into the service propulsion systems engine

#### Helium Low

This indicator warns the crew of low helium gas which is used for the command module main engine propellant

#### <u>High Band</u>

This button activates the high band display allowing the pilot to view a wide range radar signal

### High Temperature

This indicator warns the crew that excessive temperatures exist in the cryogenic tanks and systems

#### Horizon Indicator

Commonly referred to as the 8-ball, this indicator gives the pilot a horizon, yaw, pitch, or roll indication while in flight and landing on the moon. Located in both the CSM and LM

#### IMU

13

This button turns on the inertial measuring unit which is the primary device to navigate the spacecraft by using the stars and celestial targets. Located in both the CSM and LM

#### Inertial Guidance

Guidance by means of the measurement and integration of acceleration from onboard the spacecraft. A sophisticated automatic navigation system using gyroscopic devices, accelerometers etc., for high -speed vehicles. It absorbs and interprets such data as speed, position, etc., and automatically adjusts the vehicle to a predetermined flight path. Essentially, it knows where it's going and where it is by knowing where it came from and how it got there. It does not give out any radio frequency signal so it cannot be detected by radar or jammed

#### **Injection**

The process of boosting a spacecraft into a calculated trajectory

#### <u>Input</u>

This button allows the pilot to input gimbal rates, guidance, and navigation data directly into the spacecraft's primary computer. Located in both the CSM and LM

## Insertion

The process of boosting a spacecraft into an orbit around the Earth or other celestial bodies

#### Internal Power

During the launch phase, external power emanates from the launch pad to the rocket.

This button switches the vehicle from using pad power to internal power moments before launch

#### Inverter

This button activates the spacecraft's electrical inverter, which supplies AC to DC electrical current

#### Inverter Fail

This indicator warns the crew that a serious electrical problem has occurred in the AC to DC converter

#### LES Abort (Launch Escape System Abort)

This button controls the launch escape rockets which are used to jettison the command service module from the stack during launch

#### LM

Lunar module

14

### LM Jettison

This button activates the jettison device which releases the lunar module from its docking position with the command module

#### LM System

This button activates all primary and essential systems in the lunar module

### Logic Fault

This indicator alerts the crew as to a serious computer software failure when landing the LM  $\,$ 

### LOS

This indicator, when lit with a red light, tells the crew they have loss of signal with mission control

#### Low Band

This button activates the narrow field radar system amplifying the radar image for close up viewing

# Main Breaker

This button allows electrical current to flow through the entire space vehicle system. Located in both the CSM and LM  $\,$ 

# <u>Main Bus</u>

This button activates and allows electrical current to flow through the main bus circuitry. Located in both the CSM and LM  $\,$ 

#### Main Bus Fail

This indicator warns the crew that the main bus electrical system has failed and that batteries must be started or a bus reroute must occur

## Main Pump

This button activates the main pump device which supplies coolant and gas to the various sub-systems on the command module

#### Main SPS

This button controls primary ignition of the command module's service propulsion system engine.

#### Main Tie-Line

This button connects all electrical bus sub-systems together, allowing the lunar module to access any or all of its batteries and fuel cells

#### Manual Fire

This button is used during emergency situations, such as computer failure, to manually fire the spacecraft's primary engines. Located in both the CSM and LM

#### Master Alarm

This button and indicator, with an accompanying audio warning, alerts the crew to major malfunctions with the spaceship and its systems. Located in both the CSM and LM

#### Master Arm

Located in the engine command panel, this button is the first step in allowing the pilot to fire the main Saturn rocket engines and to fire the ascent or descent stage engines. Additionally, this button controls the command service module, primary engine, and reaction control systems during flight. Located in both the CSM and LM

#### Memory Fail

This indicator alerts the crew as to a serious computer memory failure

#### Mission Clock

This indicator displays mission elapsed time, and can be used as a countdown event clock. Located in both the CSM and LM

# Multiplexing

The simultaneous transmission of two or more signals within a single channel. The three basic methods of multiplexing involve the separation of signals by time division, frequency division and phase division

### **Navigation Fault**

Located in the master caution and warning system, this indicator alerts the crew to navigation problems. Located in both the CSM and LM  $\,$ 

# 02

This gauge, located in the electrical status panel of the CSM and the cryogenics panes of the LM, indicates the total oxygen reserves available on the spacecraft

# O2 Flow

This button opens the primary valve which allows oxygen to flow into the spacecraft. Located in both the CSM and LM

#### O2 System

16

This indicator alerts the crew that there is a serious oxygen problem occurring aboard the space vehicle. Located in both the CSM and LM  $\,$ 

#### Optical Navigation

Navigation by sight, as opposed to inertial methods, using stars or other visible objects as reference

## Oxidizer

In a rocket propellant, a substance such as liquid oxygen or nitrogen tetroxide which supports combustion of the fuel

### **Oxidizer Flow**

This button opens all valves and activates all pumps for the oxidizer propellants. Located in both the CSM and LM  $\,$ 

### Oxidizer

This gauge, located in the electrical status panel of the CSM and the cryogenics panes of the LM, indicates total oxidizer reserves on board the spacecraft which are required, in addition to helium and hydrazine, to provide fuel for the service propulsion system

## **Oxidizer Low**

This indicator warns the crew of low oxidizer gases which are used for the command module's main engine propellant

# Panel CSM 1, Panel CSM 2, Panel CSM 3

These buttons allow the crew to switch to other command service module instrument panels, which also include the lunar module when it is docked

# Panel LM 1, Panel LM 2, Panel LM 3

These buttons allow the crew to switch to other lunar module instrument panels, which also include the command module the when it is docked

# Penumbra

Semi-dark portion of a shadow in which light is partly cut off, e.g.: surface of Moon or Earth away from Sun where the disc of the Sun is only partly obscured

# **Pericynthion**

Point nearest Moon of object in lunar orbit -- object having been launched from body other than Moon

# Perigee

Point at which a Moon or an artificial satellite in its orbit is closest to the Earth

## Perilune

The point at which a satellite (e.g.: a spacecraft) in its orbit is closest to the Moon. Differs from pericynthion in that the orbit is Moon-originated

### PGNS

This button activates the primary guidance and navigation system, and receives celestial data from the inertial measuring unit

### Pitch

The movement of a space vehicle about an axis (Y) that is perpendicular to its longitudinal axis

### Pitch Rate

This indicator allows the pilot to control and read the vehicle pitch rate. Located in both the CSM and LM

### Prime Computer

This button turns on and off the primary spacecraft computers. Located in both the CSM and LM  $\,$ 

# Prime Radio

This indicator warns the crew that the primary radio system has failed

# Pyro Arm

This button arms explosive charges which are employed to open parachutes, jettison the S4-B stage, service propulsion system and the lunar module. This system must be turned on before jettison can occur

# Quad Forward/Reverse

This button activates all forward and reverse thrusters on the command and lunar modules.

#### Quad Port

This button activates all port (left) reaction control thrusters on the command and lunar modules

#### Quad Starboard

This button activates all starboard reaction control thrusters on the command and lunar modules

# Radar

This button activates the spacecraft radar systems. Located in both the CSM and LM

# Radar Fail

This indicator warns the crew of a radar system malfunction. Located in both the CSM and LM

#### Radar Systems

Located in the flight systems panel, this button turns on all command service module radar transmitters and receivers. It also sends data to the primary and back-up computers

#### Radio Fail

This indicator warns the crew that the lunar module radio system has failed

#### Radio System

This button activates all primary and secondary communication systems. Located in both the CSM and LM  $\,$ 

## RCS (Reaction Control System)

This button is used to enable the lunar module's reaction control systems. The RCS is used for attitude adjustment and small course corrections

# RCS Fail

This indicator alerts the crew to a serious malfunction with the reaction control system. Located in both the CSM and LM

#### RCS Flow

This button activates the reaction control system and allows fuel to be used

### RCS Fuel

This gauge indicates the total fuel status of the service propulsion system for the reaction control system jets. Located in both the CSM and LM, this gauge indicates fuel status during the decent and ascent stage

#### RCS Tank

This button opens the RCS tank fuel valve

# RCS Tie-line

When this button is engaged, it allows the pilot to combine total ascent and descent RCS fuel supplies

#### Reentry

19

The return of a spacecraft that reenters the atmosphere after flight above it

# **Retrorocket**

A rocket that gives thrust in a direction opposite to the direction of the object's motion

#### **Right Ascension**

Angular measurement of a body eastward along the celestial equator from the vernal equinox (0 degrees RA) to the hour circle of the body. Corresponds roughly to Earth surface longitude, except as expressed in hrs:min:sec instead of 180 degrees west and east from 0 degrees (24 hours = 360 degrees)

### <u>Roll</u>

The movements of a space vehicle about its longitudinal (X) axis

#### Roll Rate

This indicator allows the pilot to control and read the vehicle roll rate. Located in both the CSM and LM

## S-1C Fuel

This gauge indicates total fuel status of the first stage of the Saturn rocket

# S-1C Jettison

This button is used to jettison the first stage of the Saturn rocket during launch

# S-2 Fuel

This gauge indicates total fuel status of the second stage of the Saturn rocket

# S-2 Jettison

This button is used to jettison the second stage of the Saturn rocket during launch

#### S-4B Fuel

This gauge indicates total fuel status of the third stage of the Saturn rocket

#### S-4B Jettison

This button is used to jettison the third stage of the Saturn rocket during launch

# Saturn S1 S2 S4

This button starts the ignition sequence of the Saturn 5 rocket system

# Saturn Engine Status

These five circular engine indicators are used during liftoff. They give current status of engine conditions by indicating red or green

# S-Band

A radio-frequency band of 1,550 to 5,200 megahertz

# S-Band System

This button activates the lunar module S-band radio system

# SCS

This button activates the stabilization control system, which acts as a pitch, roll, and yaw auto pilot. Located in both the CSM and LM

# SCS Fail

This indicator warns the crew that the stabilization control system has failed

# Second Radio

This indicator warns the crew that the secondary radio system has failed

# **Selenocentric**

Adjective referring to orbit having Moon as center

# Selenographic

Adjective relating to physical geography of Moon. Specifically, positions on lunar surface as measured in latitude from lunar equator and in longitude from a reference lunar meridian

# SPS JET (Service Propulsion System Jettison)

This button activates the jettison device which releases the command module from the service propulsion system. This is done before reentry

# Set Gimbal

This indicator locks the main engine nozzle coordinates into the computer, allowing precise engine thrust to occur. Located in both the CSM and LM

# **Sidereal**

Adjective relating to measurement of time, position or angle in relation to the celestial sphere and the vernal equinox

# Signal Indicator

This indicator tells the crew whether they have acquisition or loss of signal with mission control

## <u>Slope</u>

The slope indicator is located below the velocity display screen. When activated, this button gives the pilot either a green or red flashing indication which relates to the correct or incorrect slope angle

#### SPS Breaker

This button controls main electrical current to the service propulsion system and its supporting hardware

## SPS Data (Service Propulsion System Data)

This button displays all operational data related to the service propulsion system

#### SPS Fuel

This gauge indicates total fuel status of the service propulsion system

#### Stage Ignition

This indicator, located in the Saturn engine status panel, gives the pilot ignition status during liftoff and staging events

## Star Finder

This button activates the star finder navigation system. By utilizing a pre-loaded star map, the crew can realign their trajectory after a serious IMU error

### State Vector

Ground-generated spacecraft position, velocity and timing information uplinked to the spacecraft computer for crew use as a navigational reference

#### System Fire

This indicator alerts the crew that there is smoke or a fire somewhere on the vehicle. Located in both the CSM and LM

#### Tank Heater

This button turns on the tank heating element which prevents water and various gasses from freezing

#### Tank Stir

This button activates a mechanical stirring device which works in conjunction with the electrical heater to prevent tank freezing. On the CSM, there are two tanks, A and B, that are stirred

#### Target Rates

This button displays the target rates for the command module or the lunar module. It works in conjunction with the radar system and helps the pilot locate the docking vehicle

## **Telementering**

A system for taking measurements within an aerospace vehicle in flight and transmitting them by radio to a ground station

#### **Telemetry Fail**

This indicator warns the crew that all telemetry transmission to mission control has failed. Located in both the CSM and LM

### **Terminator**

Separation line between lighted and dark portions of celestial body which is not self luminous

# <u>Thrust</u>

This controllable indicator allows the pilot to adjust primary engine thrust. It also indicates current thrust status. Located in both the CSM and LM

# **Thrust Duration**

This controllable device is used to set engine burn times and also acts as a master velocity warning indicator. Located in both the CSM and LM

# Trajectory Display

This display indicates the lunar module trajectory while in the descent and ascent corridor. It gives the pilot an indication of correct trajectory perimeters

# <u>Ullage</u>

The volume in a closed tank or container that is not occupied by the stored liquid; the ratio of this volume to the total volume of the tank; also an acceleration to force propellants into the engine pump intake lines before ignition

# <u>Umbra</u>

Darkest part of a shadow in which light is completely absent, e.g.: surface of Moon or Earth away from Sun where the disc of the Sun is completely obscured

# Under Volt

This indicator alerts the crew to electrical problems. Located in both the CSM and LM  $\,$ 

# <u>Update</u>

This button updates the primary and back-up computers with new mission control S-band data. This button also downloads spacecraft system data to mission control

#### Up-Link Data

Information fed by radio signal from the ground to a spacecraft

#### **Velocity**

This indicator allows the pilot to read the relative velocity and closure rates of the space vehicle. Located in both the CSM and LM

#### Velocity Display

This display indicates the spaceship perimeters while in the liftoff corridor. It also gives the pilot an indication of the vehicle entry corridor when returning to Earth

#### Velocity Warning Indicator

This status display is used to warn the pilot of excessive G-force loads on the space vehicle during launch and entry

### Water Pack/Beacon

This button activates all flotation devices which are used to keep the command module afloat after splashdown.

This button also activates the emergency radio beacon, which is used after a splashdown to allow recovery forces to easily locate the space capsule

# Yaw

Angular displacement of a space vehicle about its vertical (Z) axis

# Yaw Rate

This indicator allows the pilot to control and read the vehicle yaw rate. Located in both the CSM and LM  $\,$
## LAUNCH SIMULATION

## **SECTION 1-1**

JSC LUNAR GENERIC, REV G 7/72

#### FLIGHT PLAN BLOCK 1 LAUNCH

**ITEM: 001 BLOCK 1**: RADIO FREQUENCY SETTINGS

STEP 1: SWITCH TO PANEL CSM 3 STEP 2: SET PRIMARY FREQUENCY STEP 3: SET PRIMARY CHANNEL

- ITEM: 002 BLOCK 1: RADIO FREQUENCY SETTINGS STEP 1: SET SECONDARY FREQUENCY STEP 2: SET SECONDARY CHANNEL STEP 3: VOICE CHECK
- ITEM: 003 BLOCK 1: COMMAND MODULE SYSTEM STEP 1: SWITCH TO PANEL CSM 2 STEP 2: CSM SYSTEM ON STEP 3: DATA DISPLAY ON STEP 4: COMPUTER DISPLAY ON
- ITEM: 004 BLOCK 1: INERTIAL MEASUREMENT UNIT STEP 1: SWITCH TO PANEL CSM 2 STEP 2: IMU ON
- ITEM: 005 BLOCK 1: PRIME COMPUTER STEP 1: SWITCH TO PANEL CSM 2 STEP 2: PRIME COMP ON STEP 3: CHECK COMPUTER DISPLAY READOUT
- ITEM: 006 BLOCK 1: GUIDANCE NAVIGATION CONTROL STEP 1: SWITCH TO PANEL CSM 2 ;STEP 2: GNCS ON STEP 3: CHECK GNCS RATES DISPLAY READOUT

PAGE 1-1

#### FLIGHT PLAN

#### **BLOCK 1 LAUNCH**

**ITEM: 007 BLOCK 1:** FUEL CELL ACTIVATION

STEP 1: SWITCH TO PANEL CSM 3 STEP 2: FUEL CELL-1 ON

STEP 3: FUEL CELL-2 ON

STEP 4: FUEL CELL-3 ON

STEP 5: CHECK ALL FUEL CELL GAUGES

ITEM: 008 BLOCK 1: FUEL FLOW ON

STEP 1: SWITCH TO PANEL CSM 3

STEP 2: FUEL FLOW ON

STEP 3: SWITCH TO CSM 1, CHECK FUEL GAUGE

ITEM: 009 BLOCK 1: OXIDIZER FLOW ON

STEP 1: SWITCH TO PANEL CSM 3

STEP 2: OXID FLOW ON

STEP 3: CHECK OXID GAUGE

ITEM: 010 BLOCK 1: MAIN PUMP ON STEP 1: SWITCH TO PANEL CSM 3 STEP 2: MAIN PUMP ON

ITEM: 011 BLOCK 1: HYDROGEN FLOW ON

STEP 1: SWITCH TO PANEL CSM 3 STEP 2: HYDRO FLOW ON

STEP 3: CHECK HYDRO GAUGE

ITEM: 012 BLOCK 1: INVERTER ON STEP 1: SWITCH TO PANEL CSM 3 STEP 2: INVERTER ON

#### FLIGHT PLAN BLOCK 1 LAUNCH

**ITEM: 013 BLOCK 1:** BATTERIES A, B, C ON

STEP 1: SWITCH TO PANEL CSM 3 STEP 2: BATTERY A,B,C ON STEP 3: CHECK GAUGES: BATT. A,B,C

**ITEM: 014 BLOCK 1:** OXYGEN FLOW

STEP 1: SWITCH TO PANEL CSM 3 STEP 2: 0-2 FLOW ON STEP 3: CHECK 0-2 GAUGE

ITEM: 015 BLOCK 1: BACK-UP COMPUTER ON STEP 1: SWITCH TO PANEL CSM 2

STEP 2: BACK-UP COMPUTER ON STEP 3: CHECK COMPUTER STATUS / CSM 2

ITEM: 016 BLOCK 1: MAIN, A, C ELEC. BUS ON STEP 1: SWITCH TO PANEL CSM 3 STEP 2: MAIN BUS ON STEP 3: A BUS ON STEP 4: C BUS ON STEP 4: C BUS ON STEP 5: CHECK AMPS GAUGE STEP 6: CHECK AC GAUGE STEP 7: SWITCH TO CSM 2: CHECK SPS DISPLAY

**NOTE**: B BUS CIRCUIT IS DEFAULTED ON LAUNCH PAD. POWER IS CONNECTED UNTIL ITEM 22, EVENT IS COMPLETED.

LAUNCH WILL AUTO ABORT AT T-MINUS 5 SEC IF CSM IS NOT CONFIGURED PROPERLY.

PAGE 1-3

#### FLIGHT PLAN

### **BLOCK 1 LAUNCH**

**ITEM: 019 BLOCK 1:** ENTER GIMBAL RATES

STEP 1: SWITCH TO PANEL CSM 2 STEP 2: SWITCH DISPLAY TO GIMBAL RATES STEP 3: ENTER X-RATE DATA STEP 4: ENTER Y-RATE DATA STEP 5: CHECK GIMBAL RATES: CSM 2 DISPLAY

#### ITEM: 020 BLOCK 1: SET GIMBAL

STEP 1: SWITCH TO PANEL CSM 2 STEP 2: SET GIMBAL ON

#### **ITEM: 021 BLOCK 1:** MAIN BREAKER CLOSED

STEP 1: SWITCH TO PANEL CSM 3 STEP 2: MAIN BREAKER ON

STEP 3: CHECK AC & DC GAUGES

#### **ITEM: 022 BLOCK 1:** INTERNAL POWER SWITCH

STEP 1: SWITCH TO PANEL CSM 2 STEP 2: INT POWER ON STEP 3: SWITCH TO CSM 3 STEP 4: CHECK AC, DC & FUEL CELL 1,2,3 GAUGES

#### **ITEM: 023 BLOCK 1:** CAUTION AND WARNING ON

STEP 1: SWITCH TO PANEL CSM 2 STEP 2: CAUTION/WARNING ON

#### ITEM: 024 BLOCK 1: SATURN S1, S2, S4B ON STEP 1: SWITCH TO PANEL CSM 1 STEP 2: SATURN S1, S2, S4B ON

### **BLOCK 1 LAUNCH**

ITEM: 025 BLOCK 1: MASTER ARM ON

STEP 1: SWITCH TO PANEL CSM 1 STEP 2: MASTER ENGINE ARM ON

ITEM: 026 BLOCK 1: LAUNCH ESCAPE ARM

STEP 1: SWITCH TO PANEL CSM 1

STEP 2: SAFETY OPEN STEP 3: ARM ABORT SYSTEM

#### **ITEM: 027 BLOCK 1:** AUTO SEQUENCE START

STEP 1: SWITCH TO PANEL CSM 1

STEP 2: AUTO SEQUENCE ON

| ITEM: 028 | BLOCK 1: S-1C JETT            |
|-----------|-------------------------------|
|           | STEP 1: SWITCH TO PANEL CSM 1 |

STEP 2: S-1C JETT ON

ITEM: 029 BLOCK 1: LAUNCH ESCAPE JETTISON STEP 1: SWITCH TO PANEL CSM 1 STEP 2: LES JETT ON

| ITEM: 030 | BLOCK 1: S-2 JETT             |
|-----------|-------------------------------|
|           | STEP 1: SWITCH TO PANEL CSM 1 |
|           | STEP 2: S-2 JETT ON           |

## LM DOCKING /TLI SIMULATION

## **SECTION 2-1**

JSC LUNAR GENERIC, REV G 7/72

### FLIGHT PLAN

### **BLOCK 2 TLI**

| ITEM: 031 | BLOCK 2: DEPLOY ANTENNA MAST           |
|-----------|----------------------------------------|
|           | STEP 1: SWITCH TO PANEL CSM 2          |
|           | STEP 2: DEPLOY ANTENNA MAST (OMNI)     |
|           | STEP 3: SWITCH TO CSM 3                |
|           | STEP 4: CHECK PRIMARY & SECONDARY FREQ |

CHECK UPDATES FOR ANTENNA DIRECTION (BRAVO / OMNI)

| ITEM: 032 | BLOCK 2: TLI ENGINE GIMBAL RATES       |
|-----------|----------------------------------------|
|           | STEP 1: SWITCH TO PANEL CSM 2          |
|           | STEP 2: SWITCH DISPLAY TO GIMBAL RATES |
|           | STEP 3: ENTER X-RATE DATA              |
|           | STEP 4: ENTER Y-RATE DATA              |
|           | STEP 5: CHECK GNCS RATES DISPLAY       |

| ITEM: 033 | <b>BLOCK 2:</b> SET GIMBAL DATA |
|-----------|---------------------------------|
|           | STEP 1: SWITCH TO PANEL CSM 2   |
|           | STEP 2' SET GIMBAL ON           |

**ITEM: 034 BLOCK 2**: MASTER ARM ON

STEP 1: SWITCH TO PANEL CSM 1

STEP 2: MASTER ENGINE ARM ON

| ITEM: 035 | <b>BLOCK 2:</b> SET THRUST DURATION |
|-----------|-------------------------------------|
|           | STEP 1: SWITCH TO PANEL CSM 1       |
|           | STEP 2: SET THRUST DURATION         |

PAGE 2-1

### **BLOCK 2 TLI**

STEP 1: SWITCH TO PANEL CSM 1

STEP 2: SET ENGINE THRUST

ITEM: 037 BLOCK 2: ARM S-4B

STEP 1: SWITCH TO PANEL CSM 1

STEP 2: ARM S-4B

### **ITEM: 038 BLOCK 2**: INITIATE AUTO SEQUENCE

STEP 1: SWITCH TO PANEL CSM 1 STEP 2: AUTO SEQUENCE ON

ITEM: 042 BLOCK 2: ENABLE MAIN PUMP

STEP 1: SWITCH TO PANEL CSM 3 STEP 2: SWITCH MAIN PUMP ON

ITEM: 043 BLOCK 2: ENABLE FUEL FLOW

STEP 1: SWITCH TO PANEL CSM 3 STEP 2: SWITCH FUEL FLOW ON STEP 3: CHECK ALL FUEL GAUGES

#### **ITEM: 044 BLOCK 2**: ENABLE RADAR SYSTEM

STEP 1: SWITCH TO PANEL CSM 2 STEP 2: SWITCH ON RADAR SYSTEM STEP 3: SWITCH TO CSM 2 RADAR DISPLAY STEP 4: ACQUIRE S4-B TARGET

PAGE 2-2

### **BLOCK 2 TLI**

ITEM: 045 BLOCK 2: PYRO ARM S4-B STEP 1: SWITCH TO PANEL CSM 2

STEP 2: OPEN SAFETY SHIELD

STEP 3: PYRO ARM ON

ITEM: 046 BLOCK 2: S4-B JETTISON

STEP 1: SWITCH TO PANEL CSM 1

STEP 2: SWITCH S4-B JETT ON

STEP 3: SWITCH TO PANEL CSM 2

STEP 4: SWITCH ON EXT CAM

STEP 5: CHECK FOR GOOD S4-B JETTISON

- ITEM: 047 BLOCK 2: ARM CSM RCS STEP 1: SWITCH TO PANEL CSM 1 STEP 2: SWITCH ON CSM RCS
- ITEM: 048 BLOCK 2: ALIGN SIGHT ENABLE

STEP 1: SWITCH TO PANEL CSM 2 STEP 2: SWITCH ON ALIGN SIGHT

STEP 2. SWITCH ON ALIGN SIGHT

STEP 3: CHECK DISPLAY FOR RADICAL ON

ITEM: 049 BLOCK 2: AUTO SWITCH TO CSM 4 STEP 1: USE AUX CONTROL (MOUSE) STEP 2: USE JOYSTICK CONTROLER FOR DOCK STEP 3: CHECK DISPLAY FOR LM TARGET RATES

NOTE: WHEN ALIGN SIGHT IS DEPRESSED, CSM COMPUTER AUTO SWITCHES TO COAS FOR LM DOCKING

PAGE 2-3

### FLIGHT PLAN

### **BLOCK 2 TLI**

- ITEM: 050 BLOCK 2: ARM JOYSTICK CONTROLLER STEP 1: SWITCH TO PANEL CSM 2 STEP 2: ARM JOYSTICK ON STEP 3: CHECK HAND CONTROLLER STATUS STEP 4: SELECT CSM 3 / CHECK QUADS
- ITEM: 051 BLOCK 2: ARM SPS ENGINE STEP 1: SWITCH TO PANEL CSM 1
  - STEP 2: SWITCH ON MAIN SPS STEP 3: CHECK ENGINE IGNITION STATUS
- ITEM: 053 BLOCK 2: ENTER GIMBAL RATES STEP 1: SWITCH TO PANEL CSM 2 STEP 2: SWITCH ON INPUT AND GIMBAL RATES STEP 3: ENTER GIMBAL RATES
- ITEM: 054BLOCK 2: SET GIMBAL RATESTEP 1: SWITCH TO PANEL CSM 2STEP 2: SELECT SET GIMBAL BUTTONSTEP 3: SELECT GIMBAL RATES, CHECK DISPLAY
- ITEM: 055 BLOCK 2: STABILIZATION CONTROL STEP 1: SWITCH TO PANEL CSM 2 STEP 2: SCS ON STEP 3: CHECK SPS DATA DISPLAY

PAGE 2-4

#### **BLOCK 2 TLI**

### **ITEM: 056 BLOCK 2:** ENGINE HEATER

STEP 1: SWITCH TO PANEL CSM 2

STEP 2: SPS ENGINE HEATER ON

STEP 3: CHECK SPS DATA DISPLAY

- ITEM: 057 BLOCK 2: TANK HEATER
  - STEP 1: SWITCH TO PANEL CSM 3

STEP 2: TANK HEATER ON

STEP 3: SWITCH TO CSM 2

STEP 4: CHECK SPS DATA DISPLAY

ITEM: 058 BLOCK 2: MASTER ARM ON STEP 1: SWITCH TO PANEL CSM 1 STEP 2: MASTER ENGINE ARM ON

ITEM: 059 BLOCK 2: SET THRUST DURATION STEP 1: SWITCH TO PANEL CSM 1 STEP 2: SET THRUST DURATION

ITEM: 059a BLOCK 2: SET THRUST PERCENT STEP 1: SWITCH TO PANEL CSM 1 STEP 2: SET THRUST PERCENT

ITEM: 060 BLOCK 2: SET ENGINE POWER STEP 1: SWITCH TO PANEL CSM 1 STEP 2: SET ENGINE THRUST

ITEM: 061BLOCK 2: INITIATE AUTO SEQUENCESTEP 1: SWITCH TO PANEL CSM 1STEP 2: AUTO SEQUENCE ON

### LM POWERUP / LUNAR LANDING SIMULATION

### **SECTION 3-1**

JSC LUNAR GENERIC, REV G 7/72

#### **FLIGHT PLAN**

### BLOCK 3 LM POWERUP & LOI

- ITEM: 062 BLOCK 3: LM HATCH OPEN STEP 1: SWITCH TO PANEL CSM 3 STEP 2: PANEL LM 1 ON
- ITEM: 063 BLOCK 3: RADIO FREQUENCY SETTINGS STEP 1: SWITCH TO PANEL LM 3 STEP 2: RADIO SYSTEM ON STEP 3: SET PRIMARY FREQUENCY STEP 4: SET PRIMARY CHANNEL
- ITEM: 064 BLOCK 3: RADIO FREQUENCY SETTINGS STEP 1: SET SECONDARY FREQUENCY STEP 2: SET SECONDARY CHANNEL STEP 3: VOICE CHECK
- ITEM: 065 BLOCK 3: LUNAR MODULE SYSTEM STEP 1: SWITCH TO PANEL LM 3 STEP 2: LM SYSTEM ON
- ITEM: 065a BLOCK 3: LM CABIN PRESSURE ON STEP 1: SWITCH TO PANEL LM 2 STEP 2: CABIN PRESSURE ON
- ITEM: 066 BLOCK 3: PRIME & BACK-UP COMPUTER STEP 1: SWITCH TO PANEL LM 2 STEP 2: PRIME COMP ON STEP 3: BACK-UP COMPUTER ON STEP 4: SWITCH TO LM 3 STEP 5: CHECK COMPUTER DISPLAY READOUT

PAGE 3-1

#### FLIGHT PLAN

### BLOCK 3 LM POWERUP & LOI

ITEM: 067BLOCK 3: MAIN BREAKER CLOSEDSTEP 1: SWITCH TO PANEL LM 3STEP 2: MAIN BREAKER ONSTEP 3: CHECK ELECTRICAL STATUS GAUGES

ITEM: 068 BLOCK 3: ENVIRONMENTAL CONTROL

STEP 1: SWITCH TO PANEL LM 2 STEP 2: ECS ON STEP 3: CHECK CRYOGENICS GAUGES

ITEM: 069 BLOCK 3: INERTIAL MEASUREMENT UNIT STEP 1: SWITCH TO PANEL LM 2 STEP 2: IMU ON

ITEM: 070 BLOCK 3: CAUTION AND WARNING ON STEP 1: SWITCH TO PANEL LM 3 STEP 2: CAUTION/WARNING ON

**ITEM: 071 BLOCK 3:** GUIDANCE & NAVIGATION

STEP 1: SWITCH TO PANEL LM 3 STEP 2: GUIDANCE & NAVIGATION ON

ITEM: 072 BLOCK 3: ENTER GIMBAL RATES STEP 1: SWITCH TO PANEL LM 3 STEP 2: SWITCH ON INPUT STEP 3: ENTER GIMBAL RATES

**PAGE 3-2** 

### **BLOCK 3**

#### LM POWERUP & LOI

| ITEM: 073 | BLOCK 3: SET GIMBAL RATE                   |
|-----------|--------------------------------------------|
|           | STEP 1: SWITCH TO PANEL LM 2               |
|           | STEP 2: SET GIMBAL ON                      |
|           | STEP 3: SWITCH TO LM 3                     |
|           |                                            |
|           | STEP 4: SELECT GIMBAL RATES, CHECK DISPLAY |

| ITEM: 074 | BLOCK 3: SWITCH TO CSM       |
|-----------|------------------------------|
|           | STEP 1: SWITCH TO PANEL LM 3 |
|           | STEP 2: SWITCH TO PANEL CSM  |

| ITEM: 075 | <b>BLOCK 3</b> : SET THRUST DURATION |
|-----------|--------------------------------------|
|           | STEP 1: SWITCH TO PANEL CSM 1        |
|           | STEP 2: SET THRUST DURATION          |

| ITEM: 076 | <b>BLOCK 3</b> : SET ENGINE POWER |
|-----------|-----------------------------------|
|           | STEP 1: SWITCH TO PANEL CSM 1     |

STEP 2: SET ENGINE THRUST

ITEM: 077 BLOCK 3: ARM SPS ENGINE

STEP 1: SWITCH TO PANEL CSM 1

STEP 2: SWITCH ON MAIN SPS

STEP 3: CHECK COMPUTER IGNITION STATUS

NOTE: IF RECEIVING POOR MCC RADIO TRANSMISSIONS REFER TO FLIGHT PLAN TO ACTIVATE LUNAR MODULE SYSTEMS

PAGE 3-3

### BLOCK 3 LM POWERUP & LOI

| ITEM: 078 | <b>BLOCK 3:</b> ENTER GIMBAL RATES |
|-----------|------------------------------------|
|           | STEP 1: SWITCH TO PANEL CSM 2      |
|           | STEP 2: SWITCH ON INPUT            |
|           | STEP 3: ENTER GIMBAL RATES         |

ITEM: 079 BLOCK 3: SET GIMBAL RATE STEP 1: SWITCH TO PANEL CSM 2 STEP 2: SET GIMBAL ON

ITEM: 080 BLOCK 3: MASTER ARM ON STEP 1: SWITCH TO PANEL CSM 1 STEP 2: MASTER ENGINE ARM ON

ITEM: 081 BLOCK 3: INITIATE AUTO SEQUENCE STEP 1: SWITCH TO PANEL CSM 1 STEP 2: AUTO SEQUENCE ON

| ITEM: 082 | <b>BLOCK 3:</b> LM BATTERY ACTIVATION |
|-----------|---------------------------------------|
|           | STEP 1: SWITCH TO PANEL LM 3          |
|           | STEP 2: BATTERY-A ON                  |
|           | STEP 3: BATTERY-B ON                  |
|           | STEP 4: BATTERY-C ON                  |
|           | STEP 5: CHECK BATT A, B, & C GAUGES   |

NOTE: LM BATTERY POWER SHOULD BE CONSERVED. USE ONLY ESSENTIAL FLIGHT EQUIPMENT. POWER DOWN ALL SYSTEMS AND HEATERS THAT ARE NOT IN USE OR CRITICAL FOR LIFE SUPPORT.

**PAGE 3-4** 

### BLOCK 3 LM POWERUP & LOI

ITEM: 083 BLOCK 3: LM FUEL SYSTEM ON STEP 1: SWITCH TO PANEL LM 3 STEP 2: FUEL SYSTEM ON STEP 3: ENGINE HEATER ON

| ITEM: 084 | BLOCK 3: LM OXIDIZER FLOW ON |
|-----------|------------------------------|
|           | STEP 1: SWITCH TO PANEL LM 3 |
|           | STEP 2: OXIDIZER FLOW ON     |
|           | STEP 3: SELECT LM 2          |
|           | STEP 4: CHECK OXID GAUGE     |

| ITEM: 084a | BLOCK 3: LM HYDROGEN FLOW ON |
|------------|------------------------------|
|            | STEP 1: SWITCH TO PANEL LM 2 |
|            | STEP 2: HYDRO FLOW ON        |
|            | STEP 3: SELECT LM 3          |
|            | STEP 4: CHECK HYDRO GAUGE    |

| ITEM: 085 BLOCK 3: DESCENT & RCS TANK |
|---------------------------------------|
|---------------------------------------|

- STEP 1: SWITCH TO PANEL LM 2 STEP 2: DESCENT TANK OPEN
  - STEP 3: RCS TANK OPEN
  - STEP 3: RCS TANK OPEN
  - STEP 4: SELECT LM 1
- STEP 5: CHECK DESCENT & RCS GAUGES

NOTE: DO NOT PRE-ACTIVATE LM SYSTEMS BEFORE MCC TRANSMISSION CALLS. PREMATURE SYSTEM OR EQUIPMENT START UP MAY CAUSE MISSION FAILURE

PAGE 3-5

#### BLOCK 4 LUNAR ORBIT & LANDING

| ITEM: 087 | BLOCK 4: ARM SPS ENGINE                |
|-----------|----------------------------------------|
|           | STEP 1: SWITCH TO PANEL CSM 1          |
|           | STEP 2: SWITCH ON MAIN SPS             |
|           | STEP 3: CHECK COMPUTER IGNITION STATUS |

| ITEM: 088 | <b>BLOCK 4:</b> ENTER GIMBAL RATES |
|-----------|------------------------------------|
|           | STEP 1: SWITCH TO PANEL CSM 2      |
|           | STEP 2: SWITCH ON INPUT            |
|           | STEP 3: ENTER GIMBAL RATES         |

| ITEM: 089 | BLOCK 4: SET GIMBAL RATE      |
|-----------|-------------------------------|
|           | STEP 1: SWITCH TO PANEL CSM 2 |
|           | STEP 2: SET GIMBAL ON         |

| ITEM: 090 | <b>BLOCK 4</b> : SET THRUST DURATION |  |
|-----------|--------------------------------------|--|
|           | STEP 1: SWITCH TO PANEL CSM 1        |  |
|           | STEP 2: SET THRUST DURATION          |  |

| ITEM: 091 | <b>BLOCK 4</b> : SET ENGINE POWER |
|-----------|-----------------------------------|
|           | STEP 1: SWITCH TO PANEL CSM 1     |
|           | STEP 2: SET ENGINE THRUST         |

NOTE: ENGINE THRUST AND BURN DURATION SETTINGS MUST BE ACCURATE. ANY DEVIATION MAY CAUSE MISSION FAILURE.

### BLOCK 4 LUNAR ORBIT & LANDING

| ITEM: 092 | BLOCK 4: MASTER ARM / AUTO SEQ. ON |
|-----------|------------------------------------|
|           | STEP 1: SWITCH TO PANEL CSM 1      |
|           | STEP 2: MASTER ARM ON              |
|           | STEP 3: AUTO SEQUENCE ON           |

| ITEM: 093 | BLOCK 4: LM RADAR ON         |
|-----------|------------------------------|
|           | STEP 1: SWITCH TO PANEL LM 2 |
|           | STEP 2: RADAR ON             |

| ITEM: 094 | BLOCK 4: LM FUEL PUMP        |
|-----------|------------------------------|
|           | STEP 1: SWITCH TO PANEL LM 2 |
|           | STEP 2: FUEL PUMP ON         |

| ITEM: 095 | BLOCK 4: RCS ARM             |
|-----------|------------------------------|
|           | STEP 1: SWITCH TO PANEL LM 1 |
|           | STEP 2: RCS ON               |

| ITEM: 096 | <b>BLOCK 4</b> : DESCENT STAGE ARM |
|-----------|------------------------------------|
|           | STEP 1: SWITCH TO PANEL LM 1       |
|           | STEP 2: DESCENT STAGE ON           |

| ITEM: 097 | BLOCK 4: MASTER ARM ON       |
|-----------|------------------------------|
|           | STEP 1: SWITCH TO PANEL LM 1 |
|           | STEP 2: MASTER ENGINE ARM ON |

### BLOCK 4 LUNAR ORBIT & LANDING

| ITEM: 098 | <b>BLOCK 4</b> : INITIATE AUTO SEQUENCE |
|-----------|-----------------------------------------|
|           | STEP 1: SWITCH TO PANEL LM 1            |
|           | STEP 2: AUTO SEQUENCE ON                |
|           |                                         |

ITEM: 099 BLOCK 4: ENGINE BREAKER ON STEP 1: SWITCH TO PANEL LM 3 STEP 2: ENGINE BREAKER ON

ITEM: 100 BLOCK 4: ARM JOYSTICK STEP 1: SWITCH TO PANEL LM 2 STEP 2: ARM JOYSTICK

ITEM: 101 BLOCK 4: HATCH CLOSED DOCK OFF STEP 1: SWITCH TO PANEL LM 2 STEP 2: HATCH CLOSED (SWITCH ON) STEP 3: DOCK OFF (UNDOCK)

- ITEM: 102 BLOCK 4: QUAD PORT STARB ON STEP 1: SWITCH TO PANEL LM 3 STEP 2: QUAD PORT ON STEP 3: QUAD STARB ON
- ITEM: 103 BLOCK 4: QUAD FWD / REV ON STEP 1: SWITCH TO PANEL LM 3 STEP 2: QUAD FWD / REV ON
- ITEM: 104 BLOCK 4: GEAR LOCK ON STEP 1: SWITCH TO PANEL LM 2 STEP 2: LANDING GEAR LOCK

**PAGE 3-8** 

#### BLOCK 4 LUNAR ORBIT & LANDING

| ITEM: 105 | BLOCK 4: ABORT ARM ON             |
|-----------|-----------------------------------|
|           | STEP 1: SWITCH TO PANEL LM 1      |
|           | STEP 2: ABORT ARM ON              |
|           |                                   |
| ITEM: 106 | BLOCK 4: PNGS ON                  |
|           | STEP 1: SWITCH TO PANEL LM 3      |
|           | STEP 2: PNGS ON                   |
|           |                                   |
| ITEM: 107 | BLOCK 4: HIGH BAND RADAR ON       |
|           | STEP 1: SWITCH TO PANEL LM 2      |
|           | STEP 2: RADAR ON                  |
|           |                                   |
| ITEM: 108 | BLOCK 4: AGS ON                   |
|           | STEP 1: SWITCH TO PANEL LM 3      |
|           | STEP 2: AGS ON                    |
|           |                                   |
| ITEM: 109 | BLOCK 4: MASTER ARM OFF / RCS OFF |
|           | STEP 1: SWITCH TO PANEL LM 1      |
|           | STEP 2: MASTER ARM OFF            |
|           | STEP 3: RCS OFF                   |
|           |                                   |

Check all electrical gauges and cryo

tank pressures before beginning EVA procedures.

USE LANDING CUE CARD FOR VEHICLE SAFE PROCEEDURES.

Notify MCC regarding any anomalies.

## LUNAR LIFTOFF / DOCKING SIMULATION

## **SECTION 4-1**

JSC LUNAR GENERIC, REV G 7/7

### FLIGHT PLAN BLOCK 6 LUNAR LIFTOFF & DOCKING

| ITEM: 125 | BLOCK 6: ASCENT TANK OPEN    |
|-----------|------------------------------|
|           | STEP 1: SWITCH TO PANEL LM 2 |
|           | STEP 2: ASCENT TANK OPEN     |

- ITEM: 126 BLOCK 6: FUEL PUMP ON STEP 1: SWITCH TO PANEL LM 2 STEP 2: FUEL PUMP ON
- ITEM: 127 BLOCK 6: ASCENT ENGINE / RCS ON STEP 1: SWITCH TO PANEL LM 1 STEP 2: ASCENT ENGINE ARM STEP 3: RCS ON
- ITEM: 128 BLOCK 6: ENTER GIMBAL RATES STEP 1: SWITCH TO PANEL LM 3 STEP 2: SWITCH ON INPUT STEP 3: ENTER GIMBAL RATES
- **ITEM: 129 BLOCK 6:** SET GIMBAL RATE

STEP 1: SWITCH TO PANEL LM 2

STEP 2: SET GIMBAL ON

- ITEM: 130 BLOCK 6: ARM JOYSTICK STEP 1: SWITCH TO PANEL LM 2 STEP 2: ARM JOYSTICK
- ITEM: 131 BLOCK 6: QUAD PORT ON STEP 1: SWITCH TO PANEL LM 3 STEP 2: QUAD PORT ON

PAGE 4-1

### FLIGHT PLAN

#### BLOCK 6 LUNAR LIFTOFF & DOCKING

| ITEM: 132 | BLOCK 6: QUAD STARB ON       |
|-----------|------------------------------|
|           | STEP 1: SWITCH TO PANEL LM 3 |
|           | STEP 2: QUAD STARB ON        |

- ITEM: 133 BLOCK 6: QUAD FWD / REV ON STEP 1: SWITCH TO PANEL LM 3 STEP 2: QUAD FWD / REV ON
- ITEM: 134 BLOCK 6: OXIDIZER FLOW ON STEP 1: SWITCH TO PANEL LM 3 STEP 2: OXID FLOW ON
- ITEM: 135 BLOCK 6: HYDROGEN FLOW ON STEP 1: SWITCH TO PANEL LM 3 STEP 2: HYDROGEN FLOW ON
- ITEM: 136 BLOCK 6: SET THRUST DURATION STEP 1: SWITCH TO PANEL LM 1 STEP 2: SET THRUST DURATION
- ITEM: 137 BLOCK 6: SET ENGINE PERCENT STEP 1: SWITCH TO PANEL LM 1 STEP 2: SET ENGINE THRUST
- ITEM: 138BLOCK 6: MASTER ARM ONSTEP 1: SWITCH TO PANEL LM 1STEP 2: MASTER ENGINE ARM ON

### BLOCK 6 LUNAR LIFTOFF & DOCKING

#### ITEM: 139 BLOCK 6: INITIATE AUTO SEQUENCE STEP 1: SWITCH TO PANEL LM 1 STEP 2: AUTO SEQUENCE ON

- ITEM: 140 BLOCK 6: PNGS ON STEP 1: SWITCH TO PANEL LM 3
  - STEP 1: SWITCH TO PANEL LM STEP 2: PNGS ON
- ITEM: 141 BLOCK 6: LM RADAR ON STEP 1: SWITCH TO PANEL LM 2 STEP 2: RADAR ON
- ITEM: 142 BLOCK 6: TARGET RATES ON
  - STEP 1: SWITCH TO PANEL LM 3 STEP 2: TARGET RATES ON
- ITEM: 143 BLOCK 6: LOW BAND RADAR ON STEP 1: SWITCH TO PANEL LM 2 STEP 2: LOW BAND ON
- ITEM: 144 BLOCK 6: LM AUTO PILOT ON STEP 1: SWITCH TO PANEL LM 3 STEP 2: AUTO PILOT ON
- ITEM: 145 BLOCK 6: LM ALIGN SIGHT ON STEP 1: SWITCH TO PANEL LM 2 STEP 2: ALIGN SIGHT ON

PAGE 4-3

### BLOCK 6 LUNAR LIFTOFF & DOCKING

| ITEM: 146 | <b>BLOCK 6</b> : ADJUST CABIN PRESSURE                         |
|-----------|----------------------------------------------------------------|
|           | STEP 1: SWITCH TO PANEL LM 2<br>STEP 2: DEPRESS CABIN PRESSURE |
|           |                                                                |

ITEM: 147 BLOCK 6: SWITCH TO CSM

STEP 1: SWITCH TO PANEL LM 3 STEP 2: DEPRESS PANEL CSM

#### THIS AREA INTENTIONALLY BLANK

## **REENTRY SIMULATION**

## **SECTION 5-1**

JSC LUNAR GENERIC, REV G 7/7

### FLIGHT PLAN

#### BLOCK 7 TEI & REENTRY

- ITEM: 148 BLOCK 7: SWITCH TO CSM STEP 1: SWITCH TO PANEL LM 3 STEP 2: CSM ON
- ITEM: 149 BLOCK 7: PYRO ARM STEP 1: SWITCH TO PANEL CSM 2
  - STEP 2: OPEN SAFETY COVER STEP 3: PYRO ARM ON
- ITEM: 150 BLOCK 7: ENTER GIMBAL RATES STEP 1: SWITCH TO PANEL CSM 2 STEP 2: SWITCH ON INPUT STEP 3: ENTER GIMBAL RATES STEP 4: CHECK GIMBAL RATES
- ITEM: 151 BLOCK 7: SET GIMBAL RATE STEP 1: SWITCH TO PANEL CSM 2 STEP 2: SET GIMBAL ON
- ITEM: 152 BLOCK 7: ARM SPS ENGINE STEP 1: SWITCH TO PANEL CSM 1 STEP 2: ARM MAIN SPS
- ITEM: 153 BLOCK 7: ARM CSM RCS STEP 1: SWITCH TO PANEL CSM 1 STEP 2: ARM CSM RCS
- ITEM: 154 BLOCK 7: ENABLE MAIN PUMP STEP 1: SWITCH TO PANEL CSM 3 STEP 2: MAIN PUMP ON

PAGE 5-1

### BLOCK 7 TEI & REENTRY

| ITEM: 155 | BLOCK 7: MASTER ARM                                          |
|-----------|--------------------------------------------------------------|
|           | STEP 1: SWITCH TO PANEL CSM 1                                |
|           | STEP 2: MASTER ARM ON                                        |
|           |                                                              |
| ITEM: 156 | BLOCK 7: SET THRUST DURATION                                 |
|           |                                                              |
|           | STEP 1. SWITCH TO PANEL COW T<br>STEP 2: SET THRUST DURATION |
|           |                                                              |
| ITEM: 157 | BLOCK 7: SET ENGINE POWER                                    |
|           | STEP 1. SWITCH TO PANEL CSM 1                                |
|           | STEP 2: SET ENGINE THRUST                                    |
|           |                                                              |
| ITEM: 158 | <b>BLOCK 7:</b> INITIATE AUTO SEQUENCE                       |
|           | STEP 1. SWITCH TO PANEL CSM 1                                |
|           | STEP 2: AUTO SEQUENCE ON                                     |
|           |                                                              |
| ITEM: 159 | BLOCK 7: LM JETT                                             |
|           | STEP 1: SWITCH TO PANEL CSM 2                                |
|           | STEP 2: OPEN SAFETY COVER                                    |
|           | STEP 3: LM JETT ON                                           |
|           |                                                              |
| ITEM: 160 | BLOCK 7: A TANK & B TANK STIR                                |
|           | STEP 1: SWITCH TO PANEL CSM 3                                |
|           | STEP 2: A TANK STIR                                          |
|           | STEP 3: B TANK STIR                                          |
|           |                                                              |
| ITEM: 161 | BLOCK 7: H 2-0 STIR                                          |
|           | STEP 1: SWITCH TO PANEL CSM 3                                |
|           | STEP 2: H 2-0 STIR ON                                        |

**PAGE 5-2** 

### BLOCK 7 TEI & REENTRY

| ITEM: 162 | BLOCK 7: ENTER GIMBAL RATES   |
|-----------|-------------------------------|
|           | STEP 1: SWITCH TO PANEL CSM 2 |
|           | STEP 2: SWITCH ON INPUT       |
|           | STEP 3: ENTER GIMBAL RATES    |
|           | STEP 4: CHECK GIMBAL RATES    |

ITEM: 163 BLOCK 7: SET GIMBAL RATE STEP 1: SWITCH TO PANEL CSM 2 STEP 2: SET GIMBAL ON

ITEM: 164 BLOCK 7: SET THRUST DURATION STEP 1: SWITCH TO PANEL CSM 1 STEP 2: SET THRUST DURATION

ITEM: 165 BLOCK 7: SET ENGINE POWER STEP 1: SWITCH TO PANEL CSM 1 STEP 2: SET ENGINE THRUST

- ITEM: 166 BLOCK 7: MASTER ARM STEP 1: SWITCH TO PANEL CSM 1 STEP 2: MASTER ARM ON
- ITEM: 167 BLOCK 7: ARM SPS ENGINE STEP 1: SWITCH TO PANEL CSM 1 STEP 2: ARM MAIN SPS
- ITEM: 168 BLOCK 7: ARM CSM RCS STEP 1: SWITCH TO PANEL CSM 1 STEP 2: ARM CSM RCS

**PAGE 5-3** 

### BLOCK 7 TEI & REENTRY

- ITEM: 169 BLOCK 7: INITIATE AUTO SEQUENCE STEP 1: SWITCH TO PANEL CSM 1 STEP 2: AUTO SEQUENCE ON
- ITEM: 170 BLOCK 7: ENTER GIMBAL RATES STEP 1: SWITCH TO PANEL CSM 2 STEP 2: SWITCH ON INPUT STEP 3: ENTER GIMBAL RATES
  - STEP 4: CHECK GIMBAL RATES
- ITEM: 172 BLOCK 7: SET GIMBAL RATE STEP 1: SWITCH TO PANEL CSM 2 STEP 2: SET GIMBAL ON
- ITEM: 173 BLOCK 7: SET THRUST DURATION STEP 1: SWITCH TO PANEL CSM 1 STEP 2: SET THRUST DURATION
- ITEM: 174 BLOCK 7: SET ENGINE POWER STEP 1: SWITCH TO PANEL CSM 1 STEP 2: SET ENGINE THRUST
- ITEM: 175 BLOCK 7: MASTER ARM STEP 1: SWITCH TO PANEL CSM 1 STEP 2: MASTER ARM ON
- ITEM: 176 BLOCK 7: ARM SPS ENGINE & CSM RCS STEP 1: SWITCH TO PANEL CSM 1 STEP 2: ARM MAIN SPS STEP 3: ARM CSM RCS

# BLOCK 7

#### **TEI & REENTRY**

- ITEM: 177 BLOCK 7: INITIATE AUTO SEQUENCE STEP 1: SWITCH TO PANEL CSM 1 STEP 2: AUTO SEQUENCE ON
- **ITEM: 178 BLOCK 7:** BUS TIE-LINE

STEP 1: SWITCH TO PANEL CSM 3 STEP 2: BUS TIE-LINE ON

ITEM: 179 BLOCK 7: BATTERY A, B, C ENABLE STEP 1: SWITCH TO PANEL CSM 3 STEP 2: A BATTERY ON STEP 3: B BATTERY ON STEP 4: C BATTERY ON STEP 5: CHECK BATT GAUGES

ITEM: 180 BLOCK 7: MAIN A, B, C BUS ENABLE STEP 1: SWITCH TO PANEL CSM 3 STEP 2: A BUS ON STEP 3: B BUS ON STEP 4: C BUS ON STEP 5: MAIN BUS ON STEP 6: ALL ELECTRICAL GAUGES

| TEM: 181 | BLOCK 7: PYRO ARM             |
|----------|-------------------------------|
|          | STEP 1: SWITCH TO PANEL CSM 2 |
|          | STEP 2: OPEN SAFETY COVER     |
|          | STEP 3: PYRO ARM ON           |
|          |                               |

| ITEM: 182 | BLOCK 7: SPS JETT             |
|-----------|-------------------------------|
|           | STEP 1: SWITCH TO PANEL CSM 2 |
|           | STEP 2: SPS JETT ON           |

PAGE 5-5

### BLOCK 7 TEI & REENTRY

- ITEM: 183 BLOCK 7: MASTER ARM STEP 1: SWITCH TO PANEL CSM 1 STEP 2: MASTER ARM ON
- ITEM: 184 BLOCK 7: ARM CSM RCS STEP 1: SWITCH TO PANEL CSM 1

STEP 2: ARM CSM RCS

- ITEM: 185 BLOCK 7: ARM JOYSTICK STEP 1: SWITCH TO PANEL CSM 2 STEP 2: ARM JOYSTICK
- ITEM: 186 BLOCK 7: ENTRY TRACK STEP 1: SWITCH TO PANEL CSM 1 STEP 2: ENTRY TRACK ON
- ITEM: 187 BLOCK 7: CSM AUTO PILOT STEP 1: SWITCH TO PANEL CSM 2 STEP 2: AUTO PILOT ON
- ITEM: 188 BLOCK 7: PYRO ARM STEP 1: SWITCH TO PANEL CSM 2 STEP 2: OPEN SAFETY COVER STEP 3: PYRO ARM ON
- ITEM: 189 BLOCK 7: CHUTES DEPLOY STEP 1: SWITCH TO PANEL CSM 2 STEP 2: CHUTES DEPLOY ON
- ITEM: 190 BLOCK 7: WATER PACK / BEACON STEP 1: SWITCH TO PANEL CSM 2 STEP 2: WATER PACK / BEACON ON

PAGE 5-6

## **GENERAL CAUTION & WARNING**

## **SECTION 6-1**

JSC LUNAR GENERIC, REV G 7/72

# APOLLO 18 TRAINING CAUTION & WARNING INDICATORS

#### ITEM:C101 BLOCK C&W.CSM 2: UNDERVOLT

STEP 1: CLEAR MASTER ALARM CSM 2 STEP 2: CHECK FUEL CELL INDICATORS STEP 3: CHECK BATTERY INDICATORS STEP 4: CHECK MAIN BREAKER CSM 3 STEP 5: CHECK MAIN BUS CSM 3 STEP 6. CHECK A, B, C BUS CSM 3 STEP 7: CHECK SPS DATA CSM 2 STEP 8: CHECK SYSTEM TEST CSM 2

#### ITEM:C102 BLOCK C&W.CSM 2: NAV FAULT

STEP 1: CLEAR MASTER ALARM CSM 2 STEP 2: CHECK GNCS RATES CSM 2 STEP 3: CHECK GIMBLE RATES CSM 2 STEP 4: CHECK AUTO PILOT CSM 2

#### ITEM:C103 BLOCK C&W.CSM 2: COMPUTER

STEP 1: CLEAR MASTER ALARM CSM 2 STEP 2: CHECK COMPUTER STATUS CSM 2 STEP 3: CHECK PRIME COMPUTER ON CSM 2 STEP 4: CHECK BACK UP COMPUTER ON CSM 2

#### ITEM:C104 BLOCK C&W.CSM 2: RADAR FAIL

STEP 1: CLEAR MASTER ALARM CSM 2 STEP 2: CHECK RADAR DISPLAY CSM 2 STEP 3: CHECK RADAR SYSTEMS ON CSM 2 STEP 4: CHECK MAIN BUS CSM 3

REV.5 9/11/72
ITEM:C105 BLOCK C&W.CSM 2: SYSTEM FIRE

STEP 1: CLEAR MASTER ALARM CSM 2 STEP 2: CHECK ECS RATES CSM 2 STEP 3: CHECK SPS DATA CSM 2 STEP 4: CHECK COMPUTER STATUS CSM 2 STEP 5: CHECK FUEL CELL INDICATORS CSM 3 STEP 6: CHECK BATTERY INDICATORS CSM 3 STEP 7 CHECK MAIN BREAKER CSM 3 STEP 8: CHECK SPS BREAKER CSM 3

### ITEM:C106 BLOCK C&W.CSM 2: LOGIC FAIL

STEP 1: CLEAR MASTER ALARM CSM 2 STEP 2: CHECK COMPUTER STATUS CSM 2 STEP 3: CHECK PRIME COMPUTER ON CSM 2 STEP 4: CHECK BACK-UP COMPUTER ON CSM 2

#### ITEM:C107 BLOCK C&W.CSM 2: ENGINE FAIL

STEP 1: CLEAR MASTER ALARM CSM 2
STEP 2: CHECK SPS DATA CSM 2
STEP 3: CHECK COMPUTER STATUS CSM 2
STEP 4: CHECK FUEL GAUGE CSM 1
STEP 5: CHECK ENGINE BREAKER CSM 3
STEP 6: CHECK FUEL FLOW CSM 3
STEP 7: CHECK OXIDIZER FLOW CSM 3
STEP 8: CHECK HELIUM FLOW CSM 3
STEP 9: CHECK HELIUM GAUGE CSM 3
STEP 10: CHECK OXIDIZER GAUGE CSM 3
STEP 11: CHECK MAIN PUMP CSM 3

### ITEM:C108 BLOCK C&W.CSM 2: FUEL LOW

STEP 1: CLEAR MASTER ALARM CSM 2 STEP 2: CHECK FUEL GAUGE CSM 1

**PAGE 6-2** 

### ITEM:C109 BLOCK C&W.CSM 2: MEMORY FAIL

STEP 1: CLEAR MASTER ALARM CSM 2 STEP 2: CHECK COMPUTER STATUS CSM 2 STEP 3: CHECK PRIME COMPUTER ON CSM 2 STEP 4: CHECK BACK UP COMPUTER ON CSM 2

### ITEM:C110 BLOCK C&W.CSM 2: 0-2 SYSTEM

STEP 1: CLEAR MASTER ALARM CSM 2 STEP 2: CHECK SPS DATA CSM 2 STEP 3: CHECK ECS RATES CSM 2 STEP 4: CHECK 0-2 FLOW CSM 3 STEP 5: CHECK MAIN PUMP ON CSM 3 STEP 6: CHECK 0-2 PUMP ON CSM 3

### ITEM:C111 BLOCK C&W.CSM 2: FUEL CELL 1 TEMP

STEP 1: CLEAR MASTER ALARM CSM 2 STEP 2: CHECK SPS DATA CSM 2 STEP 3: CHECK ECS RATES CSM 2 STEP 4: CHECK FUEL CELL 1 GAUGE CSM 3 STEP 5: CHECK INVERTER ON CSM 3 STEP 6: CHECK F CELL 1 ON CSM 3 STEP 7: CHECK MAIN BREAKER ON CSM 3 STEP 8: CHECK A, B, C BUS ON CSM 3 STEP 9: CHECK ECS ON CSM 2

### ITEM:C112 BLOCK C&W.CSM 2: RADIO FAIL

| STEP | 1: CLEAR MASTER ALARM CSM 2     |
|------|---------------------------------|
| STEP | 2: CHECK COMPUTER STATUS CSM 2  |
| STEP | 3: CHECK RADIO SYSTEMS CSM 2    |
| STEP | 4: CHECK PRIME FREQUENCY CSM 3  |
| STEP | 5: CHECK SECOND FREQUENCY CSM 3 |
| STEP | 6: CHECK ANT. MAST ON CSM 2     |

PAGE 6-3

ITEM:C113 BLOCK C&W.CSM 2: RCS FAIL

STEP 1: CLEAR MASTER ALARM CSM 2 STEP 2: CHECK RCS FUEL GAUGE CSM 1

STEP 3: CHECK COMP STATUS CSM 2

STEP 4. OUEOK COMP STATUS CSM 2

STEP 4: CHECK RCS FLOW CSM 3

STEP 5: CHECK MAIN PUMP ON CSM 3

STEP 6: CHECK ARM JOYSTICK ON CSM 2

### ITEM:C114 BLOCK C&W.CSM 2: H2-0 SYSTEM

STEP 1: CLEAR MASTER ALARM CSM 2 STEP 2: CHECK ECS RATES CSM 2 STEP 3: CHECK H2-0 PUMP CSM 3 STEP 4: CHECK H2-0 STIR CSM 3

#### ITEM:C115 BLOCK C&W.CSM 2: FUEL CELL 2 TEMP

STEP 1: CLEAR MASTER ALARM CSM 2 STEP 2: CHECK SPS DATA CSM 2 STEP 3: CHECK ECS RATES CSM 2 STEP 4: CHECK FUEL CELL 2 GAUGE CSM 3 STEP 5: CHECK INVERTER ON CSM 3 STEP 6: CHECK F CELL 2 ON CSM 3 STEP 7: CHECK MAIN BREAKER ON CSM 3 STEP 8: CHECK A, B, C BUS ON CSM 3 STEP 9: CHECK ECS ON CSM 2

### ITEM:C116 BLOCK C&W.CSM 2: S-BAND FAIL

STEP 1: CLEAR MASTER ALARM CSM 2 STEP 2: CHECK COMPUTER STATUS CSM 2 STEP 3: CHECK RADIO SYSTEMS CSM 2 STEP 4: CHECK PRIME FREQUENCY CSM 3 STEP 5: CHECK SECOND FREQUENCY CSM 3 STEP 6: CHECK ANT. MAST ON CSM 2

PAGE 6-4

**ITEM:C117** BLOCK C&W.CSM 2: INVERTER FAIL

STEP 1: CLEAR MASTER ALARM CSM 2 STEP 2: CHECK SPS DATA CSM 2 STEP 3: CHECK INVERTER CSM 3 STEP 4: CHECK MAIN BREAKER CSM 3 STEP 5: CHECK A, B, C, BUS CSM 3 STEP 6: CHECK AMPS GAUGE CSM 3 STEP 7: CHECK AC GAUGE CSM 3 STEP 7: CHECK CSM BREAKER CSM 3 STEP 9: SPS BREAKER CSM 3 STEP 9: SPS BREAKER CSM 3

### ITEM:C118 BLOCK C&W.CSM 2: MAIN PUMP

STEP 1: CLEAR MASTER ALARM CSM 2 STEP 2: CHECK MAIN PUMP CSM 3 STEP 3: CHECK SPS DATA CSM 2 STEP 4: CHECK MAIN BREAKER CSM 3 STEP 5: CHECK CSM BREAKER CSM 3

### ITEM:C119 BLOCK C&W.CSM 2: FUEL CELL 3 TEMP

STEP 1: CLEAR MASTER ALARM CSM 2 STEP 2: CHECK SPS DATA CSM 2 STEP 3: CHECK ECS RATES CSM 2 STEP 4: CHECK FUEL CELL 3 GAUGE CSM 3 STEP 5: CHECK INVERTER ON CSM 3 STEP 6: CHECK F CELL 3 ON CSM 3 STEP 7: CHECK MAIN BREAKER ON CSM 3 STEP 8: CHECK A, B, C BUS ON CSM 3 STEP 9: CHECK ECS ON CSM 2

### ITEM:C120 BLOCK C&W.CSM 2: TELEMETRY FAIL

STEP 1: CLEAR MASTER ALARM CSM 2 STEP 2: CHECK COMPUTER STATUS CSM 2 STEP 3: CHECK RADIO SYSTEMS CSM 2 STEP 4: CHECK ANT. MAST ON CSM 2

PAGE 6-5

### ITEM:C121 BLOCK C&W.CSM 3: BATTERY A LOW

STEP 1: CLEAR MASTER ALARM CSM 2 STEP 2: CHECK BATTERY A GAUGE CSM 3 STEP 3: CHECK BATTERY A ON CSM 3 STEP 4: CHECK INVERTER ON CSM 3 STEP 5: CHECK FUEL CELL 1 CSM 3

### ITEM:C122 BLOCK C&W.CSM 3: BATTERY B LOW

STEP 1: CLEAR MASTER ALARM CSM 2 STEP 2: CHECK BATTERY B GAUGE CSM 3 STEP 3: CHECK BATTERY B ON CSM 3 STEP 4: CHECK INVERTER ON CSM 3 STEP 5: CHECK FUEL CELL 2 CSM 3

### ITEM:C123 BLOCK C&W.CSM 3: BATTERY C LOW

STEP 1: CLEAR MASTER ALARM CSM 2 STEP 2: CHECK BATTERY C GAUGE CSM 3 STEP 3: CHECK BATTERY C ON CSM 3 STEP 4: CHECK INVERTER ON CSM 3 STEP 5: CHECK FUEL CELL 3 CSM 3

### ITEM:C124 BLOCK C&W.CSM 3: HELIUM LOW

STEP 1: CLEAR MASTER ALARM CSM 2 STEP 2: CHECK HELIUM GAUGE CSM 3 STEP 3: CHECK HELIUM FLOW ON CSM 3 STEP 4: CHECK SPS DATA DISPLAY CSM 2 STEP 5: CHECK ECS RATES CSM 2

#### ITEM:C125 BLOCK C&W.CSM 3: OXIDIZER LOW

STEP 1: CLEAR MASTER ALARM CSM 2 STEP 2: CHECK OXIDIZER GAUGE CSM 3 STEP 3: CHECK OXIDIZER FLOW ON CSM 3 STEP 4: CHECK SPS DATA DISPLAY CSM 2 STEP 5: CHECK ECS RATES CSM 2

PAGE 6-6

### ITEM:C126 BLOCK C&W.CSM 3: FUEL CELL 1 FAIL

STEP 1: CLEAR MASTER ALARM CSM 2 STEP 2: CHECK FUEL CELL 1 GAUGE CSM 3 STEP 3: CHECK FUEL CELL 1 ON CSM 3 STEP 4: CHECK INVERTER ON CSM 3 STEP 5: CHECK SPS DATA CSM 2 STEP 6: CHECK AMPS GAUGE CSM 3 STEP 7: CHECK AC GAUGE CSM 3

### ITEM:C127 BLOCK C&W.CSM 3: FUEL CELL 2 FAIL

STEP 1: CLEAR MASTER ALARM CSM 2 STEP 2: CHECK FUEL CELL 2 GAUGE CSM 3 STEP 3: CHECK FUEL CELL 2 ON CSM 3 STEP 4: CHECK INVERTER ON CSM 3 STEP 5: CHECK SPS DATA CSM 2 STEP 6: CHECK AMPS GAUGE CSM 3 STEP 7: CHECK AC GAUGE CSM 3

#### ITEM:C128 BLOCK C&W.CSM 3: FUEL CELL 3 FAIL

STEP 1: CLEAR MASTER ALARM CSM 2 STEP 2: CHECK FUEL CELL 3 GAUGE CSM 3 STEP 3: CHECK FUEL CELL 3 ON CSM 3 STEP 4: CHECK INVERTER ON CSM 3 STEP 5: CHECK SPS DATA CSM 2 STEP 6: CHECK AMPS GAUGE CSM 3 STEP 7: CHECK AC GAUGE CSM 3

#### ITEM:C129 BLOCK C&W.CSM 3: A BUS UNDERVOLT

STEP 1: CLEAR MASTER ALARM CSM 2 STEP 2: CHECK A BUS ON CSM 3 STEP 3: CHECK FUEL CELL 1 ON CSM 3 STEP 4: CHECK INVERTER ON CSM 3 STEP 5: CHECK SPS DATA CSM 2 STEP 6: CHECK AMPS GAUGE CSM 3 STEP 7: CHECK AC GAUGE CSM 3

PAGE 6-7

### ITEM:C130 BLOCK C&W.CSM 3: B BUS UNDERVOLT

STEP 1: CLEAR MASTER ALARM CSM 2 STEP 2: CHECK B BUS ON CSM 3 STEP 3: CHECK FUEL CELL 2 ON CSM 3 STEP 4: CHECK INVERTER ON CSM 3 STEP 5: CHECK SPS DATA CSM 2 STEP 6: CHECK AMPS GAUGE CSM 3 STEP 7: CHECK AC GAUGE CSM 3

### ITEM:C131 BLOCK C&W.CSM 3: C BUS UNDERVOLT

STEP 1: CLEAR MASTER ALARM CSM 2 STEP 2: CHECK C BUS ON CSM 3 STEP 3: CHECK FUEL CELL 3 ON CSM 3 STEP 4: CHECK INVERTER ON CSM 3 STEP 5: CHECK SPS DATA CSM 2 STEP 6: CHECK AMPS GAUGE CSM 3 STEP 7: CHECK AC GAUGE CSM 3

### ITEM:C132 BLOCK C&W.CSM 3: TEMPATURE HIGH

STEP 1: CLEAR MASTER ALARM CSM 2 STEP 2: CHECK SPS DATA DISPLAY CSM 2 STEP 3: CHECK ECS RATES CSM 2

# LUNAR MODULE CAUTION & WARNING

# **SECTION 7-1**

JSC LUNAR GENERIC, REV G 7/72

# APOLLO 18 TRAINING

### CAUTION & WARNING INDICATORS LUNAR MODULE SYSTEMS

| M:C133 | BLOCK C&W.LM1: UNDERVOLT            |  |
|--------|-------------------------------------|--|
|        | STEP 1: CLEAR MASTER ALARM LM 2     |  |
|        | STEP 2: CHECK A BUS ON LM 3         |  |
|        | STEP 3: CHECK B BUS ON LM 3         |  |
|        | STEP 4: CHECK BATTERY A, B, ON LM 3 |  |
|        | STEP 5: CHECK INVERTER ON LM 3      |  |
|        | STEP 6: CHECK COMPUTER STATUS LM 3  |  |
|        | STEP 7: CHECK AMPS GAUGE LM 3       |  |
|        | STEP 8: CHECK VOLTS GAUGE LM 3      |  |
|        | STEP 9: CHECK DC GAUGE LM 3         |  |

### ITEM:C134 BLOCK C&W.LM 1: NAV FAULT

STEP 1: CLEAR MASTER ALARM LM 2 STEP 2: CHECK ASCENT OR DESCENT RATES LM 3 STEP 3: CHECK GIMBLE RATES LM 3 STEP 4: CHECK G/N LM 2

### ITEM:C135 BLOCK C&W.LM 1: COMPUTER

STEP 1: CLEAR MASTER ALARM LM 2 STEP 2: CHECK COMPUTER STATUS LM 3 STEP 3: CHECK PRIME COMPUTER ON LM 2 STEP 4: CHECK BACK UP COMPUTER ON LM2 STEP 5: CHECK AUTO PILOT LM 3

### ITEM:C136 BLOCK C&W.LM 1: 801 ALARM

STEP 1: CLEAR MASTER ALARM LM 2 STEP 2: CHECK COMPUTER STATUS LM 3 STEP 3: CHECK IMU ON LM 2 STEP 4: CHECK G/N ON LM2 STEP 5: CHECK RADAR ON LM 2 STEP 6: SELECT HIGH OR LOW BAND RADAR LM 2

PAGE 7-1

# APOLLO 18 TRAINING CAUTION & WARNING INDICATORS LUNAR MODULE SYSTEMS

### ITEM:C137 BLOCK C&W.LM 2: BATTERY A LOW

STEP 1: CLEAR MASTER ALARM LM 2 STEP 2: CHECK BATTERY A GAUGE LM 3

STEP 3: CHECK BATTERY A ON LM 3 STEP 4: CHECK A BUS ON LM 3 STEP 5: CHECK MAIN BREAKER LM 3

#### ITEM:C138 BLOCK C&W.LM 2: BATTERY B LOW

STEP 1: CLEAR MASTER ALARM LM 2 STEP 2: CHECK BATTERY B GAUGE LM 3 STEP 3: CHECK BATTERY B ON LM 3 STEP 4: CHECK B BUS ON LM 3 STEP 5: CHECK MAIN BREAKER LM 3

### ITEM:C139 BLOCK C&W.LM 2: BATTERY C LOW

STEP 1: CLEAR MASTER ALARM LM 2 STEP 2: CHECK BATTERY C GAUGE LM 3 STEP 3: CHECK BATTERY C ON LM 3 STEP 4: CHECK C BUS ON LM 3 STEP 5: CHECK MAIN BREAKER LM 3

#### ITEM:C140 BLOCK C&W.LM 2: FUEL PUMP

STEP 1: CLEAR MASTER ALARM LM 2 STEP 2: CHECK FUEL PUMP CSM 2 STEP 3: CHECK FUEL SYSTEM LM 3 STEP 4: CHECK FUEL GAUGES LM 1 STEP 5: CHECK ALL FUEL TANKS LM 3

#### ITEM:C141 BLOCK C&W.LM 2: RCS FAIL

STEP 1: CLEAR MASTER ALARM LM 2 STEP 2: CHECK FUEL PUMP CSM 2 STEP 3: CHECK RCS FUEL TANK LM 2

PAGE 7-2

# APOLLO 18 TRAINING CAUTION & WARNING INDICATORS LUNAR MODULE SYSTEMS

ITEM:C142 BLOCK C&W.LM 2: MAIN BUS FAIL

STEP 1: CLEAR MASTER ALARM LM 2 STEP 2: CHECK MAIN BUS LM 3 STEP 3: CHECK MAIN BREAKER ON LM 3 STEP 4: CHECK A, B, C BUS LM 3 STEP 5: CHECK LM SYSTEM ON LM 3

#### ITEM:C143 BLOCK C&W.LM 2: TELEMETRY FAIL

STEP 1: CLEAR MASTER ALARM LM 2 STEP 2: CHECK RADIO SYSTEM ON LM 2 STEP 3: CHECK S-BAND SYSTEM ON LM 3

#### ITEM:C144 BLOCK C&W.LM 2: SYSTEM FIRE

STEP 1: CLEAR MASTER ALARM LM 2 STEP 2: CHECK COMP STATUS LM 3 STEP 3: CHECK CAUTION & WARNING LM 1 & LM 2

#### ITEM:C145 BLOCK C&W.LM 2: AUTO PILOT

STEP 1: CLEAR MASTER ALARM LM 2 STEP 2: CHECK COMP STATUS LM 3 STEP 3: CHECK G/N LM 2 STEP 4: CHECK PGNS ON LM 3 STEP 5: CHECK AGS ON LM 3 STEP 6: CHECK AUTO PILOT LM 3

### ITEM:C146 BLOCK C&W.LM 2: CABIN PRESS

STEP 1: CLEAR MASTER ALARM LM 2 STEP 2: CHECK CABIN PRESS ON LM 2 STEP 3: CHECK O-2 GAUGE LM 2 STEP 4: CHECK COMP STATUS LM 3

# APOLLO 18 TRAINING CAUTION & WARNING INDICATORS LUNAR MODULE SYSTEMS

ITEM:C147 BLOCK C&W.LM 2: RADIO FAIL

STEP 1: CLEAR MASTER ALARM LM 2 STEP 2: CHECK RADIO SYSTEM ON LM 3 STEP 3: CHECK S-BAND LM 3 STEP 4: CHECK COMP STATUS LM 3

### ITEM:C148 BLOCK C&W.LM 2: 0-2 SYSTEM

STEP 1: CLEAR MASTER ALARM LM 2 STEP 2: CHECK CABIN PRESS ON LM 2 STEP 3: CHECK 0-2 GAUGE LM 2 STEP 4: CHECK 0-2 FLOW ON LM 3

#### THIS AREA INTENTIONALLY BLANK

### COMMAND MODULE / LUNAR MODULE SOLUTIONS

# **SECTION 8-1**

JSC LUNAR GENERIC, REV G 7/72

# APOLLO 18 TRAINING

# **COMMAND MODULE SOLUTIONS**

### ITEM:P501 BLOCK: SATURN S-1C ENGINE FAILURE

STEP 1: CHECK MASTER ALARM & C&W CSM 2, 3 STEP 2: CHECK SATURN ENGINE STATUS CSM 1 STEP 3: CHECK GIMBAL RATES CSM 2 STEP 4: CHECK ASCENT RATE CSM 1 STEP 5: CONSULT MCC STEP 6: JETTISON S-1C FAILED STAGE STEP 7: IF FAILURE CONTINUES, **LES JETT** CSM 1

### ITEM:P502 BLOCK: SATURN S-II ENGINE FAILURE

STEP 1: CHECK MASTER ALARM & C&W CSM 2, 3 STEP 2: CHECK SATURN ENGINE STATUS CSM 1 STEP 3: CHECK GIMBAL RATES CSM 2 STEP 4: CHECK ASCENT RATE CSM 1 STEP 5: CONSULT MCC STEP 6: JETTISON S-II FAILED STAGE STEP 7: IF FAILURE CONTINUES, **LES JETT** CSM 1

### **ITEM:P503 BLOCK:** SATURN S-4B ENGINE FAILURE

STEP 1: CHECK MASTER ALARM & C&W CSM 2, 3 STEP 2: CHECK SATURN ENGINE STATUS CSM 1 STEP 3: CHECK GIMBAL RATES CSM 2 STEP 4: CHECK ASCENT RATE CSM 1 STEP 5: CONSULT MCC STEP 6: JETTISON S-4B FAILED STAGE STEP 7: IF FAILURE CONTINUES, **LES JETT** CSM 1

### ITEM:P504 BLOCK: SYSTEM FIRE

STEP 1: CHECK MASTER ALARM & C&W CSM 2, 3 STEP 2: CHECK SPS DATA CSM 2 STEP 3: CHECK ECS RATES CSM 2 STEP 4: CONSULT MCC STEP 5: MAIN BREAKER OFF CSM 3 STEP 6: MAIN BUS OFF CSM 3

**PAGE 8-1** 

ITEM:P505 BLOCK: ASCENT TRACK FAULT

STEP 1: CHECK MASTER ALARM & C&W CSM 2 STEP 2: CHECK ASCENT TRACK DATA CSM 1 STEP 3: CHECK SLOPE INDICATOR CSM 1 STEP 4: CHECK GIMBAL RATES CSM 2 STEP 5: CHECK 8 BALL CSM 1 STEP 6: ARM JOYSTICK CSM 2 STEP 7: MANUAL FIRE CSM 1 STEP 8: MONITOR SLOPE TRACK CSM 3

### ITEM:P506 BLOCK: S-1C JETTISON

STEP 1: CHECK THRUST DURATION CSM 1 STEP 2: CHECK SATURN ENGINE STATUS CSM 1 STEP 3: WHEN ENGINE CUTOFF / S-1C JETT CSM 1 STEP 4: CONSULT MCC

### ITEM:P507 BLOCK: S-2 JETTISON

STEP 1: CHECK THRUST DURATION CSM 1 STEP 2: CHECK SATURN ENGINE STATUS CSM 1 STEP 3: WHEN ENGINE CUTOFF / S-2 JETT CSM 1 STEP 4: CONSULT MCC

### ITEM:P508 BLOCK: S-4B JETTISON

STEP 1: CHECK THRUST DURATION CSM 1 STEP 2: CHECK SATURN ENGINE STATUS CSM 1 STEP 3: WHEN ENGINE CUTOFF / S-4B JETT CSM 1 STEP 4: CONSULT MCC

### ITEM:P509 BLOCK: LES JETTISON

STEP 1: CHECK COMPUTER STATUS CSM 2 STEP 2: CONFIRM WITH MCC STEP 3: LAUNCH ESCAPE ON CSM 1

ITEM:P510 BLOCK: FUEL CELL 1 SHUT DOWN

STEP 1: CHECK SPS DATA CSM 2 (SEE NOTES) STEP 2: BUS TIE-LINE ON CSM 3 STEP 3: A BUS OFF CSM 3 STEP 4: B BUS ON CSM 3 STEP 5: FUEL CELL 1 OFF CSM 3 STEP 6: CHECK ECS RATES CSM 2 STEP 7: CHECK AMPS GAUGE CSM 3 STEP 8: CHECK AC GAUGE CSM 3 STEP 9: CHECK CELL 1 GAUGE CSM 3

### ITEM:P511 BLOCK: TWO FUEL CELL SHUT DOWN

STEP 1: CHECK SPS DATA CSM 2 (SEE NOTES) STEP 2: BUS TIE-LINE ON CSM 3 STEP 3: B BUS OFF CSM 3 STEP 4: A BUS ON CSM 3 STEP 5: FUEL CELL 2 OFF CSM 3 STEP 6: CHECK ECS RATES CSM 2 STEP 7: CHECK AMPS GAUGE CSM 3 STEP 8: CHECK AC GAUGE CSM 3 STEP 9: CHECK CELL 2 GAUGE CSM 3

### ITEM:P512 BLOCK: FUEL CELL 3 SHUT DOWN

STEP 1: CHECK SPS DATA CSM 2 (SEE NOTES) STEP 2: BUS TIE-LINE ON CSM 3 STEP 3: C BUS OFF CSM 3 STEP 4: A BUS ON CSM 3 STEP 5: FUEL CELL 3 OFF CSM 3 STEP 5: FUEL CELL 3 OFF CSM 2 STEP 6: CHECK ECS RATES CSM 2 STEP 7: CHECK AMPS GAUGE CSM 3 STEP 8: CHECK AC GAUGE CSM 3 STEP 9: CHECK CELL 3 GAUGE CSM 3

### ITEM:P513 BLOCK: FUEL CELL 1 & 2 SHUT DOWN

| STEP 1: CHECK SPS DATA CSM 2 (SEE NOTES) |
|------------------------------------------|
| STEP 2: BUS TIE-LINE ON CSM 3            |
| STEP 3: A BUS OFF CSM 3                  |
| STEP 4: B BUS OFF CSM 3                  |
| STEP 5: C BUS ON CSM 3                   |
| STEP 6: FUEL CELL 1 OFF CSM 3            |
| STEP 7: FUEL CELL 2 OFF CSM 3            |
| STEP 8: CHECK ECS RATES CSM 2            |
| STEP 9: CHECK CELL 1& 2 GAUGE CSM 3      |
| STEP 10: CHECK DC GAUGE                  |
| STEP 11: CHECK CELL 1& 2 GAUGE CSM 3     |

| ITEM:P514 BLOCK: FU | EL CELL 1, 2 & 3 SHUT DOWN |
|---------------------|----------------------------|
|---------------------|----------------------------|

| STEP | 1: CHECK SPS DATA CSM 2 (SEE NOTES)   |
|------|---------------------------------------|
| STEP | 2: BUS TIE-LINE ON CSM 3              |
| STEP | 3: A BUS OFF CSM 3                    |
| STEP | 4: B BUS OFF CSM 3                    |
| STEP | 5: C BUS OFF CSM 3                    |
| STEP | 6: FUEL CELL 1 OFF CSM 3              |
| STEP | 7: FUEL CELL 2 OFF CSM 3              |
| STEP | 8: FUEL CELL 3 OFF CSM 3              |
| STEP | 9: CHECK ECS RATES CSM 2              |
| STEP | 10: CHECK CELL 1, 2, & 3 GAUGES CSM 3 |
| STEP | 11: CHECK BATT 1, 2, & 3 GAUGES CSM 3 |
| STEP | 12: CHECK DC GAUGE CSM 3              |

| M:P515 B | <u>LOCK:</u> IMU FAIL                    |
|----------|------------------------------------------|
| ST       | EP 1: CHECK GNCS DATA CSM 2              |
| ST       | EP 2: IMU OFF CSM 2                      |
| ST       | EP 3: EXTERNAL CAMERA ON CSM 2           |
| ST       | EP 4: STAR FINDER ON CSM 2               |
| ST       | EP 5: RCS OR MAIN SPS ON                 |
| ST       | EP 6: ARM JOYSTICK ON                    |
| ST       | EP 7: USE RCS/SPS THRUST TO ALIGN COURSE |

**PAGE 8-4** 

# APOLLO 18 TRAINING

### **COMMAND MODULE SOLUTIONS**

ITEM:P516 BLOCK: S-4B ENGINE FAIL

STEP 1: CHECK GNCS DATA CSM 2 STEP 2: CHECK COMP STATUS CSM 2 STEP 3: CHECK S-4B FUEL GAUGE CSM 2 STEP 4: ARM S1C, S2, S4B CSM 1 STEP 5: MANUAL FIRE ON CSM 1 STEP 6: IF ENGINE FAILS (ABORT MISSION) STEP 7: S4B JETT ON STEP 8: SEE MISSION ABORT BLOCK TLI

### ITEM:P517 BLOCK: COMPUTER FAIL

STEP 1: CHECK COMPUTER STATUS CSM 2 STEP 2: PRIME COMPUTER RESET OFF/ON CSM 2 STEP 3: (IF RESET FAILS) PRIME COMP OFF CSM 2 STEP 4: BACK-UP COMPUTER OFF/ON CSM 2 STEP 5: (IF RESET FAILS) BK-UP COMP OFF STEP 6: CONSULT MCC

### ITEM:P518 BLOCK: RCS FAIL

STEP 1: CHECK SPS STATUS CSM 2 STEP 2: CHECK COMP STATUS CSM 2 STEP 3: CHECK RCS FUEL GAUGE CSM 1 STEP 4: RESET RCS FUEL FLOW CSM 3 STEP 5: RESET ARM JOYSTICK CSM 2 STEP 6: CONSULT MCC

### **ITEM:P519 BLOCK:** SPS ENGINE FAIL

STEP 1: CHECK SPS STATUS CSM 2 STEP 2: CHECK COMP STATUS CSM 2 STEP 3: CHECK SPS FUEL GAUGE CSM 1 STEP 4: RESET FUEL FLOW CSM 3 STEP 5: RESET ENGINE BREAKER CSM 3 STEP 6: RESET MAIN SPS ENGINE CSM 1 STEP 7: CONSULT MCC

PAGE 8-5

### ITEM:P520 BLOCK: 8 BALL FAILURE

STEP 1: CHECK SPS STATUS CSM 2 STEP 2: CHECK GNCS RATES CSM 2 STEP 3: RESET IMU SYSTEM CSM 2 STEP 4: CONSULT MCC

### ITEM:P521 BLOCK: BATTERY A SHUT DOWN

STEP 1: CHECK SPS DATA CSM 2 (SEE NOTES) STEP 2: BUS TIE-LINE ON CSM 3 STEP 3: A BUS OFF CSM 3 STEP 4: B BUS ON CSM 3 STEP 5: C BUS ON CSM 3 STEP 6: BATTERY A OFF CSM 3 STEP 7: BATTERY B ON CSM 3 STEP 7: BATTERY C ON CSM 3 STEP 8: BATTERY C ON CSM 3 STEP 9: CHECK ECS RATES CSM 2 STEP 10: CHECK BATT 1 GAUGE CSM 3 STEP 11: CHECK BATT 2 & 3 GAUGES CSM 3 STEP 12: CHECK DC GAUGE CSM 3

### ITEM:P523 BLOCK: BATTERY B SHUT DOWN

| STEP 1: CHECK SPS DATA CSM 2 (SEE NOTES) |
|------------------------------------------|
| STEP 2: BUS TIE-LINE ON CSM 3            |
| STEP 3: A BUS ON CSM 3                   |
| STEP 4: B BUS OFF CSM 3                  |
| STEP 5: C BUS ON CSM 3                   |
| STEP 6: BATTERY A ON CSM 3               |
| STEP 7: BATTERY B OFF CSM 3              |
| STEP 8: BATTERY C ON CSM 3               |
| STEP 9: CHECK ECS RATES CSM 2            |
| STEP 10: CHECK BATT B GAUGE CSM 3        |
| STEP 11: CHECK BATT A & C GAUGES CSM 3   |
| STEP 12: CHECK DC GAUGE CSM 3            |

### ITEM:P524 BLOCK: BATTERY C SHUT DOWN

STEP 1: CHECK SPS DATA CSM 2 (SEE NOTES) STEP 2: BUS TIE-LINE ON CSM 3 STEP 3: A BUS ON CSM 3 STEP 4: B BUS ON CSM 3 STEP 5: C BUS OFF CSM 3 STEP 6: BATTERY A ON CSM 3 STEP 7: BATTERY B ON CSM 3 STEP 8: BATTERY C OFF CSM 3 STEP 9: CHECK ECS RATES CSM 2 STEP 9: CHECK BATT C GAUGE CSM 3 STEP 11: CHECK BATT A & B GAUGES CSM 3 STEP 12: CHECK DC GAUGE CSM 3

### ITEM:P525 BLOCK: BATTERY A, B & C SHUT DOWN

STEP 1: CHECK SPS DATA CSM 2 (SEE NOTES) STEP 2: BUS TIE-LINE ON CSM 3 STEP 3: A BUS OFF CSM 3 STEP 4: B BUS OFF CSM 3 STEP 5: C BUS OFF CSM 3 STEP 6: BATTERY A OFF CSM 3 STEP 7: BATTERY B OFF CSM 3 STEP 8: BATTERY C OFF CSM 3 STEP 9: CHECK ECS RATES CSM 2 STEP 10: CHECK BATT A, B & C GAUGES STEP 11: START BACK-UP BATT (see item p526) STEP 12: CHECK DC GAUGE CSM 3

### ITEM:P526 BLOCK: BACK-UP BATTERY

STEP 1: CHECK SPS STATUS CSM 2 STEP 2: MAIN BUS TIE-LINE ON CSM 3 STEP 3: A, B, C BUS ON CSM 3 STEP 4: BK-UP BATT ON CSM 2 STEP 5: CHECK DC GAUGE CSM 3 STEP 6: CONSULT MCC

**PAGE 8-7** 

### ITEM:P527 BLOCK: CSM SYSTEM FAILURE

STEP 1: BACK-UP BATTERY ON CSM 2 STEP 2: CSM SYSTEM (RESTART) CSM 2 STEP 3: DATA DISPLAY ON CSM 2 STEP 4: RADIO SYSTEM (RESET) CSM 2 STEP 5: BATTERY (RESTART) (see BLOCK 1) STEP 6: CSM BREAKER (RESET) CSM 3 STEP 7: ECS SYSTEM (RESTART) CSM 2 STEP 8: CONSULT MCC

### ITEM:P528 BLOCK: COMPUTER DISPLAY FAILURE

STEP 1: CHECK COMP STATUS CSM 2 STEP 2: PRIME COMPUTER (RESTART) CSM 2 STEP 3: BACK-UP COMPUTER (RESTART) CSM 2 STEP 4: CSM SYSTEM (RESET) CSM 3 STEP 5: CONSULT MCC

### ITEM:P528 BLOCK: ENGINE HEATER FAIL

STEP 1: CHECK SPS DATA CSM 2 STEP 2: ENGINE HEATER (RESTART) CSM 2 STEP 3: ROLL CSM PROGRAM (4 RVS PER MIN.) STEP 4: STIR H-20 TANKS STEP 5: STIR A & B TANKS CSM 3 STEP 6: CONSULT MCC

### ITEM:P529 BLOCK: SPS SYSTEM FAILURE

| STEP 1 | : BACK-UP BATTERY ON CSM 2        |
|--------|-----------------------------------|
| STEP 2 | 2: CSM SYSTEM (RESTART) CSM 2     |
| STEP 3 | 3: DATA DISPLAY ON CSM 2          |
| STEP 4 | : RADIO SYSTEM (RESET) CSM 2      |
| STEP 5 | : BATTERY (RESTART) (see BLOCK 1) |
| STEP 6 | S: SPS BREAKER (RESET) CSM 3      |
| STEP 7 | : ECS SYSTEM (RESTART) CSM 2      |
| STEP 8 | : CONSULT MCC                     |

**PAGE 8-8** 

# APOLLO 18 TRAINING LUNAR MODULE SOLUTIONS

### **ITEM:P601 BLOCK:** LM DESCENT ENGINE FAILURE

STEP 1: CHECK MASTER ALARM & C&W LM 1, 2 STEP 2: CHECK LM DESCENT ENGINE STATUS LM 1 STEP 3: CHECK GIMBAL RATES LM 3 STEP 4: (RESET) ENGINE BREAKER LM 3 STEP 5: CHECK DESCENT FUEL GUAGE LM 1 STEP 6: RESTART FUEL PUMP LM 3 STEP 7: (RESET) FUEL SYSTEM LM 3 STEP 8: CONSULT MCC STEP 9: IF FAILURE CONTINUES, ABORT LANDING

#### ITEM:P602 BLOCK: LM ASCENT ENGINE FAILURE

STEP 1: CHECK MASTER ALARM & C&W LM 1, 2 STEP 2: CHECK LM ASCENT ENGINE STATUS LM 1 STEP 3: CHECK GIMBAL RATES LM 3 STEP 4: (RESET) ENGINE BREAKER LM 3 STEP 5: CHECK ASCENT FUEL GUAGE LM 1 STEP 6: RESTART FUEL PUMP LM 3 STEP 7: (RESET) FUEL SYSTEM LM 3 STEP 8: CONSULT MCC

### ITEM:P603 BLOCK: ENGINE HEATER FAIL

STEP 1: CHECK COMP STATUS LM 3 STEP 2: ENGINE HEATER (RESTART) LM 3 STEP 3: (RESET) LM SYSTEM LM 3 STEP 4: TANK STIR LM 3 STEP 5: CONSULT MCC

### ITEM:P604 BLOCK: LM SYSTEM FAILURE

STEP 1: BACK-UP BATTERY ON LM 3 STEP 2: LM SYSTEM (RESTART) LM 3 STEP 3: RADIO SYSTEM (RESET) LM 3 STEP 4: BATTERY (RESTART) (see BLOCK 3) STEP 5: MAIN BREAKER (RESET) LM 3 STEP 6: CONSULT MCC

**PAGE 8-9** 

# APOLLO 18 TRAINING LUNAR MODULE SOLUTIONS

### ITEM:P605 BLOCK: 8 BALL FAILURE

- STEP 1: CHECK COMP STATUS LM 3 STEP 2: CHECK ASCENT/DESCENT RATES LM 3 STEP 3: (RESET) IMU SYSTEM LM 2
  - STEP 4: CONSULT MCC

### **ITEM:P606 BLOCK:** BATTERY A SHUT DOWN

| STEP 1: CHECK COMPUTER STATUS L   | .M 3 |
|-----------------------------------|------|
| STEP 2: MAIN BUS TIE-LINE ON LM 3 |      |
| STEP 3: A BUS OFF LM 3            |      |
| STEP 4: B BUS ON LM 3             |      |
| STEP 5: C BUS ON LM 3             |      |
| STEP 6: BATTERY A OFF LM 3        |      |
| STEP 7: BATTERY B ON LM 3         |      |
| STEP 8: BATTERY C ON LM 3         |      |
| STEP 9: CHECK VOLTS GAUGE LM 3    |      |
| STEP 10: CHECK BATT A GAUGE LM 3  |      |
| STEP 11: CHECK BATT B & C GAUGES  | LM 3 |
| STEP 12: CHECK DC GAUGE LM 3      |      |

| ITEM:P607 | <b>BLOCK:</b> BATTERY B SHUT DOWN     |
|-----------|---------------------------------------|
|           | STEP 1: CHECK COMPUTER STATUS LM 3    |
|           | STEP 2: MAIN BUS TIE-LINE ON LM 3     |
|           | STEP 3: A BUS OFF LM 3                |
|           | STEP 4: B BUS ON LM 3                 |
|           | STEP 5: C BUS ON LM 3                 |
|           | STEP 6: BATTERY A ON LM 3             |
|           | STEP 7: BATTERY B OFF LM 3            |
|           | STEP 8: BATTERY C ON LM 3             |
|           | STEP 9: CHECK VOLTS GAUGE LM 3        |
|           | STEP 10: CHECK BATT B GAUGE LM 3      |
|           | STEP 11: CHECK BATT A & C GAUGES LM 3 |
|           | STEP 12: CHECK DC GAUGE LM 3          |

# APOLLO 18 TRAINING LUNAR MODULE SOLUTIONS

ITEM:P608 BLOCK: BATTERY C SHUT DOWN

STEP 1: CHECK COMPUTER STATUS LM 3 STEP 2: MAIN BUS TIE-LINE ON LM 3 STEP 3: A BUS ON LM 3 STEP 4: B BUS ON LM 3 STEP 5: C BUS OFF LM 3 STEP 5: C BUS OFF LM 3 STEP 6: BATTERY A ON LM 3 STEP 7: BATTERY B ON LM 3 STEP 7: BATTERY C OFF LM 3 STEP 8: BATTERY C OFF LM 3 STEP 9: CHECK VOLTS GAUGE LM 3 STEP 10: CHECK BATT C GAUGE LM 3 STEP 11: CHECK BATT A & B GAUGES LM 3 STEP 12: CHECK DC GAUGE LM 3

### ITEM:P609 BLOCK: BATTERY A, B & C SHUT DOWN

STEP 1: CHECK COMP STATUS LM 3 STEP 2: MAIN BUS TIE-LINE ON CSM 3 STEP 3: A BUS OFF LM 3 STEP 4: B BUS OFF LM 3 STEP 5: C BUS OFF LM 3 STEP 6: BATTERY A OFF LM 3 STEP 7: BATTERY B OFF LM 3 STEP 8: BATTERY C OFF LM 3 STEP 9: CHECK VOLTS GAUGE LM 3 STEP 10: CHECK BATT A, B & C GAUGES STEP 11: START BACK-UP BATT (see item p.610) STEP 12: CHECK DC GAUGE LM 3

### ITEM:P610 BLOCK: BACK-UP BATTERY

STEP 1: CHECK COMP STATUS CSM 2 STEP 2: BK-BATT ON LM 3 STEP 3: MN BUS TIE-LINE ON LM 3 STEP 4: A, B, C BUS ON LM 3 STEP 5: CHECK DC GAUGE LM 3 STEP 6: CONSULT MCC

# APOLLO 18 TRAINING

### LUNAR MODULE SOLUTIONS

### ITEM:P611 BLOCK: COMPUTER FAIL

STEP 1: CHECK COMPUTER STATUS LM 2 STEP 2: PRIME COMPUTER RESET OFF/ON LM 2 STEP 3: (IF RESET FAILS) PRIME COMP OFF LM 2 STEP 4: BACK-UP COMPUTER OFF/ON LM 2 STEP 5: (IF RESET FAILS) BK-UP COMP OFF STEP 6: CONSULT MCC

### ITEM:P612 BLOCK: RCS FAIL

STEP 1: CHECK COMPUTER STATUS LM 3 STEP 2: CHECK RCS FUEL GAUGE LM 1 STEP 3: RESET RCS TANK LM 2 STEP 4: RESET ARM JOYSTICK LM 2 STEP 5: CONSULT MCC

### ITEM:P613 BLOCK: SYSTEM FIRE

STEP 1: CHECK MASTER ALARM & C&W LM 1, 2 STEP 2: CHECK COMPUTER STATUS LM 3 STEP 3: CONSULT MCC STEP 4: MAIN BREAKER OFF LM 3 STEP 5: MAIN BUS OFF LM 3

### ITEM:P614 BLOCK: NO LANDING GEAR LOCK

STEP 1: CHECK MASTER ALARM & C&W LM 1, 2 STEP 2: (RESET) GEAR LOCK LM 2 STEP 3: CONSULT MCC STEP 4: (RECYCLE) MAIN BUS LM 3 STEP 5: CONSULT MCC

### ITEM:P615 BLOCK: LOW RCS (ASCENT) FUEL

STEP 2: RCS TANK OPEN LM 2 STEP 3: RCS TIE-LINE ON LM 2 STEP 4: (RESTART) MAIN FUEL PUMP LM 2

PAGE 8-12

# CUE CARDS (TRAINING)

# **SECTION 9-1**

JSC LUNAR GENERIC, REV G 7/72

### APOLLO 18 TRAINING SAT. V LAUNCH SEQUENCE CUE CARD EVENT TIME

| 1.  | S-1C ENGINE IGNITION     | MI  | NU | JS 05 |
|-----|--------------------------|-----|----|-------|
| 2.  | ALL ENGINES RUNNING      | +   | 0  | SEC   |
| 3.  | FIRST MOTION             | +   | 1  | SEC   |
| 4.  | LIFTOFF                  | +   | 3  | SEC   |
| 5.  | TOWER CLEAR              | +   | 5  | SEC   |
| 6.  | HOUSTON CONTROLS         | +   | 6  | SEC   |
| 7.  | ROLL PROGRAM             | +   | 7  | SEC   |
| 8.  | PITCH PROGRAM            | + ′ | 10 | SEC   |
| 9.  | MAXIMUM DYNAMIC PRESSURE | + 2 | 25 | SEC   |
| 10. | S1-C ENGINE SHUTDOWN     | +1  | 25 | SEC   |
| 11. | S1-C STAGE SEPARATION    | +1  | 48 | SEC   |
| 12. | S-II IGNITION            | +1  | 50 | SEC   |
| 13. | S-II ENGINE SHUTDOWN     | +2  | 25 | SEC   |
| 14. | S-II SEPARATION          | +2  | 27 | SEC   |
| 15. | S-4B IGNITION            | +2  | 30 | SEC   |
| 16. | S-4B 1ST CUTOFF          | +3  | 15 | SEC   |
| 17. | EARTH ORBIT              | +3  | 20 | SEC   |

<u>NOTE:</u> ALL EVENTS ARE BOTH ONBOARD COMPUTER ASSISTED AND / OR MANUALLY ACCOMPLISHED.

LISTEN FOR MISSION CONTROL CUES AND AUDIO ALERTS.

# APOLLO 18 TRAINING LUNAR LANDING EVENT

# CUE CARD

| 1.  | RCS THRUST AWAY FROM CSM   | - 2  | 60 SEC |
|-----|----------------------------|------|--------|
| 2.  | LM DESCENT ENGINE IGNITION | - 2  | 50 SEC |
| 3.  | LM RADAR ON                | - 2  | 40 SEC |
| 4.  | ABORT GUIDANCE ON          | - 2  | 30 SEC |
| 5.  | POWER DESCENT INSERTION    | - 2  | 20 SEC |
| 6.  | HIGH GATE COMPUTER PHASE   | - 2  | 00 SEC |
| 7.  | LOW GATE COMPUTER PHASE    | - 1  | 60 SEC |
| 8.  | PITCHOVER COMPUTER PHASE   | - 13 | 20 SEC |
| 9.  | MANUAL RCS CONTROL         | - ;  | 50 SEC |
| 10. | CONTACT LIGHT              | -    | 10 SEC |
| 11. | TOUCHDOWN                  | -    | 0 SEC  |

<u>NOTE</u>: LUNAR MODULE PRIME COMPUTER SYSTEM WILL HANDLE PDI PHASE, PROVIDING PROPER GIMBAL ANGLES HAVE BEEN ENTERED.

MANUAL CONTROL IS RELEASED TO PILOT AFTER PITCHOVER PHASE AT THE 1000 FOOT ALTITUDE. LISTEN FOR ALIGN SIGHT MCC CALL

LUNAR MODULE PILOT MUST LAND SPACECRAFT BEFORE DESCENT FUEL REACHES 20 POUNDS, OR AGS WILL

AUTO ABORT LANDING.

LM MUST LAND WITHIN 20 FEET OF RTT 301

# APOLLO 18 TRAINING LUNAR LIFTOFF

# CUE CARD

| 1.  | ASCENT TANK ENABLE     | - 1 | 35  | SEC |
|-----|------------------------|-----|-----|-----|
| 2.  | FUEL PUMP ENABLE       | - 1 | 25  | SEC |
| 3.  | RCS TANK ENABLE        | - 1 | 20  | SEC |
| 4.  | ASCENT ENGINE ARM      | - 1 | 10  | SEC |
| 5.  | ENTER GIMBAL DATA      | - 1 | 05  | SEC |
| 6.  | SET GIMBAL             | -   | 50  | SEC |
| 7.  | SET THRUST DURATION    | -   | 40  | SEC |
| 8.  | SET THRUST PERCENTAGE  | -   | 30  | SEC |
| 9.  | MASTER ARM             | -   | 20  | SEC |
| 10. | AUTO SEQ               | -   | 10  | SEC |
| 11. | ASCENT ENGINE IGNITION | -   | 2   | SEC |
| 12. | LIFTOFF                | -   | 0   | SEC |
| 13. | PITCHOVER PHASE        | +   | 20  | SEC |
| 14. | LOW GATE PHASE         | +   | 20  | SEC |
| 15. | HIGH GATE PHASE        | +   | 20  | SEC |
| 16. | ASCENT ENGINE CUTOFF   | +2  | 225 | SEC |
| 17. | RCS THRUST & CSM DOCK  | +3  | 305 | SEC |
| 18. | CSM LM DOCK            | +4  | 100 | SEC |
|     |                        |     |     |     |

# APOLLO 18 TRAINING SPS ENGINE BURN

# CUE CARD

| 1.  | ENGINE BREAKER ENABLE     | - 135 SEC |
|-----|---------------------------|-----------|
| 2.  | ENTER GIMBAL DATA         | - 135 SEC |
| 3.  | SET GIMBAL ANGLE          | - 135 SEC |
| 4.  | ENTER THRUST PERCENTAGE   | - 135 SEC |
| 5.  | SET THRUST DURATION       | - 135 SEC |
| 6   | ARM SPS ENGINE            | - 135 SEC |
| 7.  | MASTER ARM ON             | - 135 SEC |
| 8.  | AUTO SEQUENCE ENABLE      | - 135 SEC |
| 9.  | IGNITION                  | - 135 SEC |
| 10. | MONITOR SPS DATA (CSM 2)  | - 135 SEC |
| 11. | MONITOR SPS FUEL RESERVES | - 135 SEC |
| 12. | SPS ENGINE CUTOFF         | - 135 SEC |
| 13. | CHECK GIMBAL ANGLES       | - 135 SEC |
| 14. | CHECK STAR FINDER SYSTEM  | - 135 SEC |

NOTE: ALL CUE CARD ENGINE BURN

PROCEDURES ARE FOR REFERENCE ONLY!

ALWAYS FOLLOW MCC RADIO CALLS AND DIRECTIONS.

CHECK ELECTRICAL OUTPUT DURING ALL SPS ENGINE FIRINGS.

WITH AUTO SEQUENCE, NEVER ALLOW PRIME COMPUTER TO REBOOT.

### APOLLO 18 TAURUS LITTROW FLIGHT PLAN

### **SECTION 10-1**

JSC LUNAR GENERIC, REV G 7/72

### FLIGHT PLAN BLOCK 1 LAUNCH

ITEM: 001 BLOCK 1: RADIO FREQUENCY SETTINGS STEP 1: SWITCH TO PANEL CSM 3

STEP 2: SET PRIMARY FREQUENCY STEP 3: SET PRIMARY CHANNEL

### ITEM: 002 BLOCK 1: RADIO FREQUENCY SETTINGS

STEP 1: SET SECONDARY FREQUENCY STEP 2: SET SECONDARY CHANNEL STEP 3: VOICE CHECK

- ITEM: 003 BLOCK 1: COMMAND MODULE SYSTEM STEP 1: SWITCH TO PANEL CSM 2 STEP 2: CSM SYSTEM ON STEP 3: DATA DISPLAY ON
  - STEP 4: COMPUTER DISPLAY ON

ITEM: 004 BLOCK 1: INERTIAL MEASUREMENT UNIT STEP 1: SWITCH TO PANEL CSM 2 STEP 2: IMU ON

- ITEM: 005 BLOCK 1: PRIME COMPUTER STEP 1: SWITCH TO PANEL CSM 2 STEP 2: PRIME COMP ON STEP 3: CHECK COMPUTER DISPLAY READOUT
- ITEM: 006 BLOCK 1: GUIDANCE NAVIGATION CONTROL STEP 1: SWITCH TO PANEL CSM 2 ;STEP 2: GNCS ON STEP 3: CHECK GNCS RATES DISPLAY READOUT

PAGE 10-1

REV.7 3/15/73

### FLIGHT PLAN BLOCK

### BLOCK 1 LAUNCH

ITEM: 007 BLOCK 1: FUEL CELL ACTIVATION STEP 1: SWITCH TO PANEL CSM 3 STEP 2: FUEL CELL-1 ON STEP 3: FUEL CELL-2 ON STEP 4: FUEL CELL-3 ON STEP 5: CHECK ALL FUEL CELL GAUGES

| ITEM: 008 | BLOCK 1: FUEL FLOW ON                       |
|-----------|---------------------------------------------|
|           | STEP 1: SWITCH TO PANEL CSM 3               |
|           | STEP 2: FUEL FLOW ON                        |
|           | STEP 3: SWITCH TO CSM 1, CHECK FUEL READOUT |

- ITEM: 009 BLOCK 1: OXIDIZER FLOW ON STEP 1: SWITCH TO PANEL CSM 3 STEP 2: OXID FLOW ON STEP 3: CHECK OXID GAUGE
- ITEM: 010 BLOCK 1: MAIN PUMP ON STEP 1: SWITCH TO PANEL CSM 3 STEP 2: MAIN PUMP ON
- ITEM: 011 BLOCK 1: HYDROGEN FLOW ON STEP 1: SWITCH TO PANEL CSM 3 STEP 2: HYDRO FLOW ON STEP 3: CHECK HYDRO GAUGE
- ITEM: 012 BLOCK 1: INVERTER ON STEP 1: SWITCH TO PANEL CSM 3 STEP 2: INVERTER ON

### FLIGHT PLANBLOCK 1LAUNCH

ITEM: 013 BLOCK 1: BATTERIES A, B, C ON STEP 1: SWITCH TO PANEL CSM 3 STEP 2: BATTERY A,B,C ON STEP 3: CHECK GAUGES: BATT. A,B,C

|--|

STEP 1: SWITCH TO PANEL CSM 3 STEP 2: 0-2 FLOW ON

STEP 3: CHECK 0-2 GAUGE

### ITEM: 015 BLOCK 1: BACK-UP COMPUTER ON

STEP 1: SWITCH TO PANEL CSM 2 STEP 2: BACK-UP COMPUTER ON STEP 3: CHECK COMPUTER STATUS / CSM 2

### **ITEM: 016 BLOCK 1:** MAIN, A, C ELEC. BUS ON

STEP 1: SWITCH TO PANEL CSM 3 STEP 2: MAIN BUS ON STEP 3: A BUS ON STEP 4: C BUS ON STEP 5: CHECK AMPS GAUGE STEP 6: CHECK AC GAUGE STEP 7: SWITCH TO CSM 2: CHECK SPS DISPLAY

**NOTE**: B BUS CIRCUIT IS DEFAULTED ON LAUNCH PAD. POWER IS CONNECTED UNTIL ITEM 22, EVENT ONE IS COMPLETED.

**FLIGHT PLAN** 

# BLOCK 1 LAUNCH

**ITEM: 019 BLOCK 1:** ENTER GIMBAL RATES

| STEP | 1: SWITCH TO PANEL CSM 2             |
|------|--------------------------------------|
| STEP | 2: SWITCH DISPLAY TO GIMBAL RATES    |
| STEP | 3: ENTER X-RATE DATA                 |
| STEP | 4: ENTER Y-RATE DATA                 |
| STEP | 5: CHECK GIMBAL RATES: CSM 2 DISPLAY |

| ITEM: 020 | BLOCK 1: SET GIMBAL           |
|-----------|-------------------------------|
|           | STEP 1: SWITCH TO PANEL CSM 2 |
|           | STEP 2: SET GIMBAL ON         |

ITEM: 021 BLOCK 1: MAIN BREAKER CLOSED

STEP 1: SWITCH TO PANEL CSM 3

STEP 2: MAIN BREAKER ON

STEP 3: CHECK AC & DC GAUGES

**ITEM: 022 BLOCK 1:** INTERNAL POWER SWITCH

STEP 1: SWITCH TO PANEL CSM 2 STEP 2: INT POWER ON STEP 3: SWITCH TO CSM 3 STEP 4: CHECK AC, DC & FUEL CELL 1,2,3 GAUGES

ITEM: 023 BLOCK 1: CAUTION AND WARNING ON STEP 1: SWITCH TO PANEL CSM 2 STEP 2: CAUTION/WARNING ON

| ITEM: 024 | BLOCK 1: SATURN S1, S2, S4B ON |
|-----------|--------------------------------|
|           | STEP 1: SWITCH TO PANEL CSM 1  |
|           | STEP 2: SATURN S1, S2, S4B ON  |

FLIGHT PLAN

BLOCK 1 LAUNCH

**ITEM: 025 BLOCK 1:** MASTER ARM ON

STEP 1: SWITCH TO PANEL CSM 1 STEP 2: MASTER ENGINE ARM ON

- ITEM: 026 BLOCK 1: LAUNCH ESCAPE ARM STEP 1: SWITCH TO PANEL CSM 1
  - STEP 2: SAFETY OPEN STEP 3: ARM ABORT SYSTEM
- **ITEM: 027 BLOCK 1:** AUTO SEQUENCE START

STEP 1: SWITCH TO PANEL CSM 1

STEP 2: AUTO SEQUENCE ON

| ITEM: 028 | BLOCK 1: S-1C JETT            |
|-----------|-------------------------------|
|           | STEP 1: SWITCH TO PANEL CSM 1 |
|           | STEP 2: S-1C JETT ON          |

| ITEM: 029 | <b>BLOCK 1:</b> LAUNCH ESCAPE JETTISON |
|-----------|----------------------------------------|
|           | STEP 1: SWITCH TO PANEL CSM 1          |
|           | STEP 2: LES JETT ON                    |

| ITEM: 030 | BLOCK 1: S-2 JETT             |
|-----------|-------------------------------|
|           | STEP 1: SWITCH TO PANEL CSM 1 |
|           | STEP 2: S-2 JETT ON           |
### FLIGHT PLAN

### **BLOCK 2 TLI**

### ITEM: 031 BLOCK 1: DEPLOY ANTENNA MAST

- STEP 1: SWITCH TO PANEL CSM 2
- STEP 2: DEPLOY ANTENNA MAST
- STEP 3: SWITCH TO CSM 3
  - STEP 4: CHECK PRIMARY & SECONDARY FREQ.

#### ITEM: 032 BLOCK 2: TLI ENGINE GIMBAL RATES

STEP 1: SWITCH TO PANEL CSM 2 STEP 2: SWITCH DISPLAY TO GIMBAL RATES STEP 3: ENTER X-RATE DATA STEP 4: ENTER Y-RATE DATA STEP 5: CHECK GNCS RATES DISPLAY

### ITEM: 033 BLOCK 2: SET GIMBAL DATA STEP 1: SWITCH TO PANEL CSM 2

STEP 2: SET GIMBAL ON

**ITEM: 034** BLOCK 2: MASTER ARM ON

STEP 1: SWITCH TO PANEL CSM 1

STEP 2: MASTER ENGINE ARM ON

### **ITEM: 035 BLOCK 2**: SET THRUST DURATION

STEP 1: SWITCH TO PANEL CSM 1 STEP 2: SET THRUST DURATION

PAGE 10-6

| FLIGHT P | LAN BLOCK 2 TLI                   |  |
|----------|-----------------------------------|--|
| TEM: 036 | <b>BLOCK 2</b> : SET ENGINE POWER |  |
|          | STEP 1: SWITCH TO PANEL CSM 1     |  |
|          | STEP 2: SET ENGINE THRUST         |  |

| ITEM: 037 | BLOCK 2: ARM S-4B             |
|-----------|-------------------------------|
|           | STEP 1: SWITCH TO PANEL CSM 1 |
|           | STEP 2: ARM S-4B              |

| ITEM: 038 | <b>BLOCK 2</b> : INITIATE AUTO SEQUENCE |
|-----------|-----------------------------------------|
|           | STEP 1: SWITCH TO PANEL CSM 1           |
|           | STEP 2: AUTO SEQUENCE ON                |

| ITEM: 042 | BLOCK 2: ENABLE MAIN PUMP                                    |
|-----------|--------------------------------------------------------------|
|           | STEP 1: SWITCH TO PANEL CSM 3<br>STEP 2: SWITCH MAIN PUMP ON |

| ITEM: 043 | <b>BLOCK 2:</b> ENABLE FUEL FLOW |
|-----------|----------------------------------|
|           | STEP 1: SWITCH TO PANEL CSM 3    |
|           | STEP 2: SWITCH FUEL FLOW ON      |
|           | STEP 3: CHECK ALL FUEL GAUGES    |

| ITEM: 044 | <b>BLOCK 2</b> : ENABLE RADAR SYSTEM  |
|-----------|---------------------------------------|
|           | STEP 1: SWITCH TO PANEL CSM 2         |
|           | STEP 2: SWITCH ON RADAR SYSTEM        |
|           | STEP 3: SWITCH TO CSM 2 RADAR DISPLAY |
|           | STEP 4: ACQUIRE S4-B TARGET           |

### **BLOCK 2 TLI**

## ITEM: 045 BLOCK 2: PYRO ARM S4-B STEP 1: SWITCH TO PANEL CSM 2

STEP 2: OPEN SAFETY SHIELD STEP 3: PYRO ARM ON

ITEM: 046 BLOCK 2: S4-B JETTISON

STEP 1: SWITCH TO PANEL CSM 1 STEP 2: SWITCH S4-B JETT ON STEP 3: SWITCH TO PANEL CSM 2 STEP 4: SWITCH ON EXT CAM STEP 5: CHECK FOR GOOD S4-B JETTISON

ITEM: 047 BLOCK 2: ARM CSM RCS STEP 1: SWITCH TO PANEL CSM 1

STEP 2: SWITCH ON CSM RCS

ITEM: 048 BLOCK 2: ALIGN SIGHT ENABLE STEP 1: SWITCH TO PANEL CSM 2 STEP 2: SWITCH ON ALIGN SIGHT STEP 3: CHECK DISPLAY FOR RADICAL ON

| ITEM: 049 | <b>BLOCK 2:</b> TARGET RATES ENABLE |
|-----------|-------------------------------------|
|           | STEP 1: SWITCH TO PANEL CSM 2       |
|           | STEP 2: SWITCH ON TARGET RATE       |
|           | STEP 3: CHECK DISPLAY FOR LM TARGET |

### FLIGHT PLAN

### **BLOCK 2 TLI**

| ITEM: 050 | <b>BLOCK 2:</b> ARM JOYSTICK CONTROLLER |
|-----------|-----------------------------------------|
|           | STEP 1: SWITCH TO PANEL CSM 2           |
|           | STEP 2: ARM JOYSTICK ON                 |
|           | STEP 3: CHECK HAND CONTROLLER STATUS    |
|           | STEP 4: SELECT CSM 3 / CHECK QUADS      |

| ITEM: 051 | BLOCK 2: ARM SPS ENGINE                     |
|-----------|---------------------------------------------|
|           | STEP 1: SWITCH TO PANEL CSM 1               |
|           | STEP 2: SWITCH ON MAIN SPS                  |
|           | <b>STEP 3: CHECK ENGINE IGNITION STATUS</b> |

| ITEM: 053 | <b>BLOCK 2:</b> ENTER GIMBAL RATES       |
|-----------|------------------------------------------|
|           | STEP 1: SWITCH TO PANEL CSM 2            |
|           | STEP 2: SWITCH ON INPUT AND GIMBAL RATES |
|           | STEP 3: ENTER GIMBAL RATES               |

| ITEM: 054 | BLOCK 2: SET GIMBAL RATE                   |
|-----------|--------------------------------------------|
|           | STEP 1: SWITCH TO PANEL CSM 2              |
|           | STEP 2: SELECT SET GIMBAL BUTTON           |
|           | STEP 3: SELECT GIMBAL RATES, CHECK DISPLAY |

| ITEM: 055 | <b>BLOCK 2:</b> STABILIZATION CONTROL |
|-----------|---------------------------------------|
|           | STEP 1: SWITCH TO PANEL CSM 2         |
|           | STEP 2: SCS ON                        |
|           | STEP 3: CHECK SPS DATA DISPLAY        |

### **BLOCK 2 TLI**

ITEM: 056 BLOCK 2: ENGINE HEATER

- STEP 1: SWITCH TO PANEL CSM 2 STEP 2: SPS ENGINE HEATER ON
  - STEP 3: CHECK SPS DATA DISPLAY

### ITEM: 057 BLOCK 2: TANK HEATER

- STEP 1: SWITCH TO PANEL CSM 3 STEP 2: TANK HEATER ON STEP 3: SWITCH TO CSM 2 STEP 4: CHECK SPS DATA DISPLAY
- ITEM: 058 BLOCK 2: MASTER ARM ON STEP 1: SWITCH TO PANEL CSM 1 STEP 2: MASTER ENGINE ARM ON
- ITEM: 059 BLOCK 2: SET THRUST DURATION STEP 1: SWITCH TO PANEL CSM 1 STEP 2: SET THRUST DURATION
- ITEM: 059a BLOCK 2: SET THRUST PERCENT STEP 1: SWITCH TO PANEL CSM 1 STEP 2: SET THRUST PERCENT
- ITEM: 060 BLOCK 2: SET ENGINE POWER STEP 1: SWITCH TO PANEL CSM 1 STEP 2: SET ENGINE THRUST
- ITEM: 061BLOCK 2: INITIATE AUTO SEQUENCESTEP 1: SWITCH TO PANEL CSM 1STEP 2: AUTO SEQUENCE ON

### BLOCK 3 LM POWERUP & LOI

| ITEM: 062  | BLOCK 3: LM HATCH OPEN                                              |
|------------|---------------------------------------------------------------------|
|            | STEP 1: SWITCH TO PANEL CSM 3<br>STEP 2 <sup>:</sup> PANEL I M 1 ON |
|            |                                                                     |
| ITEM: 063  | <b>BLOCK 3:</b> RADIO FREQUENCY SETTINGS                            |
|            | STEP 1: SWITCH TO PANEL LM 3                                        |
|            | STEP 2: RADIO SYSTEM ON                                             |
|            | STEP 3: SET PRIMARY FREQUENCY                                       |
|            | STEP 4: SET PRIMARY CHANNEL                                         |
|            |                                                                     |
| ITEM: 064  | <b>BLOCK 3:</b> RADIO FREQUENCY SETTINGS                            |
|            | STEP 1: SET SECONDARY FREQUENCY                                     |
|            | STEP 2: SET SECONDARY CHANNEL                                       |
|            | STEP 3: VOICE CHECK                                                 |
|            |                                                                     |
| ITEM: 065  | <b>BLOCK 3:</b> LUNAR MODULE SYSTEM                                 |
|            | STEP 1: SWITCH TO PANEL LM 3                                        |
|            | STEP 2: LM SYSTEM ON                                                |
|            |                                                                     |
| ITEM: 065a | BLOCK 3: LM CABIN PRESSURE ON                                       |
|            | STEP 1: SWITCH TO PANEL LM 2                                        |
|            | STEP 2: CABIN PRESSURE ON                                           |
|            |                                                                     |

| ITEM: 066 | <b>BLOCK 3:</b> PRIME & BACK-UP COMPUTER |
|-----------|------------------------------------------|
|           | STEP 1: SWITCH TO PANEL LM 2             |
|           | STEP 2: PRIME COMP ON                    |
|           | STEP 3: BACK-UP COMPUTER ON              |
|           | STEP 4: SWITCH TO LM 3                   |
|           | STEP 5: CHECK COMPUTER DISPLAY READOUT   |

PAGE 10-11

### FLIGHT PLAN

### BLOCK 3

LM POWERUP & LOI

| ITEM: 067 | <b>BLOCK 3:</b> MAIN BREAKER CLOSED    |
|-----------|----------------------------------------|
|           | STEP 1: SWITCH TO PANEL LM 3           |
|           | STEP 2: MAIN BREAKER ON                |
|           | STEP 3: CHECK ELECTRICAL STATUS GAUGES |

| ITEM: 068 | <b>BLOCK 3:</b> ENVIRONMENTAL CONTROL |
|-----------|---------------------------------------|
|           | STEP 1: SWITCH TO PANEL LM 2          |
|           | STEP 2: ECS ON                        |
|           | STEP 3: CHECK CRYOGENICS GAUGES       |

| ITEM: 069 | BLOCK 3: INERTIAL MEASUREMENT UNIT |
|-----------|------------------------------------|
|           | STEP 1: SWITCH TO PANEL LM 2       |
|           | STEP 2: IMU ON                     |

| ITEM: 070 | BLOCK 3: CAUTION AND WARNING ON |
|-----------|---------------------------------|
|           | STEP 1: SWITCH TO PANEL LM 3    |
|           | STEP 2: CAUTION/WARNING ON      |

ITEM: 071 BLOCK 3: GUIDANCE & NAVIGATION STEP 1: SWITCH TO PANEL LM 3 STEP 2: GUIDANCE & NAVIGATION ON

| ITEM: 072 | <b>BLOCK 3:</b> ENTER GIMBAL RATES |
|-----------|------------------------------------|
|           | STEP 1: SWITCH TO PANEL LM 3       |
|           | STEP 2: SWITCH ON INPUT            |
|           | STEP 3: ENTER GIMBAL RATES         |

FLIGHT PLAN

### BLOCK 3 LM POWERUP & LOI

| TEM: 073 | BLOCK 3: SET GIMBAL RATE                   |
|----------|--------------------------------------------|
|          | STEP 1: SWITCH TO PANEL LM 2               |
|          | STEP 2: SET GIMBAL ON                      |
|          | STEP 3: SWITCH TO LM 3                     |
|          | STEP 4: SELECT GIMBAL RATES, CHECK DISPLAY |

| ITEM: 074 | BLOCK 3: SWITCH TO CSM       |
|-----------|------------------------------|
|           | STEP 1: SWITCH TO PANEL LM 3 |
|           | STEP 2: SWITCH TO PANEL CSM  |

**ITEM: 075 BLOCK 3**: SET THRUST DURATION

STEP 1: SWITCH TO PANEL CSM 1

STEP 2: SET THRUST DURATION

ITEM: 076 BLOCK 3: SET ENGINE POWER

STEP 1: SWITCH TO PANEL CSM 1

STEP 2: SET ENGINE THRUST

| ITEM: 077 | BLOCK 3: ARM SPS ENGINE                |
|-----------|----------------------------------------|
|           | STEP 1: SWITCH TO PANEL CSM 1          |
|           | STEP 2: SWITCH ON MAIN SPS             |
|           | STEP 3: CHECK COMPUTER IGNITION STATUS |

FLIGHT PLAN

### BLOCK 3

**LM POWERUP & LOI** 

| ITEM: 078 | BLOCK 3: ENTER GIMBAL RATES   |
|-----------|-------------------------------|
|           | STEP 1: SWITCH TO PANEL CSM 2 |
|           | STEP 2: SWITCH ON INPUT       |
|           | STEP 3: ENTER GIMBAL RATES    |

- ITEM: 079 BLOCK 3: SET GIMBAL RATE STEP 1: SWITCH TO PANEL CSM 2 STEP 2: SET GIMBAL ON
- ITEM: 080 BLOCK 3: MASTER ARM ON

STEP 1: SWITCH TO PANEL CSM 1 STEP 2: MASTER ENGINE ARM ON

| ITEM: 081 | <b>BLOCK 3</b> : INITIATE AUTO SEQUENCE |
|-----------|-----------------------------------------|
|           |                                         |

STEP 1: SWITCH TO PANEL CSM 1

STEP 2: AUTO SEQUENCE ON

| ITEM: 082 | <b>BLOCK 3:</b> LM BATTERY ACTIVATION |
|-----------|---------------------------------------|
|           | STEP 1: SWITCH TO PANEL LM 3          |
|           | STEP 2: BATTERY-A ON                  |
|           | STEP 3: BATTERY-B ON                  |
|           | STEP 4: BATTERY-C ON                  |
|           | STEP 5: CHECK BATT A, B, & C GAUGES   |

FLIGHT PLAN

### BLOCK 3 LM POWERUP & LOI

| ITEM: 083 | BLOCK 3: LM FUEL SYSTEM ON   |
|-----------|------------------------------|
|           | STEP 1: SWITCH TO PANEL LM 3 |
|           | STEP 2: FUEL SYSTEM ON       |
|           | STEP 3: ENGINE HEATER ON     |

### ITEM: 084 BLOCK 3: LM OXIDIZER FLOW ON

STEP 1: SWITCH TO PANEL LM 3 STEP 2: OXIDIZER FLOW ON STEP 3: SELECT LM 2 STEP 4: CHECK OXID GAUGE

### ITEM: 084a BLOCK 3: LM HYDROGEN FLOW ON

STEP 1: SWITCH TO PANEL LM 2

STEP 2: HYDRO FLOW ON

STEP 3: SELECT LM 3

STEP 4: CHECK HYDRO GAUGE

### ITEM: 085 BLOCK 3: DESCENT & RCS TANKS

STEP 1: SWITCH TO PANEL LM 2

STEP 2: DESCENT TANK OPEN

STEP 3: RCS TANK OPEN

STEP 4: SELECT LM 1

STEP 5: CHECK DESCENT & RCS GAUGES

### **BLOCK 4**

### LUNAR ORBIT & LANDING

| ITEM: 086 | BLOCK 3: MAIN / A, B & B BUS |
|-----------|------------------------------|
|           | STEP 1: SWITCH TO PANEL LM 3 |
|           | STEP 2: MAIN BUS ON          |
|           | STEP 3: A BUS ON             |
|           | STEP 4: B BUS ON             |
|           | STEP 5: C BUS ON             |
| _         |                              |

| ITEM: 087 | BLOCK 4: ARM SPS ENGINE                |
|-----------|----------------------------------------|
|           | STEP 1: SWITCH TO PANEL CSM 1          |
|           | STEP 2: SWITCH ON MAIN SPS             |
|           | STEP 3: CHECK COMPUTER IGNITION STATUS |

| ITEM: 088 | <b>BLOCK 4:</b> ENTER GIMBAL RATES |
|-----------|------------------------------------|
|           | STEP 1: SWITCH TO PANEL CSM 2      |
|           | STEP 2: SWITCH ON INPUT            |
|           | STEP 3: ENTER GIMBAL RATES         |

**ITEM: 089 BLOCK 4:** SET GIMBAL RATE STEP 1: SWITCH TO PANEL CSM 2

STEP 1: SWITCH TO PAREL

- ITEM: 090 BLOCK 4: SET THRUST DURATION STEP 1: SWITCH TO PANEL CSM 1 STEP 2: SET THRUST DURATION
- ITEM: 091BLOCK 4: SET ENGINE POWERSTEP 1: SWITCH TO PANEL CSM 1STEP 2: SET ENGINE THRUST

### **BLOCK 4**

### LUNAR ORBIT & LANDING

| ITEM: 092 | BLOCK 4: MASTER ARM / AUTO SEQ. ON |
|-----------|------------------------------------|
|           | STEP 1: SWITCH TO PANEL CSM 1      |
|           | STEP 2: MASTER ARM ON              |
|           | STEP 3: AUTO SEQUENCE ON           |

| ITEM: 093 | BLOCK 4: LM RADAR ON         |
|-----------|------------------------------|
|           | STEP 1: SWITCH TO PANEL LM 2 |
|           | STEP 2: RADAR ON             |

ITEM: 094 BLOCK 4: LM FUEL PUMP STEP 1: SWITCH TO PANEL LM 2 STEP 2: FUEL PUMP ON

| ITEM: 095 | BLOCK 4: RCS ARM             |
|-----------|------------------------------|
|           | STEP 1: SWITCH TO PANEL LM 1 |
|           | STEP 2: RCS ON               |

ITEM: 096 BLOCK 4: DESCENT STAGE ARM STEP 1: SWITCH TO PANEL LM 1 STEP 2: DESCENT STAGE ON

| ITEM: 097 | BLOCK 4: MASTER ARM ON       |
|-----------|------------------------------|
|           | STEP 1: SWITCH TO PANEL LM 1 |
|           | STEP 2: MASTER ENGINE ARM ON |

PAGE 10-17

### BLOCK 4 LUNAR ORBIT & LANDING

| ITEM: 098 | <b>BLOCK 4:</b> INITIATE AUTO SEQUENCE |
|-----------|----------------------------------------|
|           | STEP 1: SWITCH TO PANEL LM 1           |
|           | STEP 2: AUTO SEQUENCE ON               |

ITEM: 099 BLOCK 4: ENGINE BREAKER ON STEP 1: SWITCH TO PANEL LM 3 STEP 2: ENGINE BREAKER ON

| ITEM: 100 | <b>BLOCK 4</b> : ARM JOYSTICK |
|-----------|-------------------------------|
|           | STEP 1: SWITCH TO PANEL LM 2  |
|           | STEP 2: ARM JOYSTICK          |

| ITEM: 101 | BLOCK 4: HATCH CLOSED DOCK OFF   |
|-----------|----------------------------------|
|           | STEP 1: SWITCH TO PANEL LM 2     |
|           | STEP 2: HATCH CLOSED (SWITCH ON) |
|           | STEP 3: DOCK OFF (UNDOCK)        |

| ITEM: 102 | BLOCK 4: QUAD PORT STARB ON  |
|-----------|------------------------------|
|           | STEP 1: SWITCH TO PANEL LM 3 |
|           | STEP 2: QUAD PORT ON         |
|           | STEP 3' QUAD STARB ON        |

| ITEM: 103 | BLOCK 4: QUAD FWD / REV ON   |
|-----------|------------------------------|
|           | STEP 1: SWITCH TO PANEL LM 3 |
|           | STEP 2: QUAD FWD / REV ON    |

| ITEM: 104 | BLOCK 4: GEAR LOCK ON        |
|-----------|------------------------------|
|           | STEP 1: SWITCH TO PANEL LM 2 |
|           | STEP 2: LANDING GEAR LOCK    |

PAGE 10-18

**BLOCK 4** 

### LUNAR ORBIT & LANDING

| ITEM: 105 | BLOCK 4: ABORT ARM ON        |
|-----------|------------------------------|
|           | STEP 1: SWITCH TO PANEL LM 1 |
|           | STEP 2: ABORT ARM ON         |
|           |                              |

ITEM: 106 BLOCK 4: PNGS ON STEP 1: SWITCH TO PANEL LM 3

STEP 2: PNGS ON

ITEM: 107 BLOCK 4: HIGH BAND RADAR ON STEP 1: SWITCH TO PANEL LM 2 STEP 2: RADAR ON

| ITEM: 108 | BLOCK 4: AGS ON              |
|-----------|------------------------------|
|           | STEP 1: SWITCH TO PANEL LM 3 |
|           | STEP 2: AGS ON               |

### ITEM: 109 BLOCK 4: MASTER ARM OFF / RCS OFF

STEP 1: SWITCH TO PANEL LM 1 STEP 2: MASTER ARM OFF STEP 3: RCS OFF

Check all electrical gauges and cryo tank pressures before beginning EVA procedures.

Notify MCC regarding any anomalies.

FOR LM POWER DOWN SEE POST LANDING CUE CARD.

### **BLOCK 6**

### LUNAR LIFTOFF & DOCKING

| ITEM: 125 | BLOCK 6: ASCENT TANK OPEN    |
|-----------|------------------------------|
|           | STEP 1: SWITCH TO PANEL LM 2 |
|           | STEP 2: ASCENT TANK OPEN     |

**ITEM: 126 BLOCK 6**: FUEL PUMP ON

STEP 1: SWITCH TO PANEL LM 2 STEP 2: FUEL PUMP ON

ITEM: 127 BLOCK 6: ASCENT ENGINE / RCS ON STEP 1: SWITCH TO PANEL LM 1 STEP 2: ASCENT ENGINE ARM

STEP 3: RCS ON

- ITEM: 128 BLOCK 6: ENTER GIMBAL RATES STEP 1: SWITCH TO PANEL LM 3 STEP 2: SWITCH ON INPUT STEP 3: ENTER GIMBAL RATES
- ITEM: 129 BLOCK 6: SET GIMBAL RATE STEP 1: SWITCH TO PANEL LM 2 STEP 2: SET GIMBAL ON
- ITEM: 130 BLOCK 6: ARM JOYSTICK STEP 1: SWITCH TO PANEL LM 2 STEP 2: ARM JOYSTICK
- ITEM: 131 BLOCK 6: QUAD PORT ON STEP 1: SWITCH TO PANEL LM 3 STEP 2: QUAD PORT ON

**BLOCK 6** 

LUNAR LIFTOFF & DOCKING

| ITEM: 132 | BLOCK 6: QUAD STARB ON       |
|-----------|------------------------------|
|           | STEP 1: SWITCH TO PANEL LM 3 |
|           | STEP 2: QUAD STARB ON        |

ITEM: 133 BLOCK 6: QUAD FWD / REV ON

STEP 1: SWITCH TO PANEL LM 3 STEP 2: QUAD FWD / REV ON

- ITEM: 134 BLOCK 6: OXIDIZER FLOW ON STEP 1: SWITCH TO PANEL LM 3 STEP 2: OXID FLOW ON
- ITEM: 135 BLOCK 6: HYDROGEN FLOW ON STEP 1: SWITCH TO PANEL LM 3 STEP 2: HYDROGEN FLOW ON
- ITEM: 136 BLOCK 6: SET THRUST DURATION STEP 1: SWITCH TO PANEL LM 1 STEP 2: SET THRUST DURATION
- ITEM: 137 BLOCK 6: SET ENGINE PERCENT STEP 1: SWITCH TO PANEL LM 1 STEP 2: SET ENGINE THRUST
- ITEM: 138 BLOCK 6: MASTER ARM ON STEP 1: SWITCH TO PANEL LM 1 STEP 2: MASTER ENGINE ARM ON

### BLOCK 6 LUNAR LIFTOFF & DOCKING

| ITEM: 139 | <b>BLOCK 6</b> : INITIATE AUTO SEQUENCE |
|-----------|-----------------------------------------|
|           | STEP 1: SWITCH TO PANEL LM 1            |
|           | STEP 2: AUTO SEQUENCE ON                |

ITEM: 140 BLOCK 6: PNGS ON

STEP 1: SWITCH TO PANEL LM 3 STEP 2: PNGS ON

ITEM: 141 BLOCK 6: LM RADAR ON

STEP 1: SWITCH TO PANEL LM 2 STEP 2: RADAR ON

- ITEM: 142 BLOCK 6: TARGET RATES ON STEP 1: SWITCH TO PANEL LM 3 STEP 2: TARGET RATES ON
- ITEM: 143 BLOCK 6: LOW BAND RADAR ON STEP 1: SWITCH TO PANEL LM 2 STEP 2: LOW BAND ON
- ITEM: 144 BLOCK 6: LM AUTO PILOT ON STEP 1: SWITCH TO PANEL LM 3 STEP 2: AUTO PILOT ON
- ITEM: 145 BLOCK 6: LM ALIGN SIGHT ON STEP 1: SWITCH TO PANEL LM 2 STEP 2: ALIGN SIGHT ON

# BLOCK 6

### LUNAR LIFTOFF & DOCKING

| ITEM: 146 | <b>BLOCK 6</b> : ADJUST CABIN PRESSURE |
|-----------|----------------------------------------|
|           | STEP 1: SWITCH TO PANEL LM 2           |
|           | STEP 2: DEPRESS CABIN PRESSURE         |
| _         |                                        |

ITEM: 147 BLOCK 6: SWITCH TO CSM

STEP 1: SWITCH TO PANEL LM 3

STEP 2: DEPRESS PANEL CSM

#### THIS AREA INTENTIONALLY BLANK

### BLOCK 7 TEI & REENTRY

| ITEM: 148        | BLOCK 7: SWITCH TO CSM        |
|------------------|-------------------------------|
|                  | STEP 1: SWITCH TO PANEL LM 3  |
|                  | STEP 2: CSM ON                |
|                  |                               |
| ITEM: 149        | BLOCK 7: PYRO ARM             |
|                  | STEP 1: SWITCH TO PANEL CSM 2 |
|                  | STEP 2: OPEN SAFETY COVER     |
|                  | STEP 3: PYRO ARM ON           |
|                  |                               |
| ITEM: 150        | BLOCK 7: ENTER GIMBAL RATES   |
|                  | STEP 1: SWITCH TO PANEL CSM 2 |
|                  | STEP 2: SWITCH ON INPUT       |
|                  | STEP 3: ENTER GIMBAL RATES    |
|                  | STEP 4: CHECK GIMBAL RATES    |
| ITEM: 151        | BLOCK 7: SET GIMBAL RATE      |
|                  | STEP 1: SWITCH TO PANEL CSM 2 |
|                  | STEP 2: SET GIMBAL ON         |
|                  |                               |
| ITEM: 152        | BLOCK 7: ARM SPS ENGINE       |
|                  | STEP 1: SWITCH TO PANEL CSM 1 |
|                  | STEP 2: ARM MAIN SPS          |
|                  |                               |
| ITEM: 153        | BLOCK 7: ARM CSM RCS          |
|                  | STEP 1: SWITCH TO PANEL CSM 1 |
|                  | STEP 2: ARM CSM RCS           |
|                  |                               |
| <b>ITEM: 154</b> | BLOCK 7: ENABLE MAIN PUMP     |
|                  | STEP 1: SWITCH TO PANEL CSM 3 |

STEP 2: MAIN PUMP ON

### BLOCK 7 TEI & REENTRY

| ITEM: 155 | BLOCK 7: MASTER ARM           |
|-----------|-------------------------------|
|           | STEP 1: SWITCH TO PANEL CSM 1 |
|           | STEP 2: MASTER ARM ON         |

- ITEM: 156 BLOCK 7: SET THRUST DURATION STEP 1: SWITCH TO PANEL CSM 1
  - **STEP 2: SET THRUST DURATION**
- **ITEM: 157 BLOCK 7**: SET ENGINE POWER
  - STEP 1: SWITCH TO PANEL CSM 1 STEP 2: SET ENGINE THRUST
- ITEM: 158 BLOCK 7: INITIATE AUTO SEQUENCE STEP 1: SWITCH TO PANEL CSM 1 STEP 2: AUTO SEQUENCE ON
- ITEM: 159 BLOCK 7: LM JETT STEP 1: SWITCH TO PANEL CSM 2 STEP 2: OPEN SAFETY COVER STEP 3: LM JETT ON
- ITEM: 160 BLOCK 7: A TANK & B TANK STIR STEP 1: SWITCH TO PANEL CSM 3 STEP 2: A TANK STIR STEP 3: B TANK STIR

| ITEM: 161 | BLOCK 7: H 2-0 STIR           |
|-----------|-------------------------------|
|           | STEP 1: SWITCH TO PANEL CSM 3 |
|           | STEP 2: H 2-0 STIR ON         |

### BLOCK 7 TEI & REENTRY

- ITEM: 162 BLOCK 7: ENTER GIMBAL RATES STEP 1: SWITCH TO PANEL CSM 2 STEP 2: SWITCH ON INPUT STEP 3: ENTER GIMBAL RATES STEP 4: CHECK GIMBAL RATES
- ITEM: 163 BLOCK 7: SET GIMBAL RATE STEP 1: SWITCH TO PANEL CSM 2 STEP 2: SET GIMBAL ON
- **ITEM: 164 BLOCK 7**: SET THRUST DURATION

STEP 1: SWITCH TO PANEL CSM 1 STEP 2: SET THRUST DURATION

**ITEM: 165 BLOCK 7**: SET ENGINE POWER

STEP 1: SWITCH TO PANEL CSM 1 STEP 2: SET ENGINE THRUST

- ITEM: 166 BLOCK 7: MASTER ARM STEP 1: SWITCH TO PANEL CSM 1 STEP 2: MASTER ARM ON
- ITEM: 167 BLOCK 7: ARM SPS ENGINE STEP 1: SWITCH TO PANEL CSM 1 STEP 2: ARM MAIN SPS
- ITEM: 168 BLOCK 7: ARM CSM RCS STEP 1: SWITCH TO PANEL CSM 1 STEP 2: ARM CSM RCS

PAGE 10-26

#### BLOCK 7 TEI & REENTRY

- ITEM: 169 BLOCK 7: INITIATE AUTO SEQUENCE STEP 1: SWITCH TO PANEL CSM 1 STEP 2: AUTO SEQUENCE ON
- **ITEM: 170 BLOCK 7:** ENTER GIMBAL RATES
  - STEP 1: SWITCH TO PANEL CSM 2 STEP 2: SWITCH ON INPUT STEP 3: ENTER GIMBAL RATES STEP 4: CHECK GIMBAL RATES
- ITEM: 172 BLOCK 7: SET GIMBAL RATE STEP 1: SWITCH TO PANEL CSM 2
  - STEP 2: SET GIMBAL ON
- **ITEM: 173 BLOCK 7**: SET THRUST DURATION
  - STEP 1: SWITCH TO PANEL CSM 1 STEP 2: SET THRUST DURATION
- ITEM: 174 BLOCK 7: SET ENGINE POWER STEP 1: SWITCH TO PANEL CSM 1 STEP 2: SET ENGINE THRUST
- ITEM: 175 BLOCK 7: MASTER ARM STEP 1: SWITCH TO PANEL CSM 1 STEP 2: MASTER ARM ON
- ITEM: 176 BLOCK 7: ARM SPS ENGINE & CSM RCS STEP 1: SWITCH TO PANEL CSM 1 STEP 2: ARM MAIN SPS STEP 3: ARM CSM RCS

### BLOCK 7 TEI & REENTRY

- ITEM: 177 BLOCK 7: INITIATE AUTO SEQUENCE STEP 1: SWITCH TO PANEL CSM 1 STEP 2: AUTO SEQUENCE ON
- **ITEM: 178 BLOCK 7:** BUS TIE-LINE

STEP 1: SWITCH TO PANEL CSM 3 STEP 2: BUS TIE-LINE ON

### **ITEM: 179 BLOCK 7:** BATTERY A, B, C ENABLE

STEP 1: SWITCH TO PANEL CSM 3 STEP 2: A BATTERY ON STEP 3: B BATTERY ON STEP 4: C BATTERY ON STEP 5: CHECK BATT GAUGES

| EM: 180 | BLOCK 7: MAIN A, B, C BUS ENABLE |
|---------|----------------------------------|
|         | STEP 1: SWITCH TO PANEL CSM 3    |
|         | STEP 2: A BUS ON                 |
|         | STEP 3: B BUS ON                 |
|         | STEP 4: C BUS ON                 |
|         | STEP 5: MAIN BUS ON              |
|         | STEP 6: ALL ELECTRICAL GAUGES    |

| ITEM: 181 | BLOCK 7: PYRO ARM             |
|-----------|-------------------------------|
|           | STEP 1: SWITCH TO PANEL CSM 2 |
|           | STEP 2: OPEN SAFETY COVER     |
|           | STEP 3: PYRO ARM ON           |

| ITEM: 182 | BLOCK 7: SPS JETT             |
|-----------|-------------------------------|
|           | STEP 1: SWITCH TO PANEL CSM 2 |
|           | STEP 2: SPS JETT ON           |

### BLOCK 7 TEI & REENTRY

| ITEM: 183 | BLOCK 7: MASTER ARM           |
|-----------|-------------------------------|
|           | STEP 1: SWITCH TO PANEL CSM 1 |
|           | STEP 2: MASTER ARM ON         |
|           |                               |
| ITEM: 184 | BLOCK 7: ARM CSM RCS          |
|           | STEP 1: SWITCH TO PANEL CSM 1 |
|           | STEP 2: ARM CSM RCS           |
|           |                               |
| ITEM: 185 | BLOCK 7: ARM JOYSTICK         |
|           | STEP 1: SWITCH TO PANEL CSM 2 |
|           | STEP 2: ARM JOYSTICK          |
|           |                               |
| ITEM: 186 | BLOCK 7: ENTRY TRACK          |
|           | STEP 1: SWITCH TO PANEL CSM 1 |
|           | STEP 2: ENTRY TRACK ON        |
|           |                               |
| ITEM: 187 | BLOCK 7: CSM AUTO PILOT       |
|           | STEP 1: SWITCH TO PANEL CSM 2 |
|           | STEP 2: AUTO PILOT ON         |
|           |                               |
| ITEM: 188 | BLOCK 7: PYRO ARM             |
|           | STEP 1: SWITCH TO PANEL CSM 2 |
|           | STEP 2: OPEN SAFETY COVER     |
|           | STEP 3: PYRO ARM ON           |

ITEM: 189 BLOCK 7: CHUTES DEPLOY STEP 1: SWITCH TO PANEL CSM 2 STEP 2: CHUTES DEPLOY ON

| ITEM: 190 | <b>BLOCK 7:</b> WATER PACK / BEACON |
|-----------|-------------------------------------|
|           | STEP 1: SWITCH TO PANEL CSM 2       |
|           | STEP 2: WATER PACK / BEACON ON      |

## MASTER CAUTION & WARNING INDICATORS

## SECTION 11-1

JSC LUNAR GENERIC, REV G 7/72

ITEM:C101 BLOCK C&W.CSM 2: UNDERVOLT

STEP 1: CLEAR MASTER ALARM CSM 2 STEP 2: CHECK FUEL CELL INDICATORS STEP 3: CHECK BATTERY INDICATORS STEP 4: CHECK MAIN BREAKER CSM 3 STEP 5: CHECK MAIN BUS CSM 3 STEP 6. CHECK A, B, C BUS CSM 3 STEP 7: CHECK SPS DATA CSM 2 STEP 8: CHECK SYSTEM TEST CSM 2

### ITEM:C102 BLOCK C&W.CSM 2: NAV FAULT

STEP 1: CLEAR MASTER ALARM CSM 2 STEP 2: CHECK GNCS RATES CSM 2 STEP 3: CHECK GIMBLE RATES CSM 2 STEP 4: CHECK AUTO PILOT CSM 2

### ITEM:C103 BLOCK C&W.CSM 2: COMPUTER

STEP 1: CLEAR MASTER ALARM CSM 2 STEP 2: CHECK COMPUTER STATUS CSM 2 STEP 3: CHECK PRIME COMPUTER ON CSM 2 STEP 4: CHECK BACK UP COMPUTER ON CSM 2

#### ITEM:C104 BLOCK C&W.CSM 2: RADAR FAIL

STEP 1: CLEAR MASTER ALARM CSM 2 STEP 2: CHECK RADAR DISPLAY CSM 2 STEP 3: CHECK RADAR SYSTEMS ON CSM 2 STEP 4: CHECK MAIN BUS CSM 3

ITEM:C105 BLOCK C&W.CSM 2: SYSTEM FIRE

STEP 1: CLEAR MASTER ALARM CSM 2 STEP 2: CHECK ECS RATES CSM 2 STEP 3: CHECK SPS DATA CSM 2 STEP 4: CHECK COMPUTER STATUS CSM 2 STEP 5: CHECK FUEL CELL INDICATORS CSM 3 STEP 6: CHECK BATTERY INDICATORS CSM 3 STEP 7 CHECK MAIN BREAKER CSM 3 STEP 8: CHECK SPS BREAKER CSM 3

### ITEM:C106 BLOCK C&W.CSM 2: LOGIC FAIL

STEP 1: CLEAR MASTER ALARM CSM 2 STEP 2: CHECK COMPUTER STATUS CSM 2 STEP 3: CHECK PRIME COMPUTER ON CSM 2 STEP 4: CHECK BACK-UP COMPUTER ON CSM 2

| M:C107 | BLOCK C&W.CSM 2: ENGINE FAIL        |  |
|--------|-------------------------------------|--|
|        | STEP 1: CLEAR MASTER ALARM CSM 2    |  |
|        | STEP 2: CHECK SPS DATA CSM 2        |  |
|        | STEP 3: CHECK COMPUTER STATUS CSM 2 |  |
|        | STEP 4: CHECK FUEL GAUGE CSM 1      |  |
|        | STEP 5: CHECK ENGINE BREAKER CSM 3  |  |
|        |                                     |  |
|        |                                     |  |
|        | STEP 9: CHECK HELIUM GAUGE CSM 3    |  |
|        | STEP 10: CHECK OXIDIZER GAUGE CSM 3 |  |
|        | STEP 11: CHECK MAIN PUMP CSM 3      |  |

| ITEM:C108 | BLOCK C&W.CSM 2: FUEL LOW        |
|-----------|----------------------------------|
|           | STEP 1: CLEAR MASTER ALARM CSM 2 |
|           | STEL 2. CHECKI DEL CADOL COM T   |

PAGE 11-2

TEM:C109 BLOCK C&W.CSM 2: MEMORY FAIL

STEP 1: CLEAR MASTER ALARM CSM 2 STEP 2: CHECK COMPUTER STATUS CSM 2 STEP 3: CHECK PRIME COMPUTER ON CSM 2 STEP 4: CHECK BACK UP COMPUTER ON CSM 2

### ITEM:C110 BLOCK C&W.CSM 2: 0-2 SYSTEM

STEP 1: CLEAR MASTER ALARM CSM 2 STEP 2: CHECK SPS DATA CSM 2 STEP 3: CHECK ECS RATES CSM 2 STEP 4: CHECK 0-2 FLOW CSM 3 STEP 5: CHECK MAIN PUMP ON CSM 3 STEP 6: CHECK 0-2 PUMP ON CSM 3

### ITEM:C111 BLOCK C&W.CSM 2: FUEL CELL 1 TEMP

STEP 1: CLEAR MASTER ALARM CSM 2 STEP 2: CHECK SPS DATA CSM 2 STEP 3: CHECK ECS RATES CSM 2 STEP 4: CHECK FUEL CELL 1 GAUGE CSM 3 STEP 5: CHECK INVERTER ON CSM 3 STEP 6: CHECK F CELL 1 ON CSM 3 STEP 7: CHECK MAIN BREAKER ON CSM 3 STEP 8: CHECK A, B, C BUS ON CSM 3 STEP 9: CHECK ECS ON CSM 2

### ITEM:C112 BLOCK C&W.CSM 2: RADIO FAIL

STEP 1: CLEAR MASTER ALARM CSM 2 STEP 2: CHECK COMPUTER STATUS CSM 2 STEP 3: CHECK RADIO SYSTEMS CSM 2 STEP 4: CHECK PRIME FREQUENCY CSM 3 STEP 5: CHECK SECOND FREQUENCY CSM 3 STEP 6: CHECK ANT. MAST ON CSM 2

PAGE 11-3

# APOLLO 18 TRAINING MISSION CAUTION & WARNING INDICATORS

ITEM:C113 BLOCK C&W.CSM 2: RCS FAIL

STEP 1: CLEAR MASTER ALARM CSM 2 STEP 2: CHECK RCS FUEL GAUGE CSM 1

STEP 3: CHECK COMP STATUS CSM 2 STEP 4: CHECK RCS FLOW CSM 3 STEP 5: CHECK MAIN PUMP ON CSM 3 STEP 6: CHECK ARM JOYSTICK ON CSM 2

### ITEM:C114 BLOCK C&W.CSM 2: H2-0 SYSTEM

STEP 1: CLEAR MASTER ALARM CSM 2 STEP 2: CHECK ECS RATES CSM 2 STEP 3: CHECK H2-0 PUMP CSM 3 STEP 4: CHECK H2-0 STIR CSM 3

### ITEM:C115 BLOCK C&W.CSM 2: FUEL CELL 2 TEMP

STEP 1: CLEAR MASTER ALARM CSM 2 STEP 2: CHECK SPS DATA CSM 2 STEP 3: CHECK ECS RATES CSM 2 STEP 4: CHECK FUEL CELL 2 GAUGE CSM 3 STEP 5: CHECK INVERTER ON CSM 3 STEP 6: CHECK F CELL 2 ON CSM 3 STEP 7: CHECK MAIN BREAKER ON CSM 3 STEP 8: CHECK A, B, C BUS ON CSM 3 STEP 9: CHECK ECS ON CSM 2

### ITEM:C116 BLOCK C&W.CSM 2: S-BAND FAIL

STEP 1: CLEAR MASTER ALARM CSM 2 STEP 2: CHECK COMPUTER STATUS CSM 2 STEP 3: CHECK RADIO SYSTEMS CSM 2 STEP 4: CHECK PRIME FREQUENCY CSM 3 STEP 5: CHECK SECOND FREQUENCY CSM 3 STEP 6: CHECK ANT. MAST ON CSM 2

PAGE 11-4

ITEM:C117 BLOCK C&W.CSM 2: INVERTER FAIL

STEP 1: CLEAR MASTER ALARM CSM 2 STEP 2: CHECK SPS DATA CSM 2 STEP 3: CHECK INVERTER CSM 3 STEP 4: CHECK MAIN BREAKER CSM 3 STEP 5: CHECK A, B, C, BUS CSM 3 STEP 6: CHECK AMPS GAUGE CSM 3 STEP 7: CHECK AC GAUGE CSM 3 STEP 7: CHECK CSM BREAKER CSM 3 STEP 9: SPS BREAKER CSM 3 STEP 9: CHECK ANT. MAST ON CSM 2

### ITEM:C118 BLOCK C&W.CSM 2: MAIN PUMP

STEP 1: CLEAR MASTER ALARM CSM 2 STEP 2: CHECK MAIN PUMP CSM 3 STEP 3: CHECK SPS DATA CSM 2 STEP 4: CHECK MAIN BREAKER CSM 3 STEP 5: CHECK CSM BREAKER CSM 3

### ITEM:C119 BLOCK C&W.CSM 2: FUEL CELL 3 TEMP

STEP 1: CLEAR MASTER ALARM CSM 2 STEP 2: CHECK SPS DATA CSM 2 STEP 3: CHECK ECS RATES CSM 2 STEP 4: CHECK FUEL CELL 3 GAUGE CSM 3 STEP 5: CHECK INVERTER ON CSM 3 STEP 6: CHECK F CELL 3 ON CSM 3 STEP 7: CHECK MAIN BREAKER ON CSM 3 STEP 8: CHECK A, B, C BUS ON CSM 3 STEP 9: CHECK ECS ON CSM 2

### ITEM:C120 BLOCK C&W.CSM 2: TELEMETRY FAIL

STEP 1: CLEAR MASTER ALARM CSM 2 STEP 2: CHECK COMPUTER STATUS CSM 2 STEP 3: CHECK RADIO SYSTEMS CSM 2 STEP 4: CHECK ANT. MAST ON CSM 2

ITEM:C121 BLOCK C&W.CSM 3: BATTERY A LOW

STEP 1: CLEAR MASTER ALARM CSM 2 STEP 2: CHECK BATTERY A GAUGE CSM 3 STEP 3: CHECK BATTERY A ON CSM 3 STEP 4: CHECK INVERTER ON CSM 3 STEP 5: CHECK FUEL CELL 1 CSM 3

#### ITEM:C122 BLOCK C&W.CSM 3: BATTERY B LOW

STEP 1: CLEAR MASTER ALARM CSM 2 STEP 2: CHECK BATTERY B GAUGE CSM 3 STEP 3: CHECK BATTERY B ON CSM 3 STEP 4: CHECK INVERTER ON CSM 3 STEP 5: CHECK FUEL CELL 2 CSM 3

#### ITEM:C123 BLOCK C&W.CSM 3: BATTERY C LOW

STEP 1: CLEAR MASTER ALARM CSM 2 STEP 2: CHECK BATTERY C GAUGE CSM 3 STEP 3: CHECK BATTERY C ON CSM 3 STEP 4: CHECK INVERTER ON CSM 3 STEP 5: CHECK FUEL CELL 3 CSM 3

### ITEM:C124 BLOCK C&W.CSM 3: HELIUM LOW

STEP 1: CLEAR MASTER ALARM CSM 2 STEP 2: CHECK HELIUM GAUGE CSM 3 STEP 3: CHECK HELIUM FLOW ON CSM 3 STEP 4: CHECK SPS DATA DISPLAY CSM 2 STEP 5: CHECK ECS RATES CSM 2

#### ITEM:C125 BLOCK C&W.CSM 3: OXIDIZER LOW

STEP 1: CLEAR MASTER ALARM CSM 2 STEP 2: CHECK OXIDIZER GAUGE CSM 3 STEP 3: CHECK OXIDIZER FLOW ON CSM 3 STEP 4: CHECK SPS DATA DISPLAY CSM 2 STEP 5: CHECK ECS RATES CSM 2

### ITEM:C126 BLOCK C&W.CSM 3: FUEL CELL 1 FAIL

STEP 1: CLEAR MASTER ALARM CSM 2 STEP 2: CHECK FUEL CELL 1 GAUGE CSM 3 STEP 3: CHECK FUEL CELL 1 ON CSM 3 STEP 4: CHECK INVERTER ON CSM 3 STEP 5: CHECK SPS DATA CSM 2 STEP 6: CHECK AMPS GAUGE CSM 3 STEP 7: CHECK AC GAUGE CSM 3

### ITEM:C127 BLOCK C&W.CSM 3: FUEL CELL 2 FAIL

STEP 1: CLEAR MASTER ALARM CSM 2 STEP 2: CHECK FUEL CELL 2 GAUGE CSM 3

STEP 3: CHECK FUEL CELL 2 ON CSM 3 STEP 4: CHECK INVERTER ON CSM 3 STEP 5: CHECK SPS DATA CSM 2 STEP 6: CHECK AMPS GAUGE CSM 3 STEP 7: CHECK AC GAUGE CSM 3

### ITEM:C128 BLOCK C&W.CSM 3: FUEL CELL 3 FAIL

STEP 1: CLEAR MASTER ALARM CSM 2 STEP 2: CHECK FUEL CELL 3 GAUGE CSM 3 STEP 3: CHECK FUEL CELL 3 ON CSM 3 STEP 4: CHECK INVERTER ON CSM 3 STEP 5: CHECK SPS DATA CSM 2 STEP 6: CHECK AMPS GAUGE CSM 3 STEP 7: CHECK AC GAUGE CSM 3

### ITEM:C129 BLOCK C&W.CSM 3: A BUS UNDERVOLT

STEP 1: CLEAR MASTER ALARM CSM 2 STEP 2: CHECK A BUS ON CSM 3 STEP 3: CHECK FUEL CELL 1 ON CSM 3 STEP 4: CHECK INVERTER ON CSM 3 STEP 5: CHECK SPS DATA CSM 2 STEP 6: CHECK AMPS GAUGE CSM 3 STEP 7: CHECK AC GAUGE CSM 3

### ITEM:C130 BLOCK C&W.CSM 3: B BUS UNDERVOLT

STEP 1: CLEAR MASTER ALARM CSM 2 STEP 2: CHECK B BUS ON CSM 3 STEP 3: CHECK FUEL CELL 2 ON CSM 3 STEP 4: CHECK INVERTER ON CSM 3 STEP 5: CHECK SPS DATA CSM 2 STEP 6: CHECK AMPS GAUGE CSM 3 STEP 7: CHECK AC GAUGE CSM 3

### ITEM:C131 BLOCK C&W.CSM 3: C BUS UNDERVOLT

STEP 1: CLEAR MASTER ALARM CSM 2 STEP 2: CHECK C BUS ON CSM 3 STEP 3: CHECK FUEL CELL 3 ON CSM 3 STEP 4: CHECK INVERTER ON CSM 3 STEP 5: CHECK SPS DATA CSM 2 STEP 6: CHECK AMPS GAUGE CSM 3 STEP 7: CHECK AC GAUGE CSM 3

#### ITEM:C132 BLOCK C&W.CSM 3: TEMPATURE HIGH

STEP 1: CLEAR MASTER ALARM CSM 2 STEP 2: CHECK SPS DATA DISPLAY CSM 2

STEP 3: CHECK ECS RATES CSM 2

# APOLLO 18 TAURUS LITTROW CAUTION & WARNING INDICATORS LUNAR MODULE SYSTEMS

ITEM:C132 BLOCK C&W.LM1: UNDERVOLT

STEP 1: CLEAR MASTER ALARM LM 2 STEP 2: CHECK A BUS ON LM 3 STEP 3: CHECK B BUS ON LM 3 STEP 4: CHECK BATTERY A, B, ON LM 3 STEP 5: CHECK INVERTER ON LM 3 STEP 6: CHECK COMPUTER STATUS LM 3 STEP 7: CHECK AMPS GAUGE LM 3 STEP 8: CHECK VOLTS GAUGE LM 3 STEP 9: CHECK DC GAUGE LM 3

#### ITEM:C133 BLOCK C&W.LM 1: NAV FAULT

STEP 1: CLEAR MASTER ALARM LM 2 STEP 2: CHECK ASCENT OR DESCENT RATES LM 3 STEP 3: CHECK GIMBLE RATES LM 3 STEP 4: CHECK G/N LM 2

### ITEM:C134 BLOCK C&W.LM 1: COMPUTER

STEP 1: CLEAR MASTER ALARM LM 2 STEP 2: CHECK COMPUTER STATUS LM 3 STEP 3: CHECK PRIME COMPUTER ON LM 2 STEP 4: CHECK BACK UP COMPUTER ON LM2

STEP 5: CHECK AUTO PILOT LM 3

#### ITEM:C135 BLOCK C&W.LM 1: 801 ALARM

STEP 1: CLEAR MASTER ALARM LM 2 STEP 2: CHECK COMPUTER STATUS LM 3 STEP 3: CHECK IMU ON LM 2 STEP 4: CHECK G/N ON LM2 STEP 5: CHECK RADAR ON LM 2 STEP 6: SELECT HIGH OR LOW BAND RADAR LM 2

## APOLLO 18 TAURUS LITTROW CAUTION & WARNING INDICATORS LUNAR MODULE SYSTEMS

ITEM:C136 BLOCK C&W.LM 2: BATTERY A LOW

STEP 1: CLEAR MASTER ALARM LM 2 STEP 2: CHECK BATTERY A GAUGE LM 3 STEP 3: CHECK BATTERY A ON LM 3 STEP 4: CHECK A BUS ON LM 3 STEP 5: CHECK MAIN BREAKER LM 3

#### ITEM:C137 BLOCK C&W.LM 2: BATTERY B LOW

STEP 1: CLEAR MASTER ALARM LM 2 STEP 2: CHECK BATTERY B GAUGE LM 3 STEP 3: CHECK BATTERY B ON LM 3

STEP 4: CHECK B BUS ON LM 3 STEP 5: CHECK MAIN BREAKER LM 3

#### ITEM:C138 BLOCK C&W.LM 2: BATTERY C LOW

STEP 1: CLEAR MASTER ALARM LM 2 STEP 2: CHECK BATTERY C GAUGE LM 3 STEP 3: CHECK BATTERY C ON LM 3 STEP 4: CHECK C BUS ON LM 3 STEP 5: CHECK MAIN BREAKER LM 3

### ITEM:C139 BLOCK C&W.LM 2: FUEL PUMP

STEP 1: CLEAR MASTER ALARM LM 2 STEP 2: CHECK FUEL PUMP CSM 2 STEP 3: CHECK FUEL SYSTEM LM 3 STEP 4: CHECK FUEL GAUGES LM 1 STEP 5: CHECK ALL FUEL TANKS LM 3

### ITEM:C140 BLOCK C&W.LM 2: RCS FAIL

STEP 1: CLEAR MASTER ALARM LM 2 STEP 2: CHECK FUEL PUMP CSM 2 STEP 3: CHECK RCS FUEL TANK LM 2

PAGE 11-10

# APOLLO 18 TAURUS LITTROW CAUTION & WARNING INDICATORS LUNAR MODULE SYSTEMS

**ITEM:C141** BLOCK C&W.LM 2: MAIN BUS FAIL

STEP 1: CLEAR MASTER ALARM LM 2 STEP 2: CHECK MAIN BUS LM 3 STEP 3: CHECK MAIN BREAKER ON LM 3 STEP 4: CHECK A, B, C BUS LM 3 STEP 5: CHECK LM SYSTEM ON LM 3

ITEM:C142 BLOCK C&W.LM 2: TELEMETRY FAIL

STEP 1: CLEAR MASTER ALARM LM 2 STEP 2: CHECK RADIO SYSTEM ON LM 2 STEP 3: CHECK S-BAND SYSTEM ON LM 3

ITEM:C143 BLOCK C&W.LM 2: SYSTEM FIRE

STEP 1: CLEAR MASTER ALARM LM 2 STEP 2: CHECK COMP STATUS LM 3 STEP 3: CHECK CAUTION & WARNING LM 1 & LM 2

### ITEM:C144 BLOCK C&W.LM 2: AUTO PILOT

STEP 1: CLEAR MASTER ALARM LM 2 STEP 2: CHECK COMP STATUS LM 3 STEP 3: CHECK G/N LM 2 STEP 4: CHECK PGNS ON LM 3 STEP 5: CHECK AGS ON LM 3 STEP 6: CHECK AUTO PILOT LM 3

### ITEM:C145 BLOCK C&W.LM 2: CABIN PRESS

STEP 1: CLEAR MASTER ALARM LM 2 STEP 2: CHECK CABIN PRESS ON LM 2 STEP 3: CHECK O-2 GAUGE LM 2 STEP 4: CHECK COMP STATUS LM 3

PAGE 11-11
# APOLLO 18 TAURUS LITTROW CAUTION & WARNING INDICATORS LUNAR MODULE SYSTEMS

ITEM:C146 BLOCK C&W.LM 2: RADIO FAIL

STEP 1: CLEAR MASTER ALARM LM 2

STEP 2: CHECK RADIO SYSTEM ON LM 3 STEP 3: CHECK S-BAND LM 3 STEP 4: CHECK COMP STATUS LM 3

#### ITEM:C147 BLOCK C&W.LM 2: 0-2 SYSTEM

STEP 1: CLEAR MASTER ALARM LM 2 STEP 2: CHECK CABIN PRESS ON LM 2 STEP 3: CHECK 0-2 GAUGE LM 2 STEP 4: CHECK 0-2 FLOW ON LM 3

#### THIS AREA INTENTIONALLY BLANK

### APOLLO 18 CM & LM SOLUTIONS

### **SECTION 12-1**

JSC LUNAR GENERIC, REV G 7/72

| ITEM:P501 | <b>BLOCK:</b> SATURN S-1C ENGINE FAILURE     |
|-----------|----------------------------------------------|
|           | STEP 1: CHECK MASTER ALARM & C&W CSM 2, 3    |
|           | STEP 2: CHECK SATURN ENGINE STATUS CSM 1     |
|           | STEP 3: CHECK GIMBAL RATES CSM 2             |
|           | STEP 4: CHECK ASCENT RATE CSM 1              |
|           | STEP 5: CONSULT MCC                          |
|           | STEP 6: JETTISON S-1C FAILED STAGE           |
|           | STEP 7: IF FAILURE CONTINUES, LES JETT CSM 1 |

### ITEM:P502 BLOCK: SATURN S-II ENGINE FAILURE

STEP 1: CHECK MASTER ALARM & C&W CSM 2, 3 STEP 2: CHECK SATURN ENGINE STATUS CSM 1 STEP 3: CHECK GIMBAL RATES CSM 2 STEP 4: CHECK ASCENT RATE CSM 1 STEP 5: CONSULT MCC STEP 6: JETTISON S-II FAILED STAGE STEP 7: IF FAILURE CONTINUES, **LES JETT** CSM 1

### ITEM:P503 BLOCK: SATURN S-4B ENGINE FAILURE

STEP 1: CHECK MASTER ALARM & C&W CSM 2, 3 STEP 2: CHECK SATURN ENGINE STATUS CSM 1 STEP 3: CHECK GIMBAL RATES CSM 2 STEP 4: CHECK ASCENT RATE CSM 1 STEP 5: CONSULT MCC STEP 6: JETTISON S-4B FAILED STAGE STEP 7: IF FAILURE CONTINUES, **LES JETT** CSM 1

#### ITEM:P504 BLOCK: SYSTEM FIRE

STEP 1: CHECK MASTER ALARM & C&W CSM 2, 3 STEP 2: CHECK SPS DATA CSM 2 STEP 3: CHECK ECS RATES CSM 2 STEP 4: CONSULT MCC STEP 5: MAIN BREAKER OFF CSM 3 STEP 6: MAIN BUS OFF CSM 3

| ITEM:P505 | <b>BLOCK:</b> ASCENT TRACK FAULT       |
|-----------|----------------------------------------|
|           | STEP 1: CHECK MASTER ALARM & C&W CSM 2 |
|           | STEP 2: CHECK ASCENT TRACK DATA CSM 1  |
|           | STEP 3: CHECK SLOPE INDICATOR CSM 1    |
|           | STEP 4: CHECK GIMBAL RATES CSM 2       |
|           | STEP 5: CHECK 8 BALL CSM 1             |
|           | STEP 6: ARM JOYSTICK CSM 2             |
|           | STEP 7: MANUAL FIRE CSM 1              |
|           | STEP 8: MONITOR SLOPE TRACK CSM 3      |

#### ITEM:P506 BLOCK: S-1C JETTISON

STEP 1: CHECK THRUST DURATION CSM 1 STEP 2: CHECK SATURN ENGINE STATUS CSM 1 STEP 3: WHEN ENGINE CUTOFF / S-1C JETT CSM 1 STEP 4: CONSULT MCC

## ITEM:P507 BLOCK: S-2 JETTISON

STEP 1: CHECK THRUST DURATION CSM 1 STEP 2: CHECK SATURN ENGINE STATUS CSM 1 STEP 3: WHEN ENGINE CUTOFF / S-2 JETT CSM 1 STEP 4: CONSULT MCC

#### ITEM:P508 BLOCK: S-4B JETTISON

STEP 1: CHECK THRUST DURATION CSM 1 STEP 2: CHECK SATURN ENGINE STATUS CSM 1 STEP 3: WHEN ENGINE CUTOFF / S-4B JETT CSM 1 STEP 4: CONSULT MCC

#### ITEM:P509 BLOCK: LES JETTISON

STEP 1: CHECK COMPUTER STATUS CSM 2 STEP 2: CONFIRM WITH MCC STEP 3: LAUNCH ESCAPE ON CSM 1

| EM:P510 | <b>BLOCK:</b> FUEL CELL 1 SHUT DOWN      |
|---------|------------------------------------------|
|         | STEP 1: CHECK SPS DATA CSM 2 (SEE NOTES) |
|         | STEP 2: BUS TIE-LINE ON CSM 3            |
|         | STEP 3: A BUS OFF CSM 3                  |
|         | STEP 4: B BUS ON CSM 3                   |
|         | STEP 5: FUEL CELL 1 OFF CSM 3            |
|         | STEP 6: CHECK ECS RATES CSM 2            |
|         | STEP 7: CHECK AMPS GAUGE CSM 3           |
|         | STEP 8: CHECK AC GAUGE CSM 3             |
|         | STEP 9: CHECK CELL 1 GAUGE CSM 3         |

| ITEM:P511 | <b>BLOCK:</b> TWO FUEL CELL SHUT DOWN    |
|-----------|------------------------------------------|
|           | STEP 1: CHECK SPS DATA CSM 2 (SEE NOTES) |
|           | STEP 2: BUS TIE-LINE ON CSM 3            |
|           | STEP 3: B BUS OFF CSM 3                  |
|           | STEP 4: A BUS ON CSM 3                   |
|           | STEP 5: FUEL CELL 2 OFF CSM 3            |
|           | STEP 6: CHECK ECS RATES CSM 2            |
|           | STEP 7: CHECK AMPS GAUGE CSM 3           |
|           | STEP 8: CHECK AC GAUGE CSM 3             |
|           | STEP 9: CHECK CELL 2 GAUGE CSM 3         |

### ITEM:P512 BLOCK: FUEL CELL 3 SHUT DOWN

STEP 1: CHECK SPS DATA CSM 2 (SEE NOTES) STEP 2: BUS TIE-LINE ON CSM 3 STEP 3: C BUS OFF CSM 3 STEP 4: A BUS ON CSM 3 STEP 5: FUEL CELL 3 OFF CSM 3 STEP 6: CHECK ECS RATES CSM 2 STEP 7: CHECK AMPS GAUGE CSM 3 STEP 8: CHECK AC GAUGE CSM 3 STEP 9: CHECK CELL 3 GAUGE CSM 3

### ITEM:P513 BLOCK: FUEL CELL 1 & 2 SHUT DOWN

STEP 1: CHECK SPS DATA CSM 2 (SEE NOTES) STEP 2: BUS TIE-LINE ON CSM 3 STEP 3: A BUS OFF CSM 3 STEP 4: B BUS OFF CSM 3 STEP 5: C BUS ON CSM 3 STEP 5: C BUS ON CSM 3 STEP 6: FUEL CELL 1 OFF CSM 3 STEP 7: FUEL CELL 2 OFF CSM 3 STEP 8: CHECK ECS RATES CSM 2 STEP 9: CHECK CELL 1& 2 GAUGE CSM 3 STEP 10: CHECK DC GAUGE STEP 11: CHECK CELL 1& 2 GAUGE CSM 3

#### ITEM:P514 BLOCK: FUEL CELL 1, 2 & 3 SHUT DOWN

STEP 1: CHECK SPS DATA CSM 2 (SEE NOTES) STEP 2: BUS TIE-LINE ON CSM 3 STEP 3: A BUS OFF CSM 3 STEP 4: B BUS OFF CSM 3 STEP 5: C BUS OFF CSM 3 STEP 5: C BUS OFF CSM 3 STEP 6: FUEL CELL 1 OFF CSM 3 STEP 7: FUEL CELL 2 OFF CSM 3 STEP 8: FUEL CELL 3 OFF CSM 3 STEP 9: CHECK ECS RATES CSM 2 STEP 10: CHECK CELL 1, 2, & 3 GAUGES CSM 3 STEP 11: CHECK BATT 1, 2, & 3 GAUGES CSM 3 STEP 12: CHECK DC GAUGE CSM 3

#### ITEM:P515 BLOCK: IMU FAIL

STEP 1: CHECK GNCS DATA CSM 2 STEP 2: IMU OFF CSM 2 STEP 3: EXTERNAL CAMERA ON CSM 2 STEP 4: STAR FINDER ON CSM 2 STEP 5: RCS OR MAIN SPS ON STEP 5: ARM JOYSTICK ON STEP 7: USE RCS/SPS THRUST TO ALIGN COURSE

#### ITEM:P516 BLOCK: S-4B ENGINE FAIL

STEP 1: CHECK GNCS DATA CSM 2 STEP 2: CHECK COMP STATUS CSM 2 STEP 3: CHECK S-4B FUEL GAUGE CSM 2 STEP 4: ARM S1C, S2, S4B CSM 1 STEP 5: MANUAL FIRE ON CSM 1 STEP 6: IF ENGINE FAILS (ABORT MISSION) STEP 7: S4B JETT ON STEP 8: SEE MISSION ABORT BLOCK TLI

#### ITEM:P517 BLOCK: COMPUTER FAIL

STEP 1: CHECK COMPUTER STATUS CSM 2 STEP 2: PRIME COMPUTER RESET OFF/ON CSM 2 STEP 3: (IF RESET FAILS) PRIME COMP OFF CSM 2 STEP 4: BACK-UP COMPUTER OFF/ON CSM 2 STEP 5: (IF RESET FAILS) BK-UP COMP OFF STEP 6: CONSULT MCC

### ITEM:P518 BLOCK: RCS FAIL

STEP 1: CHECK SPS STATUS CSM 2 STEP 2: CHECK COMP STATUS CSM 2 STEP 3: CHECK RCS FUEL GAUGE CSM 1 STEP 4: RESET RCS FUEL FLOW CSM 3 STEP 5: RESET ARM JOYSTICK CSM 2 STEP 6: CONSULT MCC

#### ITEM:P519 BLOCK: SPS ENGINE FAIL

STEP 1: CHECK SPS STATUS CSM 2 STEP 2: CHECK COMP STATUS CSM 2 STEP 3: CHECK SPS FUEL GAUGE CSM 1 STEP 4: RESET FUEL FLOW CSM 3 STEP 5: RESET ENGINE BREAKER CSM 3 STEP 6: RESET MAIN SPS ENGINE CSM 1 STEP 7: CONSULT MCC

#### ITEM:P520 BLOCK: 8 BALL FAILURE

STEP 1: CHECK SPS STATUS CSM 2 STEP 2: CHECK GNCS RATES CSM 2 STEP 3: RESET IMU SYSTEM CSM 2 STEP 4: CONSULT MCC

### ITEM:P521 BLOCK: BATTERY A SHUT DOWN

| STEP | 1: CHECK SPS DATA CSM 2 (SEE NOTES) |
|------|-------------------------------------|
| STEP | 2: BUS TIE-LINE ON CSM 3            |
| STEP | 3: A BUS OFF CSM 3                  |
| STEP | 4: B BUS ON CSM 3                   |
| STEP | 5: C BUS ON CSM 3                   |
| STEP | 6: BATTERY A OFF CSM 3              |
| STEP | 7: BATTERY B ON CSM 3               |
| STEP | 8: BATTERY C ON CSM 3               |
| STEP | 9: CHECK ECS RATES CSM 2            |
| STEP | 10: CHECK BATT 1 GAUGE CSM 3        |
| STEP | 11: CHECK BATT 2 & 3 GAUGES CSM 3   |
| STEP | 12: CHECK DC GAUGE CSM 3            |

### ITEM:P523 BLOCK: BATTERY B SHUT DOWN

| STEP 1: CHECK SPS DATA CSM 2 (SEE NOTES) |
|------------------------------------------|
| STEP 2: BUS TIE-LINE ON CSM 3            |
| STEP 3: A BUS ON CSM 3                   |
| STEP 4: B BUS OFF CSM 3                  |
| STEP 5: C BUS ON CSM 3                   |
| STEP 6: BATTERY A ON CSM 3               |
| STEP 7: BATTERY B OFF CSM 3              |
| STEP 8: BATTERY C ON CSM 3               |
| STEP 9: CHECK ECS RATES CSM 2            |
| STEP 10: CHECK BATT B GAUGE CSM 3        |
| STEP 11: CHECK BATT A & C GAUGES CSM 3   |
| STEP 12: CHECK DC GAUGE CSM 3            |

| STEP 1: CHECK SPS DATA CSM 2 (SEE NOTES) |  |
|------------------------------------------|--|
| STEP 2: BUS TIE-LINE ON CSM 3            |  |
| STEP 3: A BUS ON CSM 3                   |  |
| STEP 4: B BUS ON CSM 3                   |  |
| STEP 5: C BUS OFF CSM 3                  |  |
| STEP 6: BATTERY A ON CSM 3               |  |
| STEP 7: BATTERY B ON CSM 3               |  |
| STEP 8: BATTERY C OFF CSM 3              |  |
| STEP 9: CHECK ECS RATES CSM 2            |  |
| STEP 10: CHECK BATT C GAUGE CSM 3        |  |
| STEP 11: CHECK BATT A & B GAUGES CSM 3   |  |
| STEP 12: CHECK DC GAUGE CSM 3            |  |

#### ITEM:P525 BLOCK: BATTERY A, B & C SHUT DOWN

STEP 1: CHECK SPS DATA CSM 2 (SEE NOTES) STEP 2: BUS TIE-LINE ON CSM 3 STEP 3: A BUS OFF CSM 3 STEP 4: B BUS OFF CSM 3 STEP 5: C BUS OFF CSM 3 STEP 6: BATTERY A OFF CSM 3 STEP 7: BATTERY B OFF CSM 3 STEP 7: BATTERY C OFF CSM 3 STEP 8: BATTERY C OFF CSM 3 STEP 9: CHECK ECS RATES CSM 2 STEP 10: CHECK BATT A, B & C GAUGES STEP 11: START BACK-UP BATT (see item p526) STEP 12: CHECK DC GAUGE CSM 3

### ITEM:P526 BLOCK: BACK-UP BATTERY

STEP 1: CHECK SPS STATUS CSM 2 STEP 2: MAIN BUS TIE-LINE ON CSM 3 STEP 3: A, B, C BUS ON CSM 3 STEP 4: BK-UP BATT ON CSM 2 STEP 5: CHECK DC GAUGE CSM 3 STEP 6: CONSULT MCC

ITEM:P527 BLUCK: CSM SYSTEM FAILURE

STEP 1: BACK-UP BATTERY ON CSM 2 STEP 2: CSM SYSTEM (RESTART) CSM 2 STEP 3: DATA DISPLAY ON CSM 2 STEP 4: RADIO SYSTEM (RESET) CSM 2 STEP 5: BATTERY (RESTART) (see BLOCK 1) STEP 6: CSM BREAKER (RESET) CSM 3 STEP 7: ECS SYSTEM (RESTART) CSM 2 STEP 8: CONSULT MCC

### ITEM:P528 BLOCK: COMPUTER DISPLAY FAILURE

STEP 1: CHECK COMP STATUS CSM 2 STEP 2: PRIME COMPUTER (RESTART) CSM 2 STEP 3: BACK-UP COMPUTER (RESTART) CSM 2 STEP 4: CSM SYSTEM (RESET) CSM 3 STEP 5: CONSULT MCC

| EM:P528 | BLOCK: ENGINE HEATER FAIL                 |
|---------|-------------------------------------------|
|         | STEP 1: CHECK SPS DATA CSM 2              |
|         | STEP 2: ENGINE HEATER (RESTART) CSM 2     |
|         | STEP 3: ROLL CSM PROGRAM (4 RVS PER MIN.) |
|         | STEP 4: STIR H-20 TANKS                   |
|         | STEP 5: STIR A & B TANKS CSM 3            |
|         | STEP 6: CONSULT MCC                       |

| ITEM:P529 | <b>BLOCK:</b> SPS SYSTEM FAILURE        |
|-----------|-----------------------------------------|
|           | STEP 1: BACK-UP BATTERY ON CSM 2        |
|           | STEP 2: CSM SYSTEM (RESTART) CSM 2      |
|           | STEP 3: DATA DISPLAY ON CSM 2           |
|           | STEP 4: RADIO SYSTEM (RESET) CSM 2      |
|           | STEP 5: BATTERY (RESTART) (see BLOCK 1) |
|           | STEP 6: SPS BREAKER (RESET) CSM 3       |
|           | STEP 7: ECS SYSTEM (RESTART) CSM 2      |
|           | STEP 8: CONSULT MCC                     |

#### ITEM:P601 BLOCK: LM DESCENT ENGINE FAILURE

STEP 1: CHECK MASTER ALARM & C&W LM 1, 2 STEP 2: CHECK LM DESCENT ENGINE STATUS LM 1 STEP 3: CHECK GIMBAL RATES LM 3 STEP 4: (RESET) ENGINE BREAKER LM 3 STEP 5: CHECK DESCENT FUEL GUAGE LM 1 STEP 6: RESTART FUEL PUMP LM 3 STEP 7: (RESET) FUEL SYSTEM LM 3 STEP 8: CONSULT MCC STEP 9: IF FAILURE CONTINUES, ABORT LANDING

#### ITEM:P602 BLOCK: LM ASCENT ENGINE FAILURE

STEP 1: CHECK MASTER ALARM & C&W LM 1, 2 STEP 2: CHECK LM ASCENT ENGINE STATUS LM 1 STEP 3: CHECK GIMBAL RATES LM 3 STEP 4: (RESET) ENGINE BREAKER LM 3 STEP 5: CHECK ASCENT FUEL GUAGE LM 1 STEP 6: RESTART FUEL PUMP LM 3 STEP 7: (RESET) FUEL SYSTEM LM 3 STEP 8: CONSULT MCC

### ITEM:P603 BLOCK: ENGINE HEATER FAIL

STEP 1: CHECK COMP STATUS LM 3 STEP 2: ENGINE HEATER (RESTART) LM 3 STEP 3: (RESET) LM SYSTEM LM 3 STEP 4: TANK STIR LM 3 STEP 5: CONSULT MCC

#### ITEM:P604 BLOCK: LM SYSTEM FAILURE

STEP 1: BACK-UP BATTERY ON LM 3 STEP 2: LM SYSTEM (RESTART) LM 3 STEP 3: RADIO SYSTEM (RESET) LM 3 STEP 4: BATTERY (RESTART) (see BLOCK 3) STEP 5: MAIN BREAKER (RESET) LM 3 STEP 6: CONSULT MCC

#### ITEM:P605 BLOCK: 8 BALL FAILURE

STEP 1: CHECK COMP STATUS LM 3 STEP 2: CHECK ASCENT/DESCENT RATES LM 3 STEP 3: (RESET) IMU SYSTEM LM 2 STEP 4: CONSULT MCC

### ITEM:P606 BLOCK: BATTERY A SHUT DOWN

STEP 1: CHECK COMPUTER STATUS LM 3 STEP 2: MAIN BUS TIE-LINE ON LM 3 STEP 3: A BUS OFF LM 3 STEP 4: B BUS ON LM 3 STEP 5: C BUS ON LM 3 STEP 6: BATTERY A OFF LM 3 STEP 7: BATTERY B ON LM 3 STEP 7: BATTERY C ON LM 3 STEP 8: BATTERY C ON LM 3 STEP 9: CHECK VOLTS GAUGE LM 3 STEP 10: CHECK BATT A GAUGE LM 3 STEP 11: CHECK BATT B & C GAUGES LM 3

STEP 12: CHECK DC GAUGE LM 3

| TEM:P607 | <b>BLOCK:</b> BATTERY B SHUT DOWN |
|----------|-----------------------------------|
|----------|-----------------------------------|

| STEP | 1: CHECK COMPUTER STATUS LM 3    |
|------|----------------------------------|
| STEP | 2: MAIN BUS TIE-LINE ON LM 3     |
| STEP | 3: A BUS OFF LM 3                |
| STEP | 4: B BUS ON LM 3                 |
| STEP | 5: C BUS ON LM 3                 |
| STEP | 6: BATTERY A ON LM 3             |
| STEP | 7: BATTERY B OFF LM 3            |
| STEP | 8: BATTERY C ON LM 3             |
| STEP | 9: CHECK VOLTS GAUGE LM 3        |
| STEP | 10: CHECK BATT B GAUGE LM 3      |
| STEP | 11: CHECK BATT A & C GAUGES LM 3 |
| STEP | 12: CHECK DC GAUGE LM 3          |

| P608 BL | DCK: BATTERY C SHUT DOWN           |
|---------|------------------------------------|
| STEF    | P 1: CHECK COMPUTER STATUS LM 3    |
| STEP    | P 2: MAIN BUS TIE-LINE ON LM 3     |
| STEP    | P 3: A BUS ON LM 3                 |
| STEP    | P 4: B BUS ON LM 3                 |
| STEF    | 9 5: C BUS OFF LM 3                |
| STEP    | P 6: BATTERY A ON LM 3             |
| STEF    | P 7: BATTERY B ON LM 3             |
| STEP    | P 8: BATTERY C OFF LM 3            |
| STER    | 9: CHECK VOLTS GAUGE LM 3          |
| STER    | P 10: CHECK BATT C GAUGE LM 3      |
| STER    | P 11: CHECK BATT A & B GAUGES LM 3 |
| STEF    | P 12: CHECK DC GAUGE LM 3          |

| ITEM:P609 | <b>BLOCK:</b> BATTERY A, B & C SHUT DOWN     |
|-----------|----------------------------------------------|
|           | STEP 1: CHECK COMP STATUS LM 3               |
|           | STEP 2: MAIN BUS TIE-LINE ON CSM 3           |
|           | STEP 3: A BUS OFF LM 3                       |
|           | STEP 4: B BUS OFF LM 3                       |
|           | STEP 5: C BUS OFF LM 3                       |
|           | STEP 6: BATTERY A OFF LM 3                   |
|           | STEP 7: BATTERY B OFF LM 3                   |
|           | STEP 8: BATTERY C OFF LM 3                   |
|           | STEP 9: CHECK VOLTS GAUGE LM 3               |
|           | STEP 10: CHECK BATT A, B & C GAUGES          |
|           | STEP 11: START BACK-UP BATT (see item p.610) |
|           | STEP 12: CHECK DC GAUGE LM 3                 |
|           |                                              |

### ITEM:P610 BLOCK: BACK-UP BATTERY

| STEP | 1: CHECK COMP STATUS CSM 2 |
|------|----------------------------|
| STEP | 2: BK-BATT ON LM 3         |
| STEP | 3: MN BUS TIE-LINE ON LM 3 |
| STEP | 4: A, B, C BUS ON LM 3     |
| STEP | 5: CHECK DC GAUGE LM 3     |
| STEP | 6: CONSULT MCC             |

PAGE 12-11

| ITEM:P611 | <b>BLOCK:</b> COMPUTER FAIL                  |
|-----------|----------------------------------------------|
|           | STEP 1: CHECK COMPUTER STATUS LM 2           |
|           | STEP 2: PRIME COMPUTER RESET OFF/ON LM 2     |
|           | STEP 3: (IF RESET FAILS) PRIME COMP OFF LM 2 |
|           | STEP 4: BACK-UP COMPUTER OFF/ON LM 2         |
|           | STEP 5: (IF RESET FAILS) BK-UP COMP OFF      |
|           | STEP 6: CONSULT MCC                          |

|--|

| STEP | 1: | CHECK COMPUTER STATUS LM  | 3 |
|------|----|---------------------------|---|
| STEP | 2: | CHECK RCS FUEL GAUGE LM 1 |   |
| STEP | 3: | RESET RCS TANK LM 2       |   |
| STEP | 4: | RESET ARM JOYSTICK LM 2   |   |
| STEP | 5: | CONSULT MCC               |   |

#### ITEM:P613 BLOCK: SYSTEM FIRE

STEP 1: CHECK MASTER ALARM & C&W LM 1, 2 STEP 2: CHECK COMPUTER STATUS LM 3 STEP 3: CONSULT MCC STEP 4: MAIN BREAKER OFF LM 3 STEP 5: MAIN BUS OFF LM 3

#### ITEM:P614 BLOCK: NO LANDING GEAR LOCK

STEP 1: CHECK MASTER ALARM & C&W LM 1, 2 STEP 2: (RESET) GEAR LOCK LM 2 STEP 3: CONSULT MCC STEP 4: (RECYCLE) MAIN BUS LM 3 STEP 5: CONSULT MCC

#### ITEM:P615 BLOCK: LOW RCS (ASCENT) FUEL

STEP 1: CLEAR MASTER ALARM LM 2

STEP 2: RCS TANK OPEN LM 2

STEP 3: RCS TIE-LINE ON LM 2

STEP 4: (RESTART) MAIN FUEL PUMP LM 2

### SPACECRAFT SYSTEMS & PANEL DRAWINGS

JSC LUNAR GENERIC, REV G 7/72

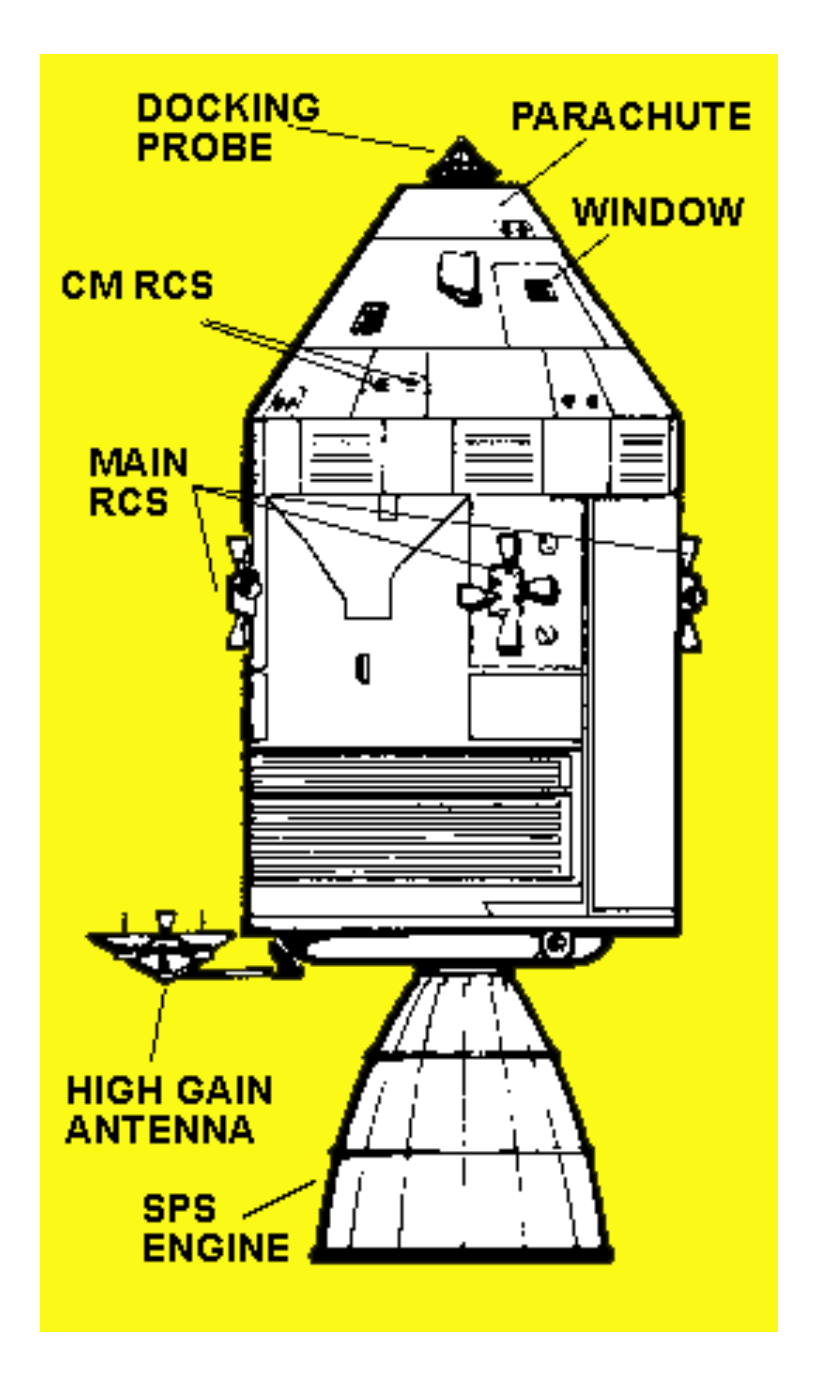

#### COMMAND MODULE SERVICE PROPULSION SYSTEM

#### COMMAND MODULE PANEL CSM-1 REV-K 8/71

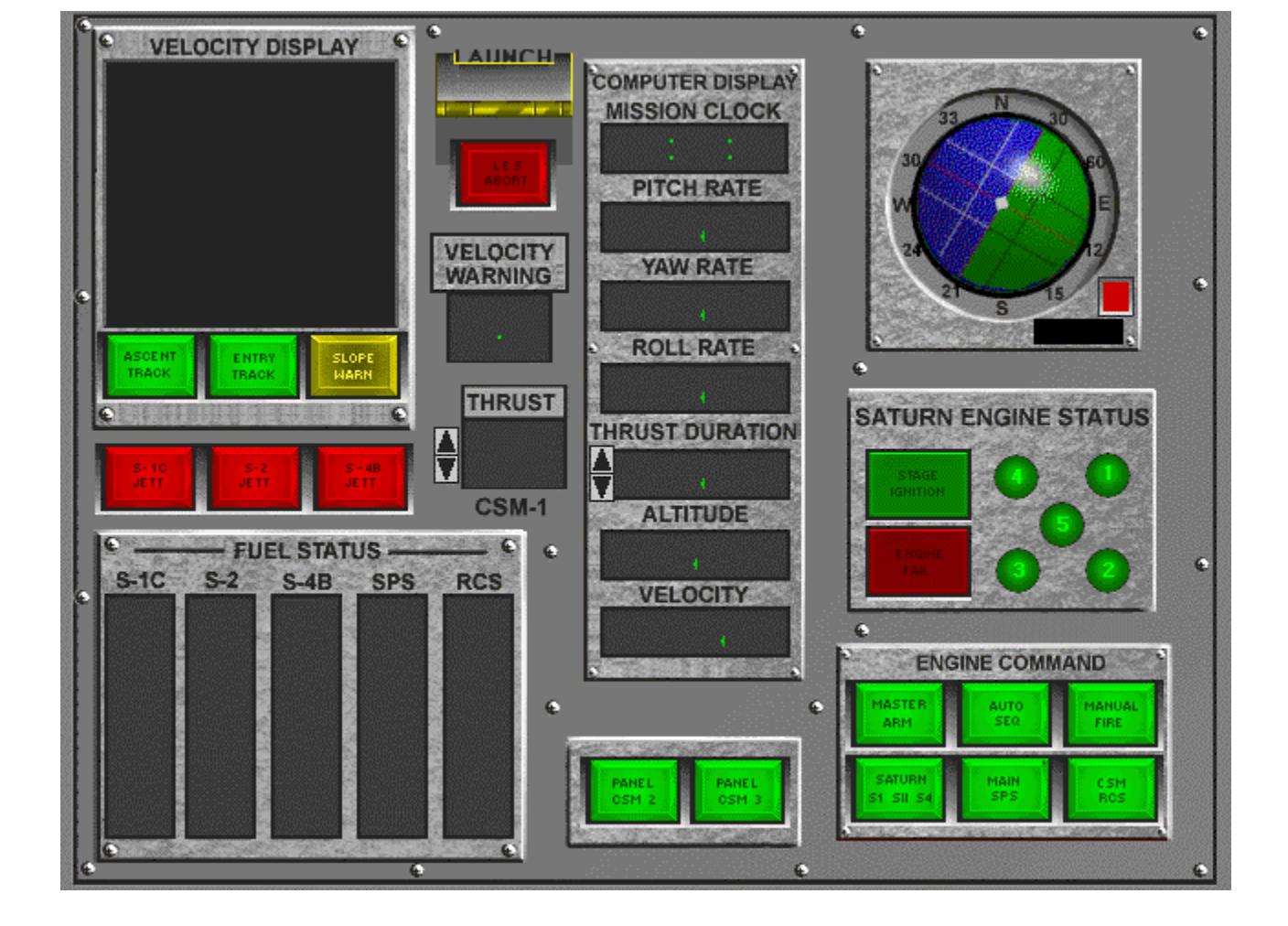

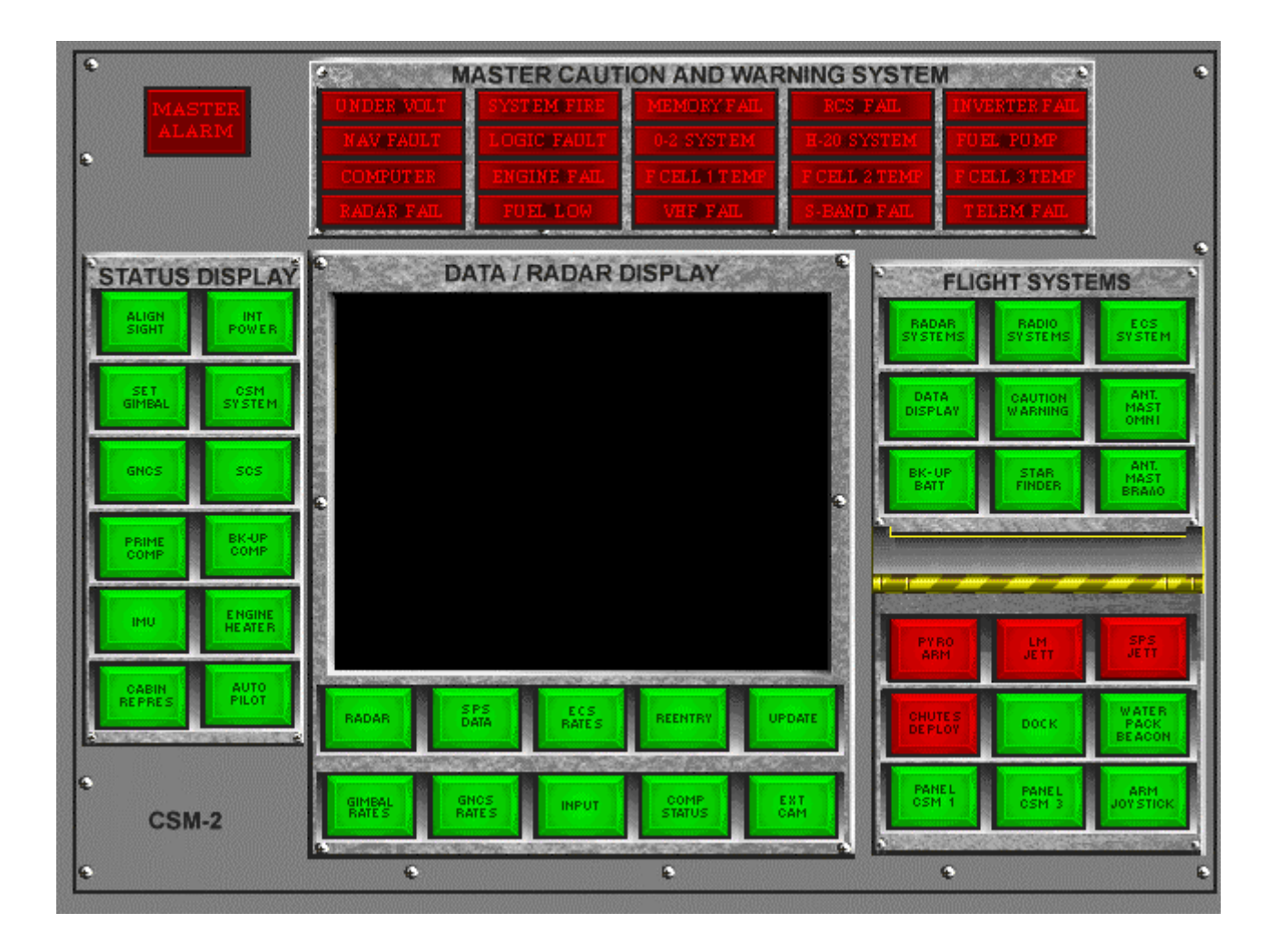

COMMAND MODULE PANEL CSM-2 REV-K 8/71

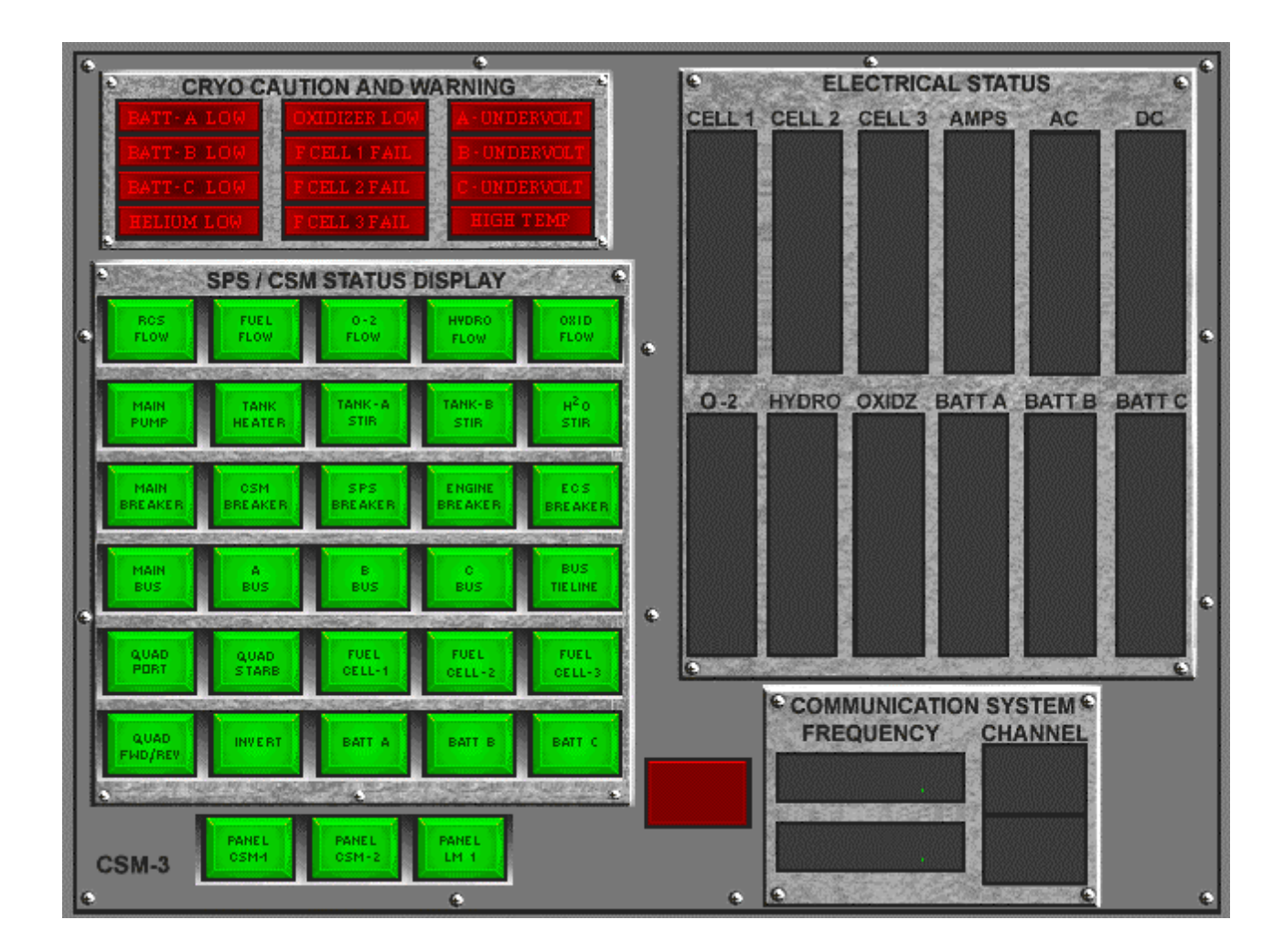

COMMAND MODULE PANEL CSM-3 REV-K 8/

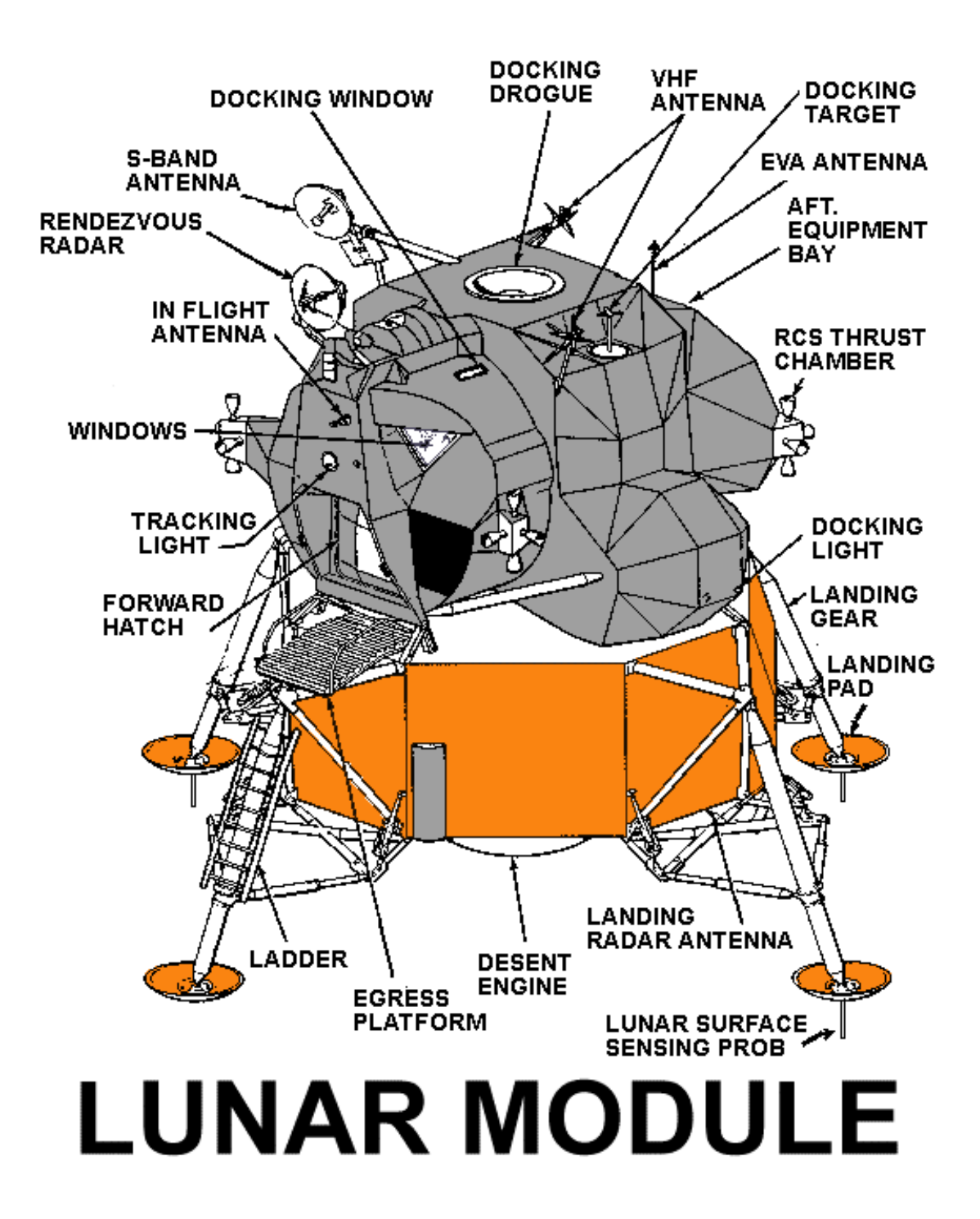

External overview

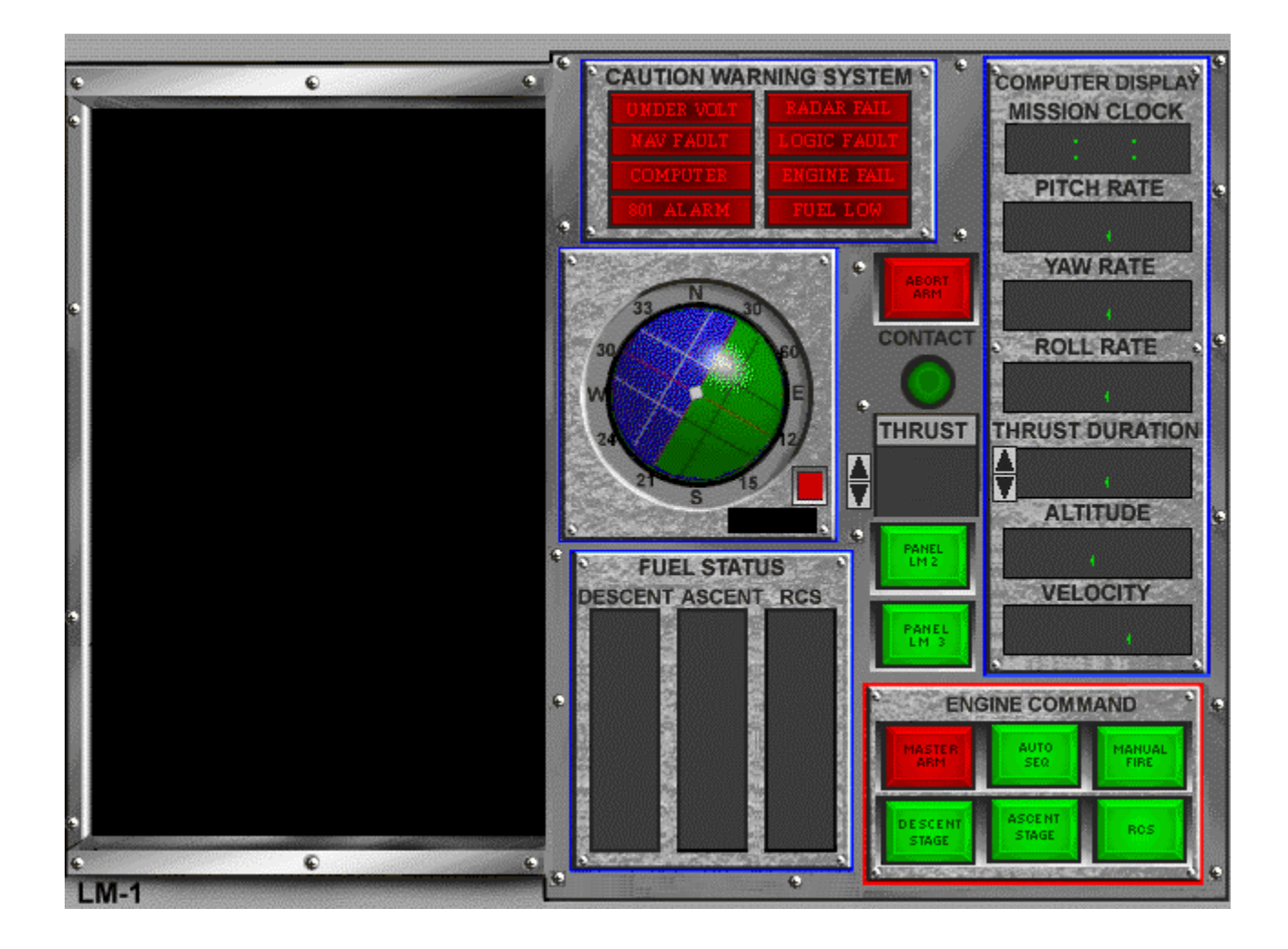

LUNAR MODULE PANEL LM-1 REV-K 8/71

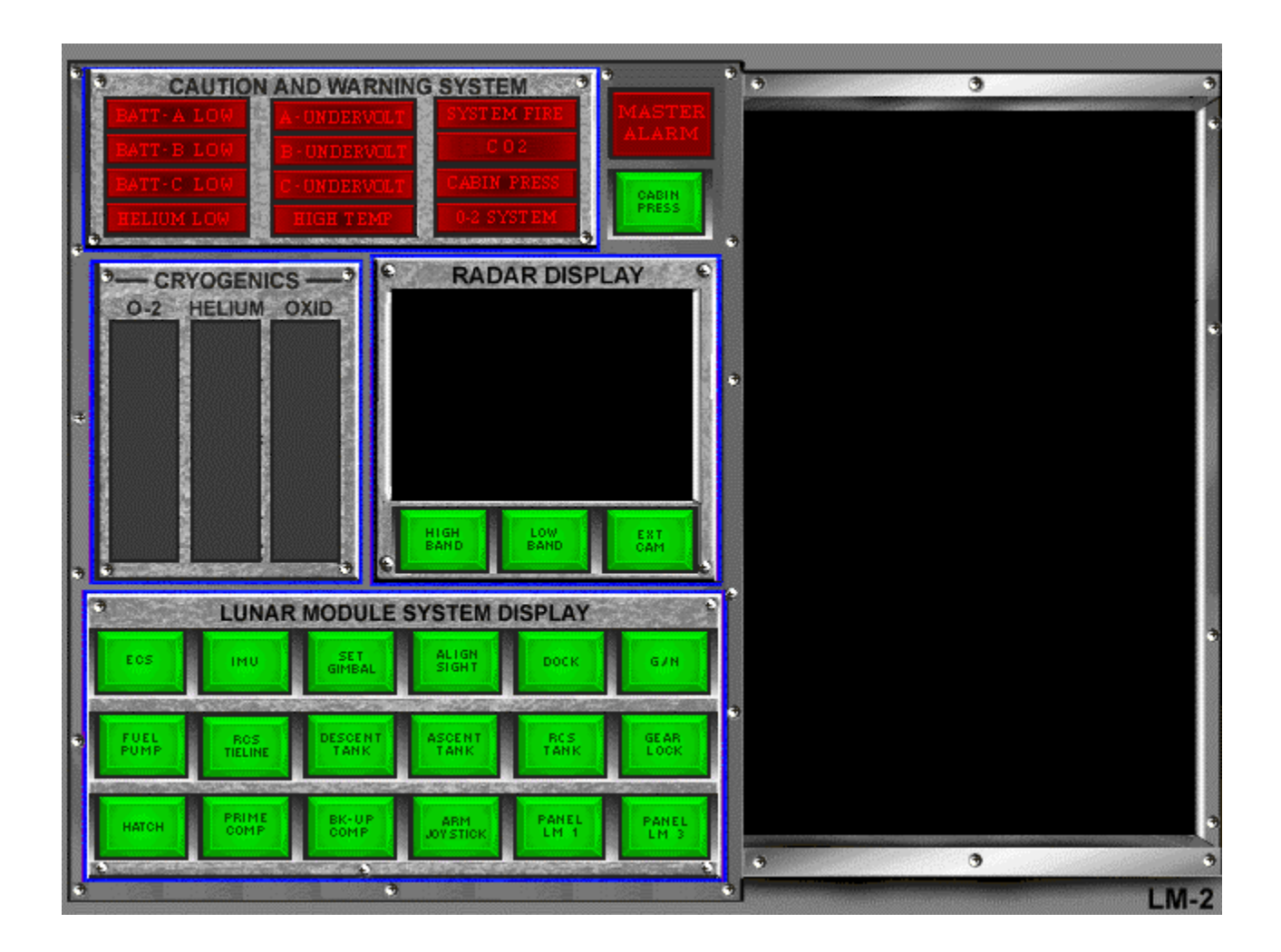

LUNAR MODULE PANEL LM-2 REV-K 8/71

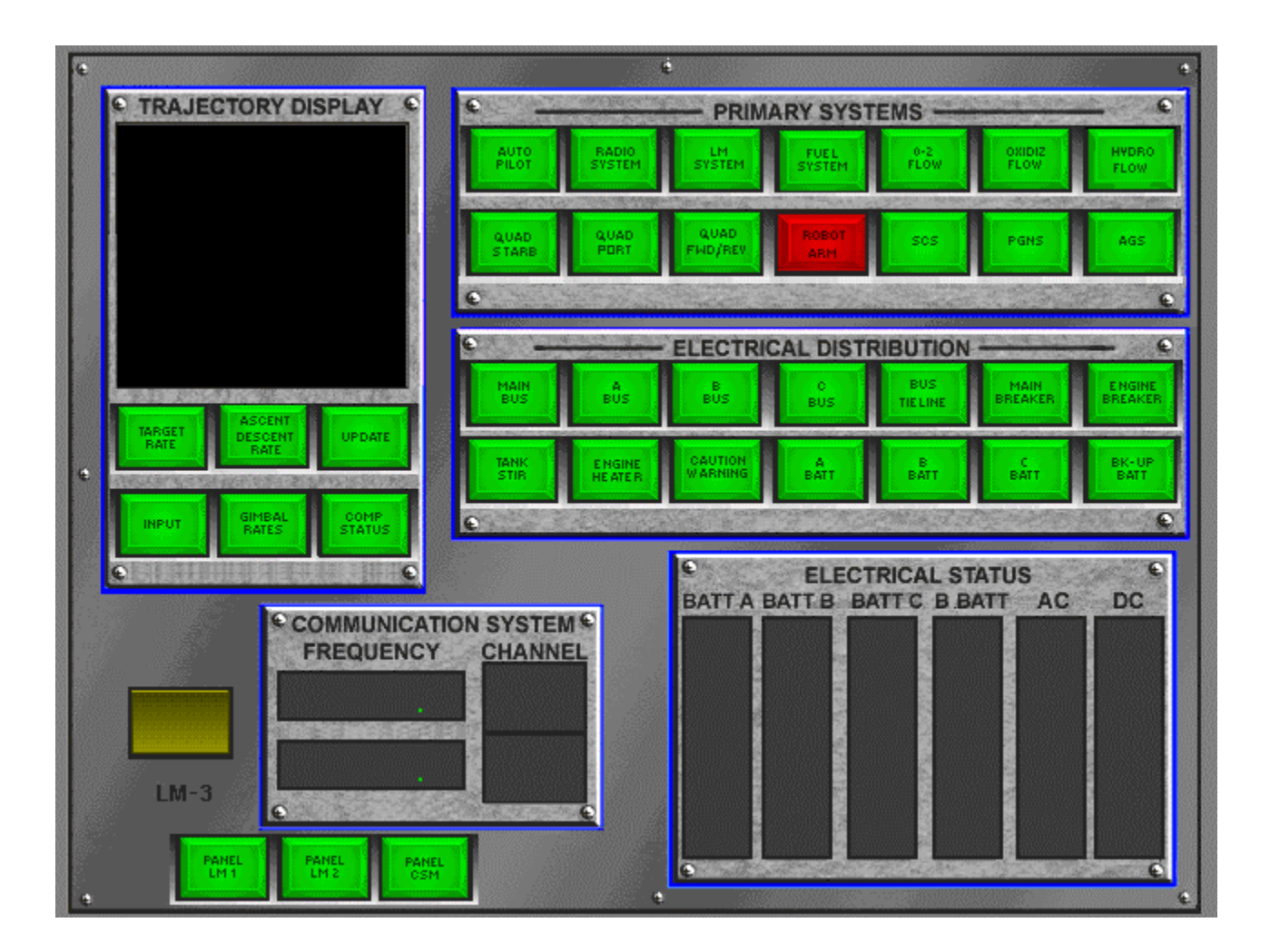

LUNAR MODULE PANEL LM-3 REV-K 8/71

### APOLLO SPACECRAFT RADIO SYSTEM CONTROLS

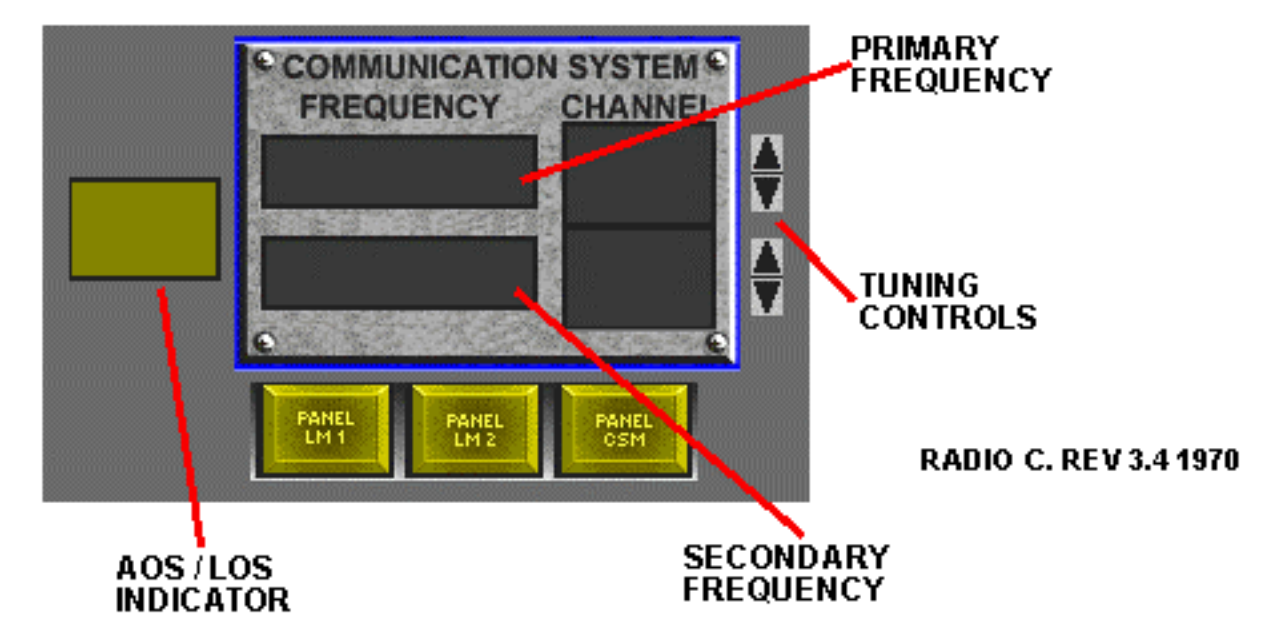

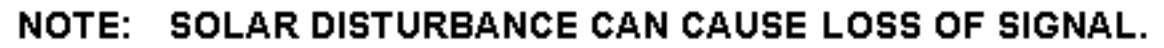

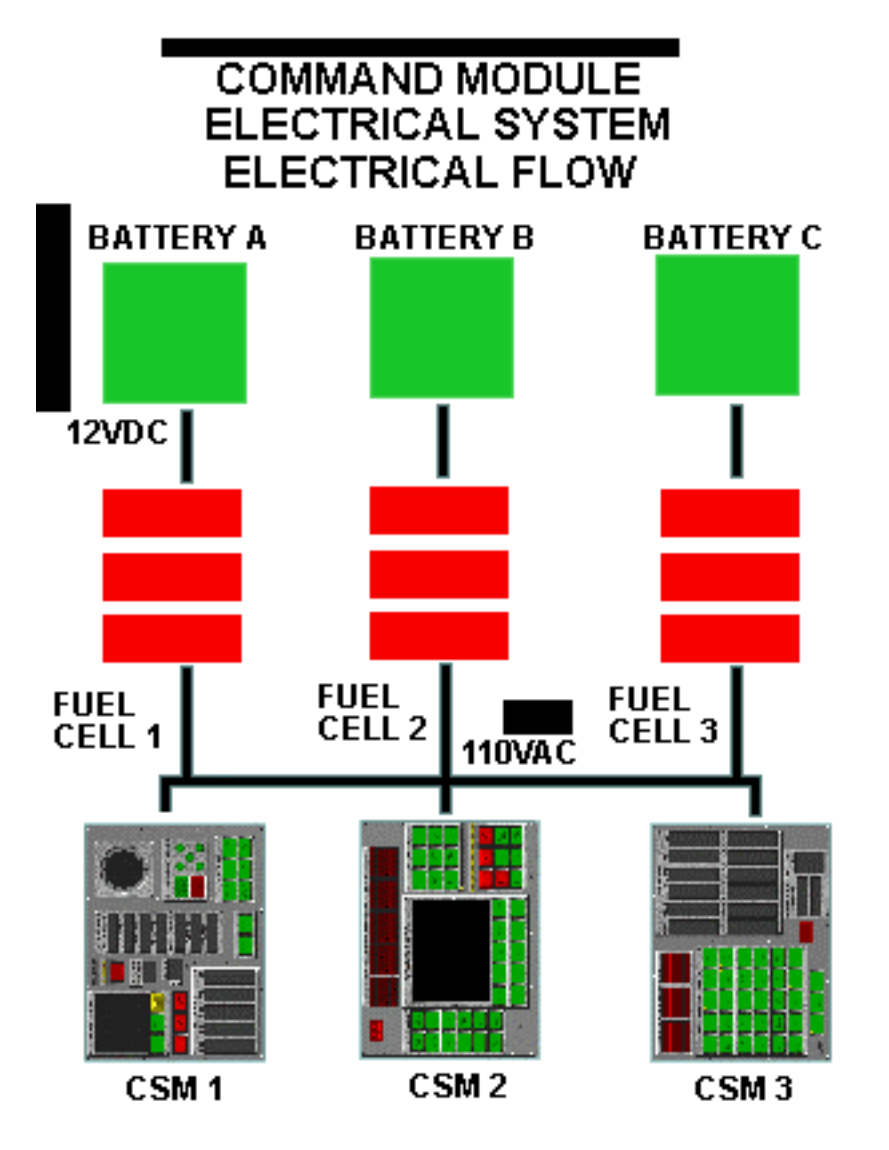

NOTE: FUEL CELLS CAN NOT BE RESTARTED AFTER PREMATURE SHUTDOWN.

BATTERIES MUST BE RECHARGED DURING MISSION.

BATTERY DRAIN TIME MAX: 15 MINUTES REV 2.7 71

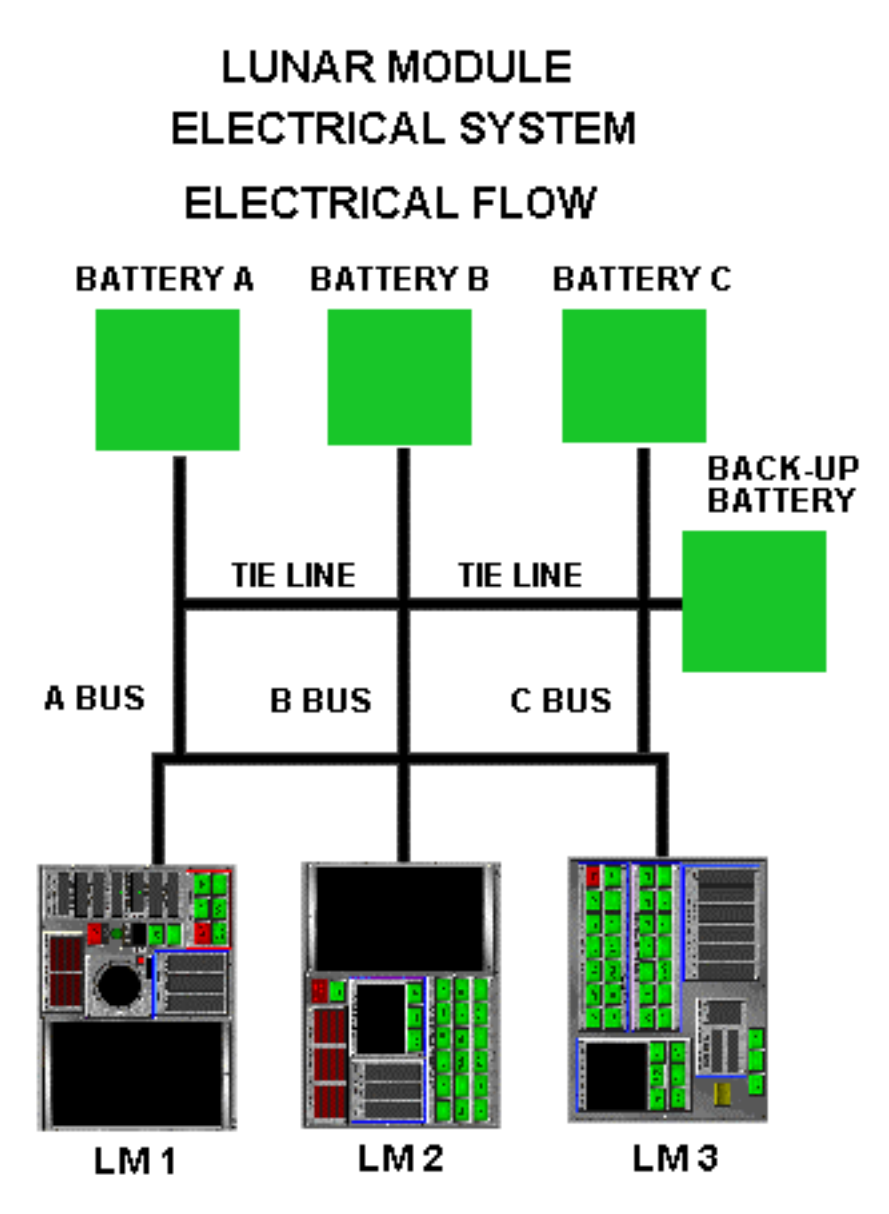

NOTE: LUNAR MODULE ELECTRICAL SYSTEM CAN NOT REGENERATE ELECTRICAL POWER.

LUNAR MODULE TOTAL BATTERY LIFE 18 MINUTES TOTAL.

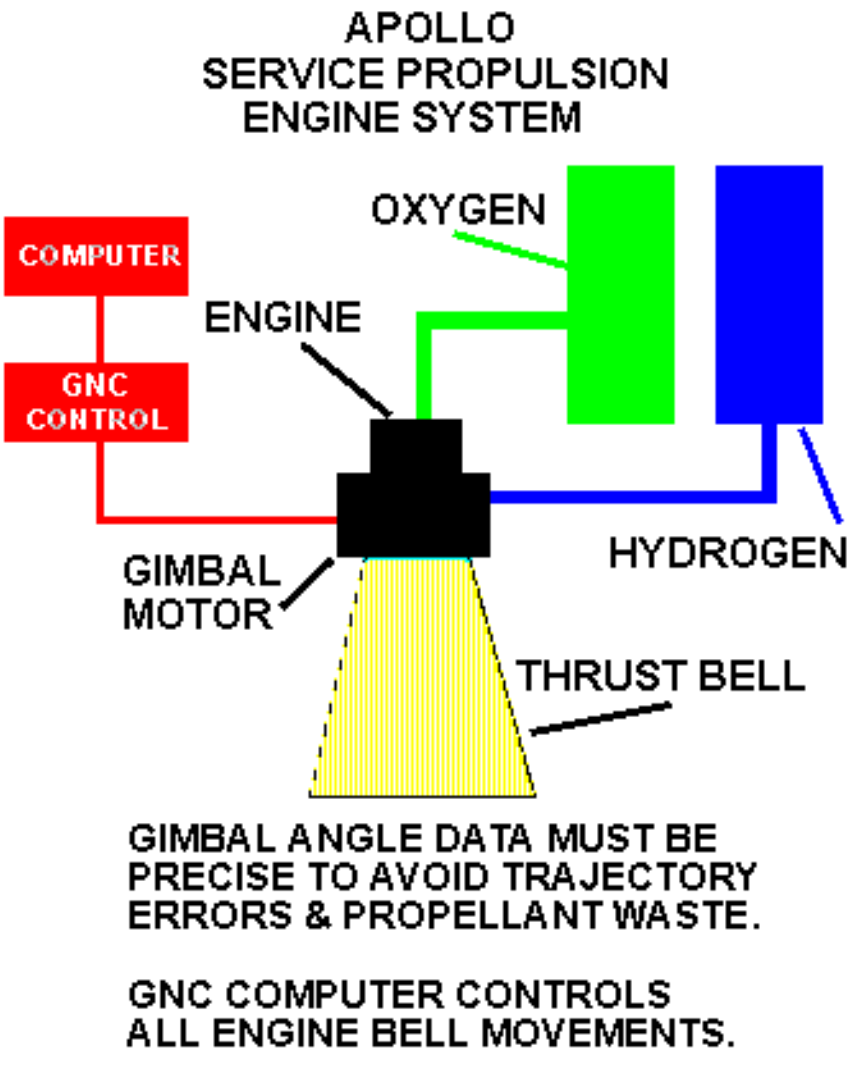

SET GIMBAL CONTROL FIXES ENGINE BELL FOR ENGINE FIRING.

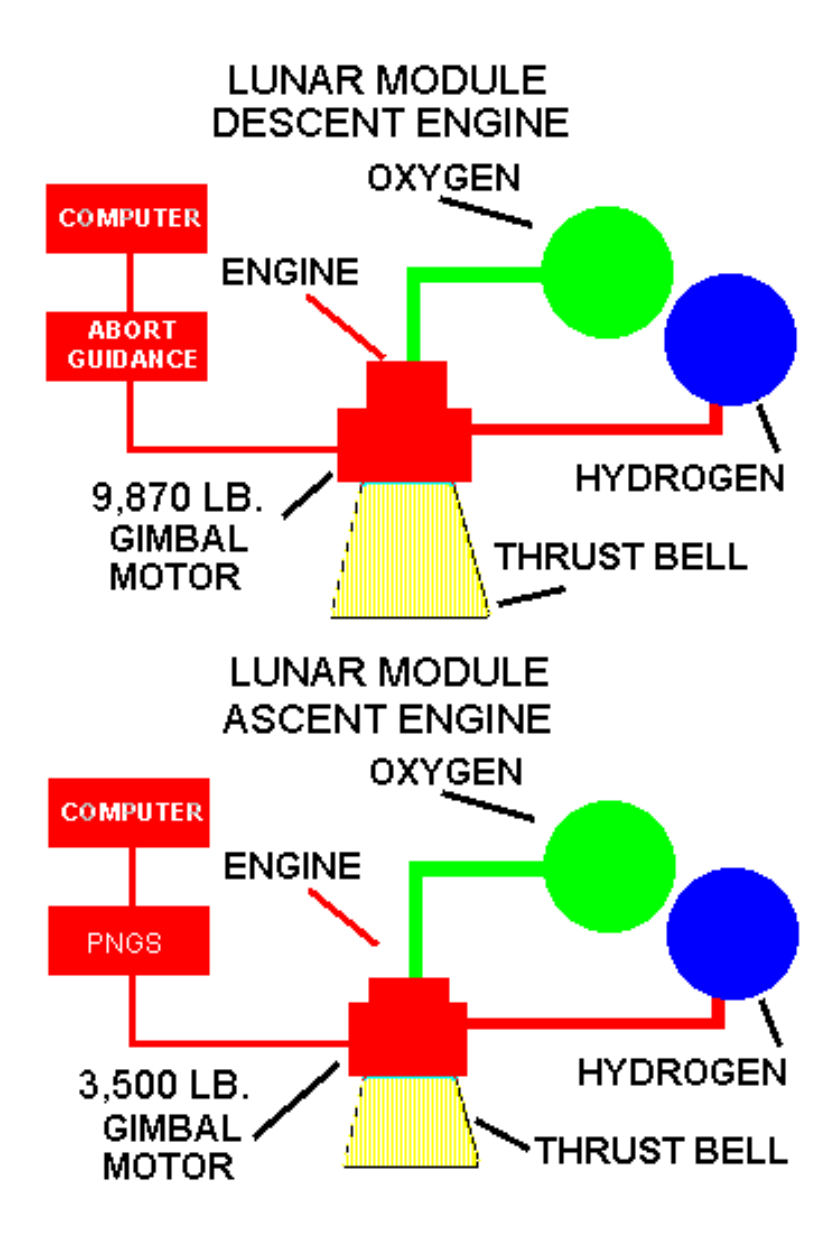

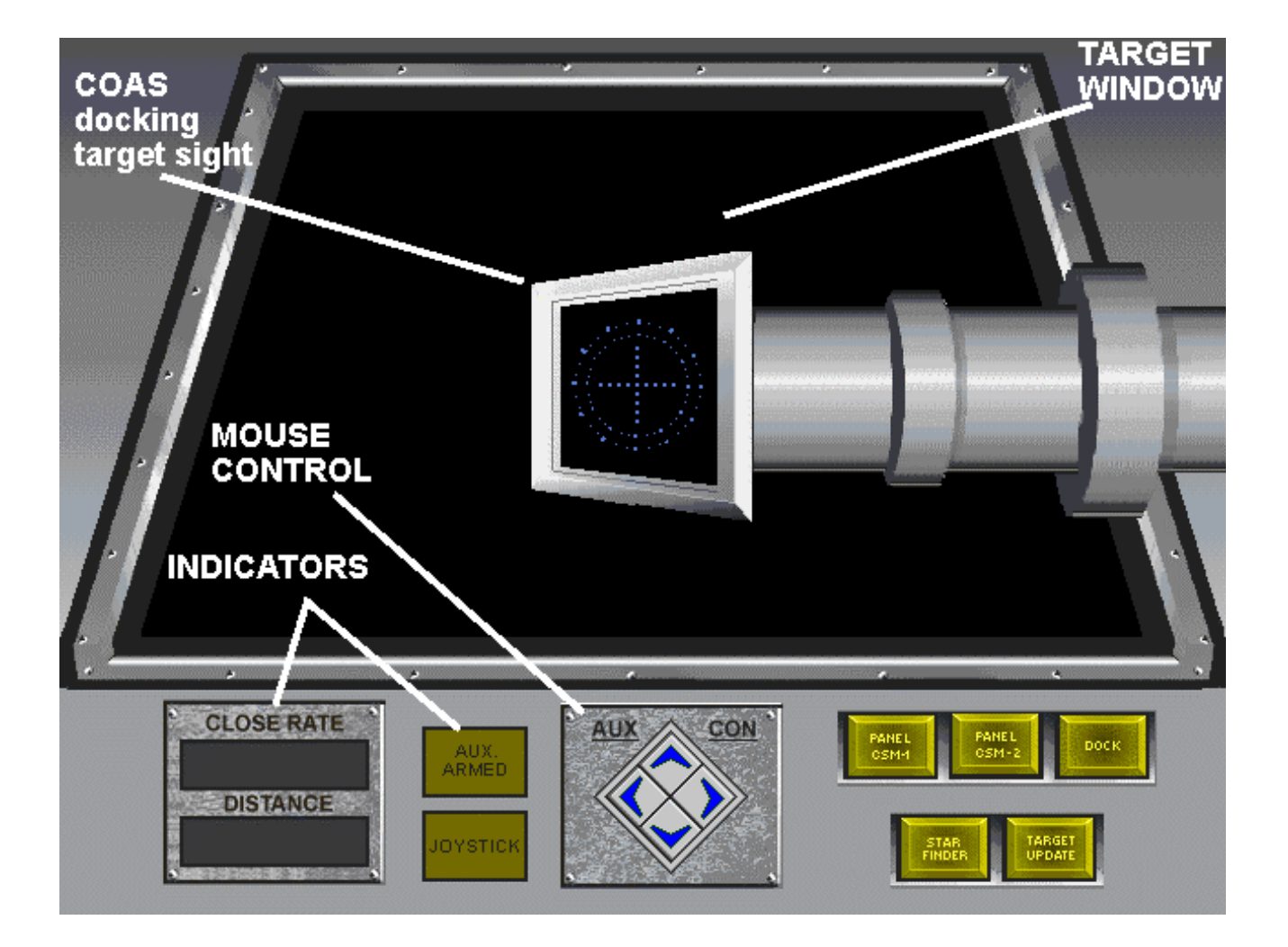

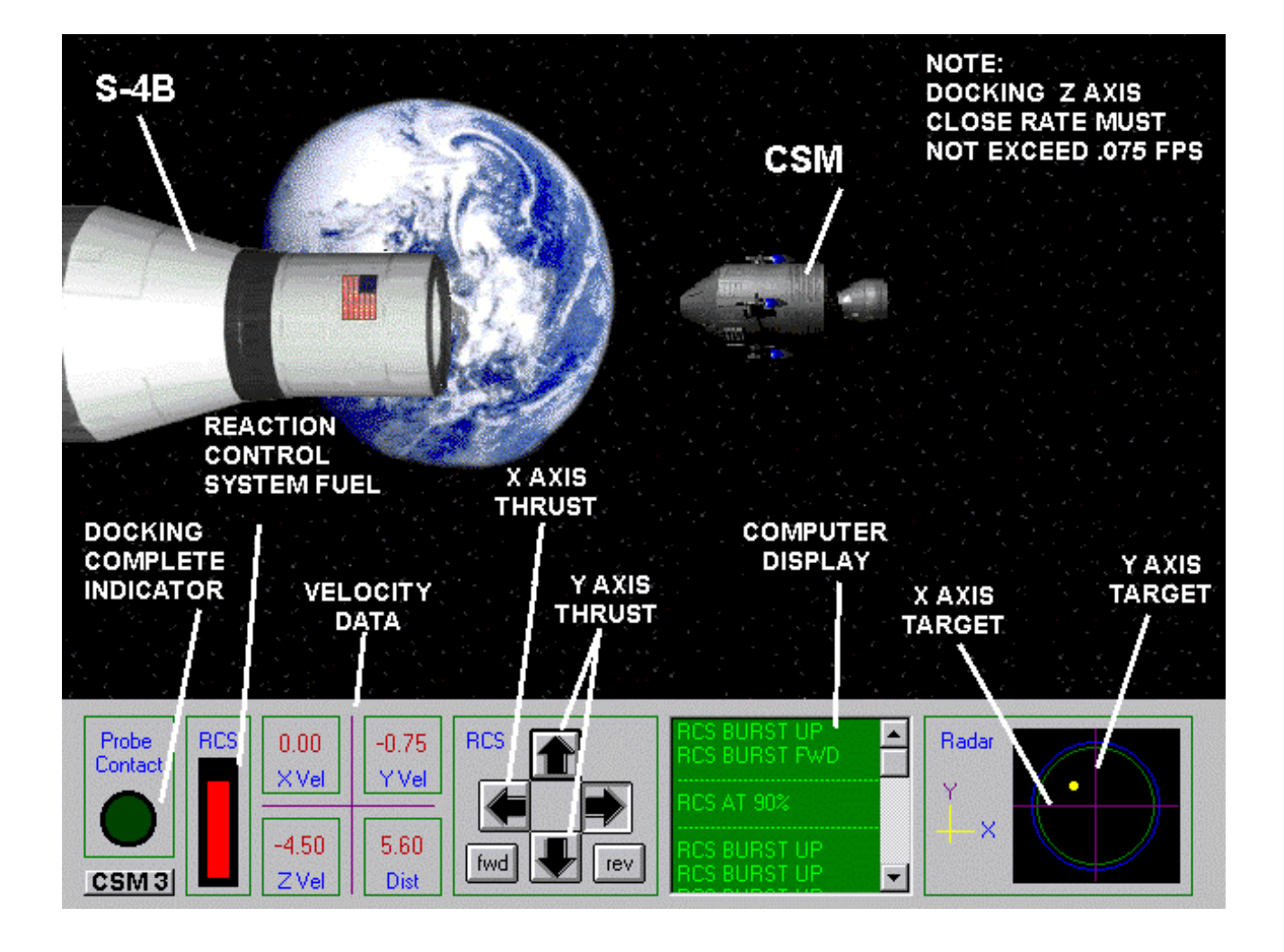

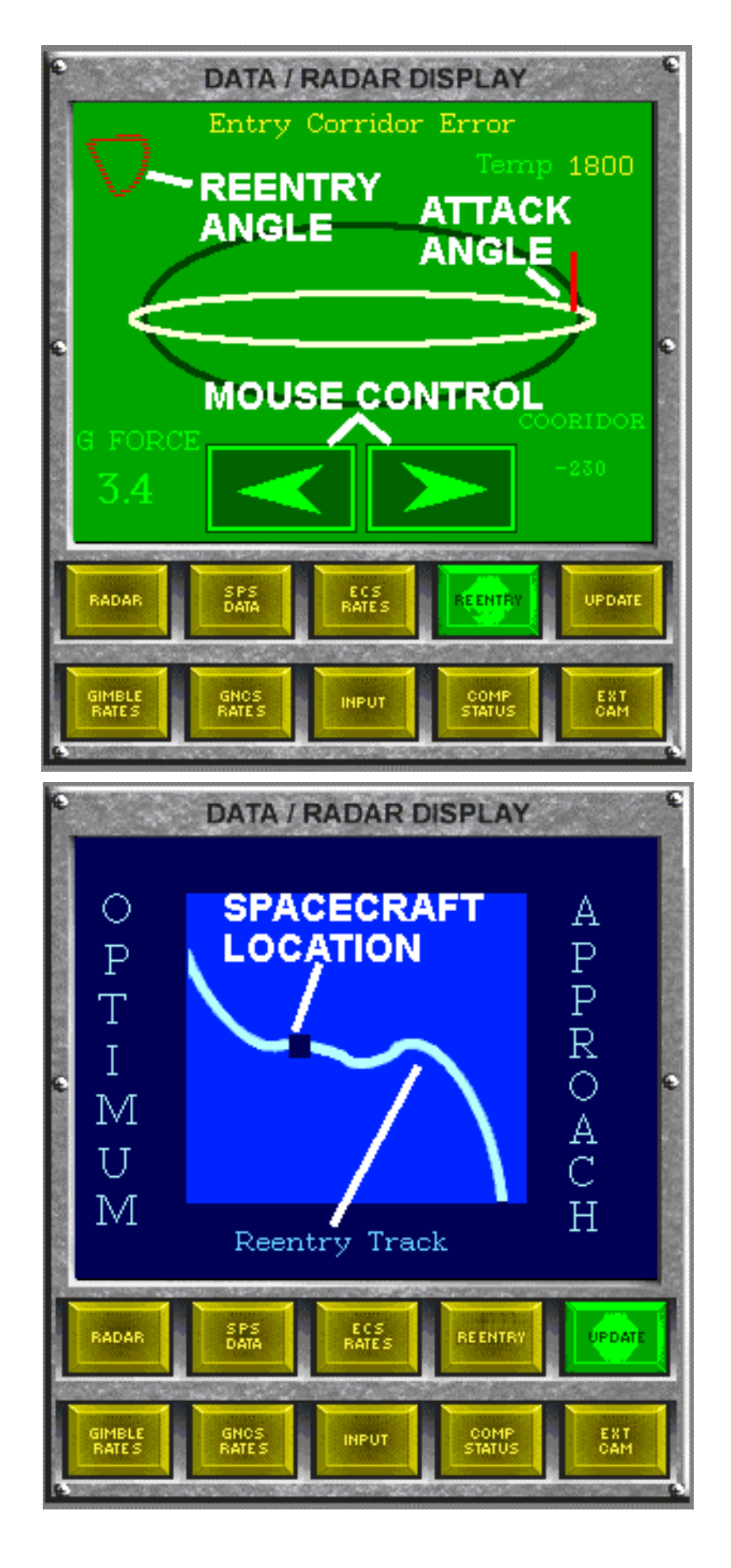

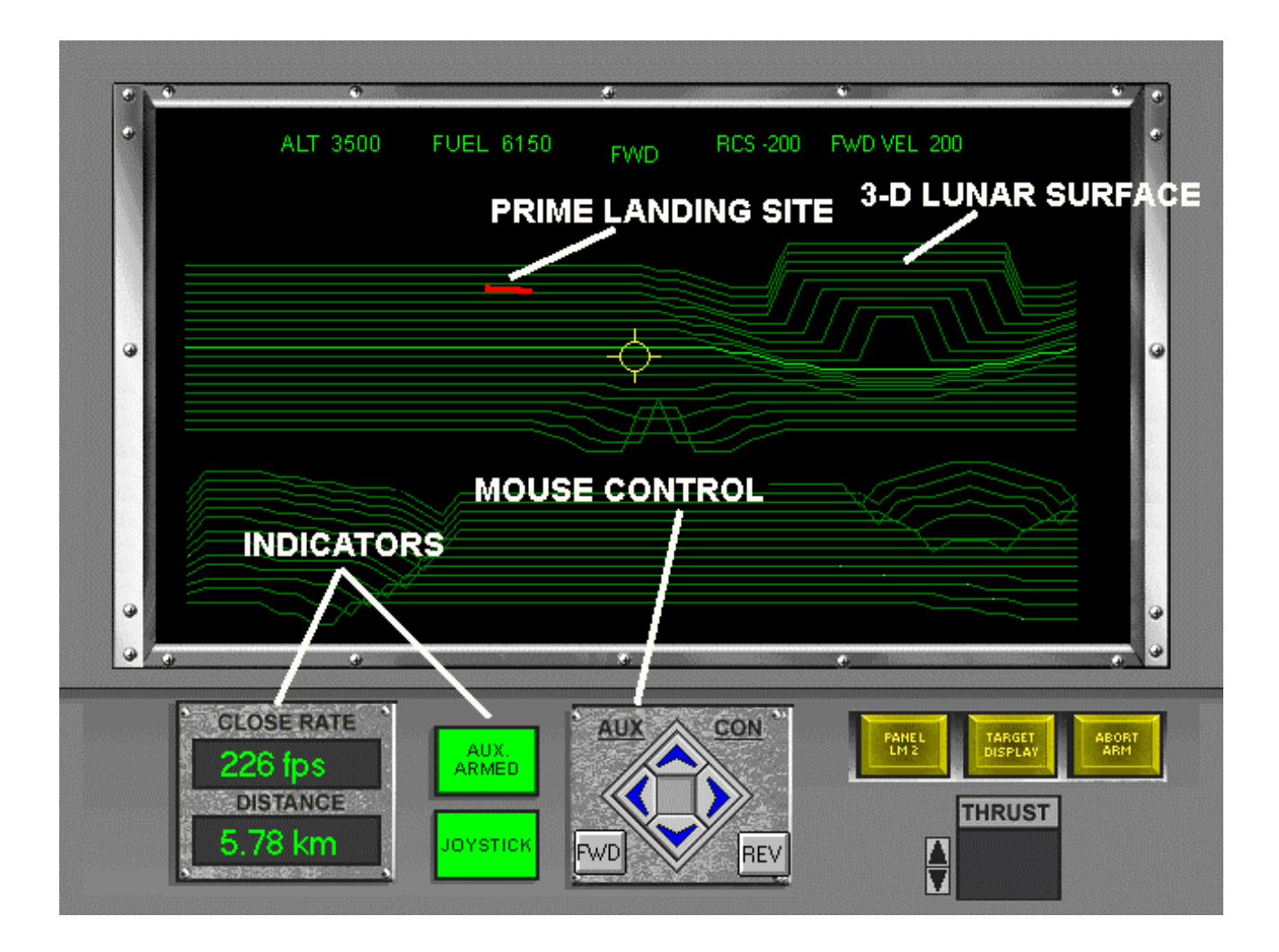

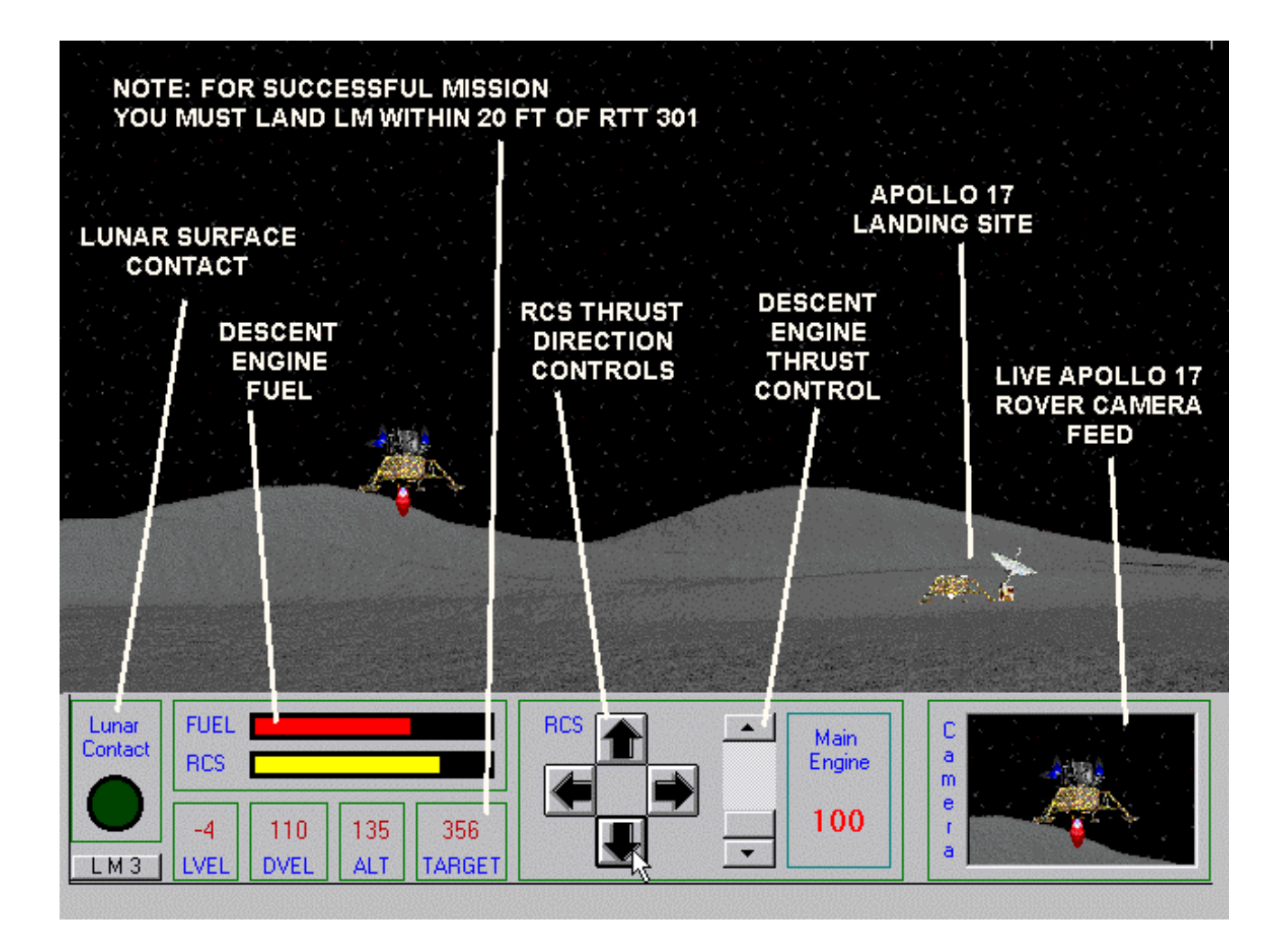

# LUNAR MAPS

JSC LUNAR GENERIC, REV G 7/72

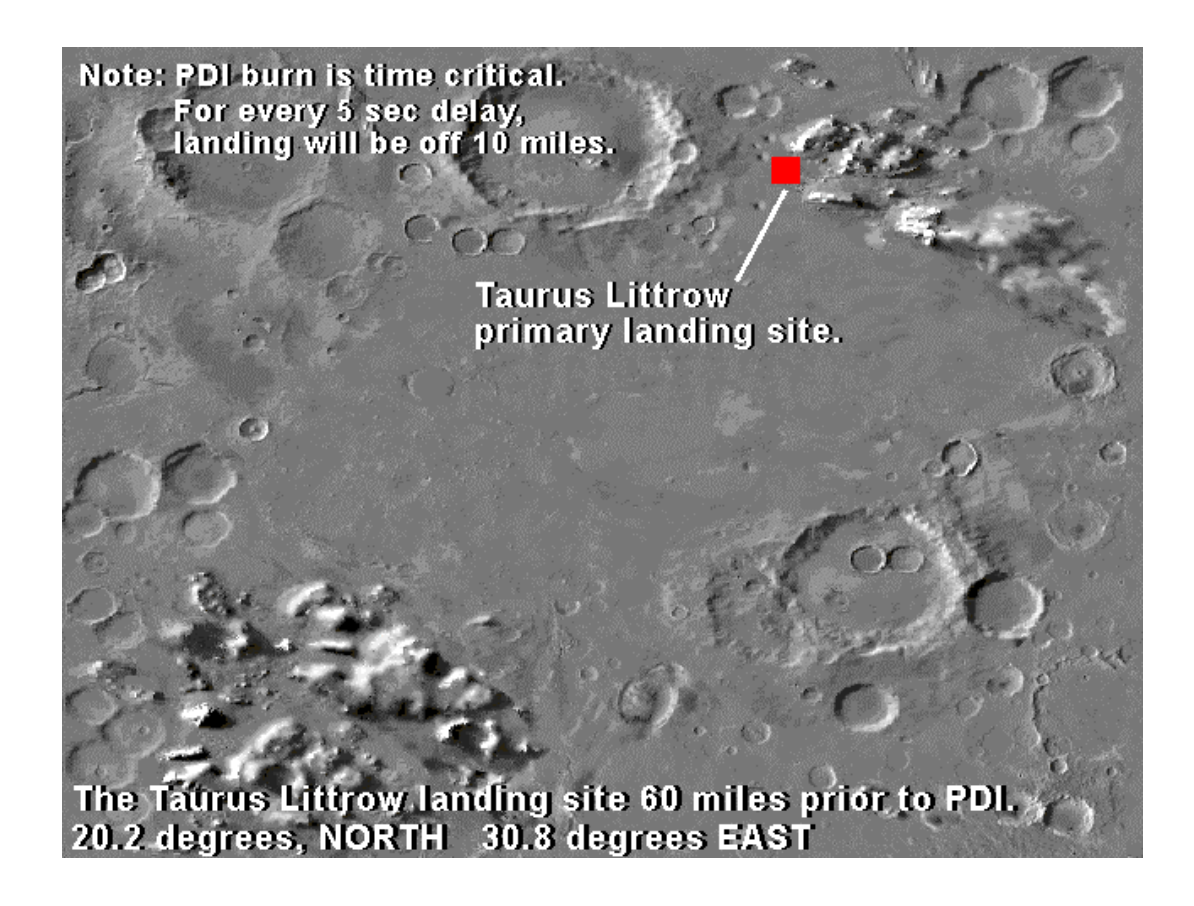

The Taurus Littrow landing site 60 miles prior to PDI.

#### X-133 DEGREES, North Y-93 DEGREES, East

NOTE: PDI burn is time critical

For every five second delay landing will be 10K off IP.

If engine burn is delayed longer that 20 seconds hold for next orbit pass.

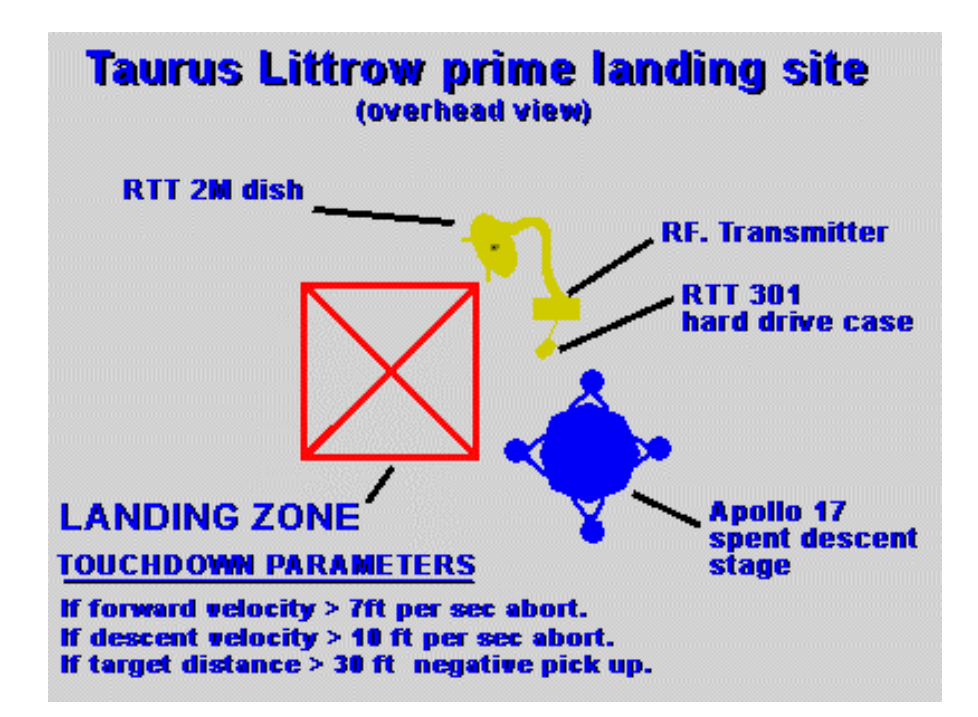

#### TAURUS LITTROW LANDING SITE

#### TOUCHDOWN PARAMETERS

Forward Velocity: If > than 7ft per scond auto abort landing

Descent Velocity: If > than 10ft per second auto abort landing

Target Distance: If > than 10 ft to RTT301 negative pick up

LM ascent fuel: If <than 10lbs then auto abort landing

RCS Fuel: If < than 3 lbs then auto abort landing
## LANDING SITE DATA

JSC LUNAR GENERIC, REV G 7/72

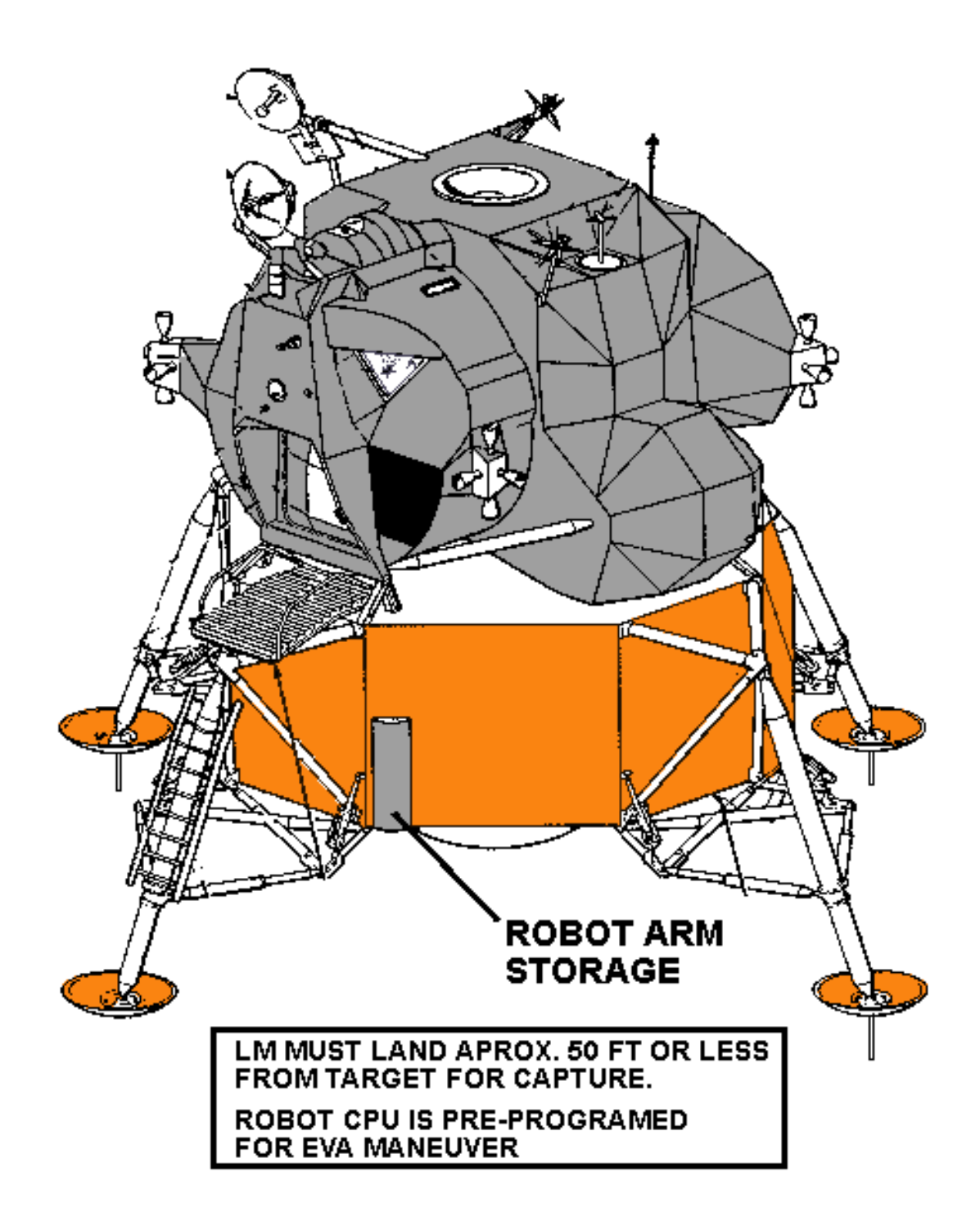

## LUNAR MODULE LANDING PROCEDURES

#### BEFORE LANDING ATTEMPT COMPLETE ALL LM LANDING CONFIG. STEPS AS PER CHECK LIST

#### **DURING LUNAR DESCENT**

- 1. MONITOR FUEL RESERVES
- 2. MONITOR LM CAUTION & WARNING
- 3. MONITOR DESCENT TRAJECTORY
- 4. MONITOR LM COMP. STATUS
- 5. MONITOR LM THRUST STATUS

#### MANUAL CONTROL IS GIVEN TO PILOT AT PITCHOVER PHASE

# PILOT MUST USE LM LANDING DISPLAY RADAR (ALIGN SIGHT LM2) FOR ALL LUNAR LANDING ATTEMPTS.

## LUNAR MODULE POST LANDING PROCEDURES

### AFTER LUNAR TOUCHDOWN COMPLETE ALL POST LANDING CONFIG. STEPS

#### AFTER CONTACT LIGHT

- 1. MASTER ARM OFF
- 2. DESCENT ENGINE ARM OFF
- 3. MONITOR BATTERY LEVELS
- 4. MONITOR LM COMP. STATUS
- 5. MONITOR LM RCS FUEL QUANTITY
- 6. MONITOR LM ASCENT FUEL QUANTITY
- 7. BEGIN EVA PROCEDURES (see eva)

#### AUTO FUEL PUMPING (FUEL TIE LINE LM2) IS RECOMMENDED IF FUEL REMAINS IN DESCENT STAGE

**CAUTION:** EXPLOSION MAY OCCUR AT ASCENT IGNITION, IF DESCENT STAGE FUEL IS NOT REMOVED.

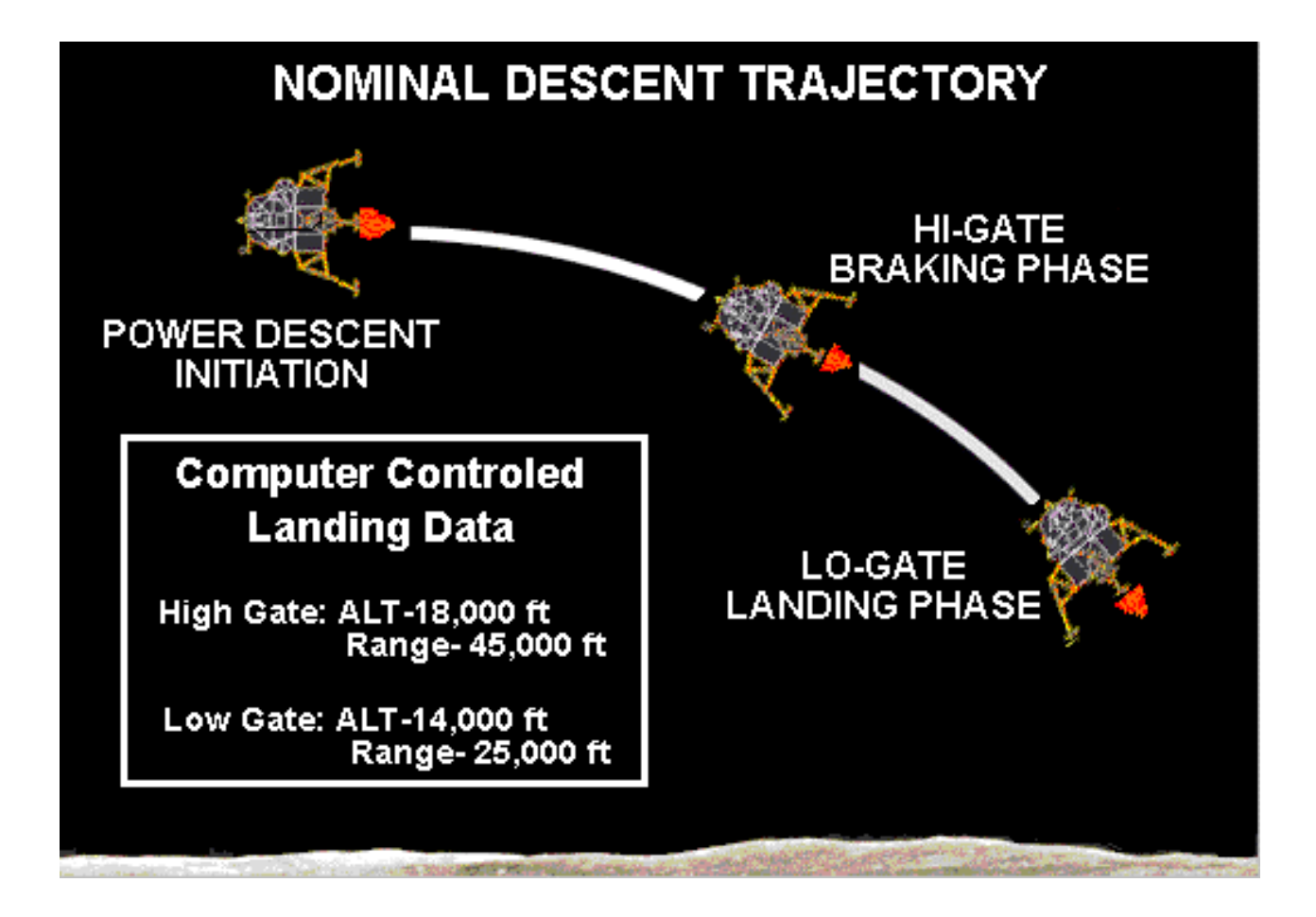

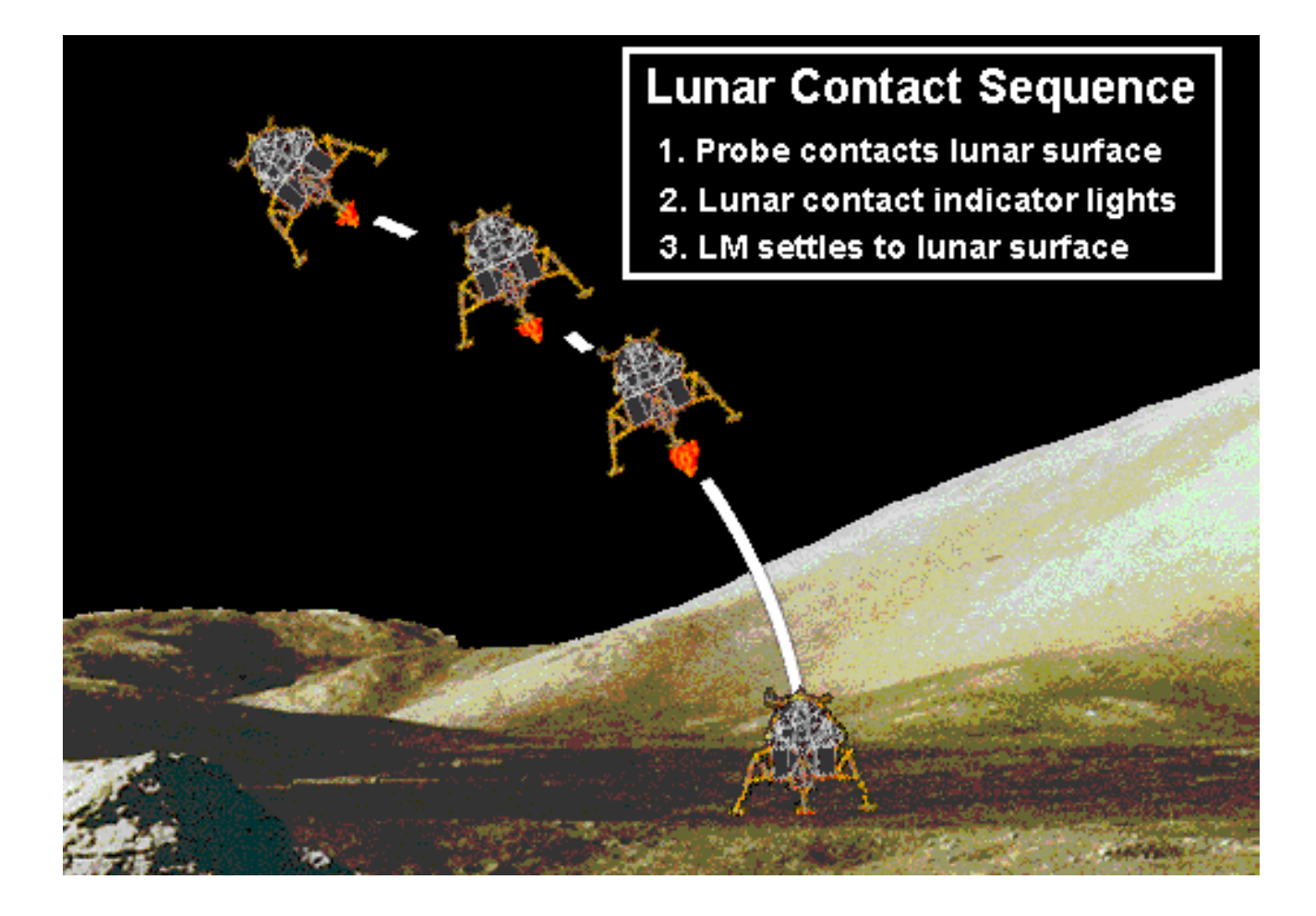

#### LUNAR MODULE PRIMARY SYSTEM ELECTRICAL LOADS

PANEL (LM1) ENGINE GROUP 3.5 AMPS PANEL (LM1) COMPUTER DISPLAY 3.2 AMPS PANEL (LM1) ABORT ARM SYSTEM 2.0 AMPS PANEL (LM1) C&W GROUP 1.0 AMPS PANEL (LM2) RADAR GROUP 7.5 AMPS PANEL (LM2) C&W GROUP 2.0 AMPS PANEL (LM2) C&W GROUP 2.0 AMPS PANEL (LM2) CRYOGENICS DISPLAY 1.5 AMPS PANEL (LM2) CRYOGENICS DISPLAY 1.5 AMPS PANEL (LM2) IMU COMPUTER SYSTEM 2.5 AMPS PANEL (LM2) ECS GROUP 3.2 AMPS PANEL (LM2) PRIME COMPUTER 3.6 AMPS PANEL (LM2) BACK UP COMPUTER 3.6 AMPS PANEL (LM2) G/N COMPUTER SYSTEM 2.7 AMPS PANEL (LM2) FUEL PUMP SYSTEM 1.8 AMPS PANEL (LM2) EXT. CAMERA SYSTEM 4.2 AMPS

PANEL (LM3) TRAJECTORY DISPLAY 3.1 AMPS PANEL (LM3) AUTO PILOT COMPUTER 3.2 AMPS PANEL (LM3) FUEL SYSTEM 1.6 AMPS PANEL (LM3) RCS GROUP 1.9 AMPS PANEL (LM3 RADIO SYSTEM 2.5 AMPS PANEL (LM3) ROBOT ARM 6.5 AMPS PANEL (LM3) ROBOT ARM 6.5 AMPS PANEL (LM3) SCS 2.2 AMPS PANEL (LM3) PNGS 2.6 AMPS PANEL (LM3) AGS 1.3 AMPS PANEL (LM3) TANK STIR 6.1 AMPS PANEL (LM3) ENGINE HEATER 8.8 AMPS

#### 56.5 TOTAL AMPS WITH ALL CRITICAL LUNAR MODULE SYSTEMS ACTIVATED.

**WARNING:** PILOTS MUST CONSERVE BATTERY POWER DURING LONG EVA MISSIONS. ALWAYS POWER DOWN NON-ESSENTIAL FLIGHT SYSTEMS

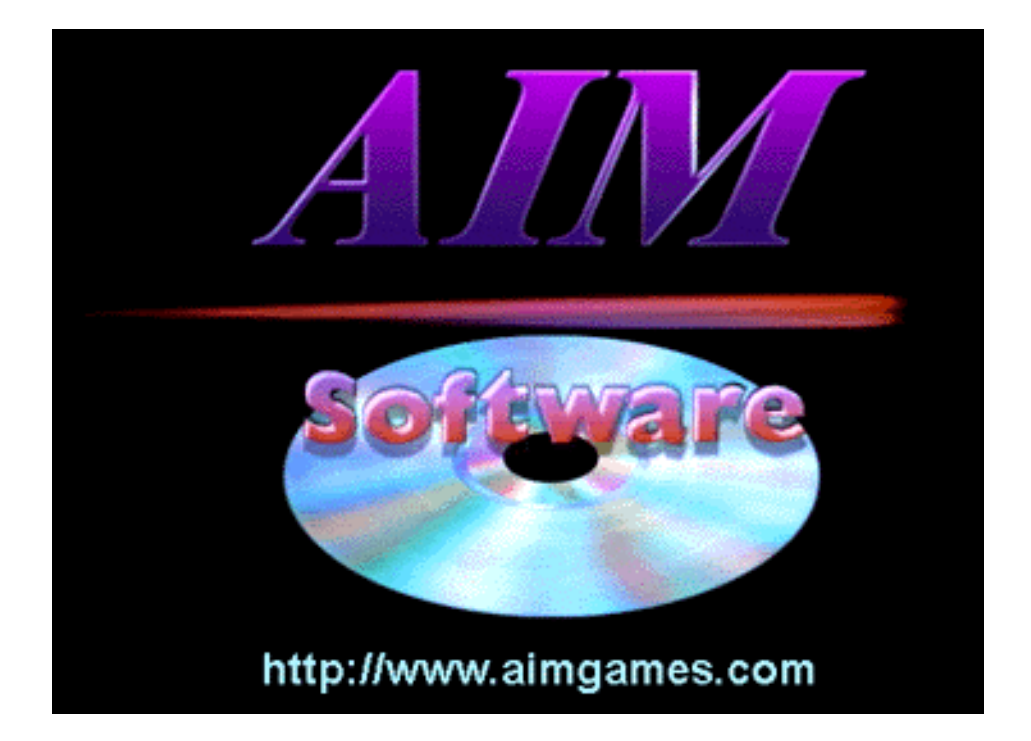

## AIM SOFTWARE, LTD. COPYWRITE © 1997